# Manual de usuario

LA INFORMACIÓN PUEDE CAMBIAR SIN PREVIO AVISO.

Grabador de vídeo digital

Pagina principal - www.canariascci.com - pulse aquí

# Índice de contenidos

| Adver   | tencia | 1                                                        | 5  |
|---------|--------|----------------------------------------------------------|----|
| Conte   | nido d | del paquete                                              | 5  |
| Introd  | ucció  | n                                                        | 6  |
| 1.      | Des    | cripción del producto                                    | 6  |
| 2.      | Des    | cripción del producto                                    | 7  |
| 3.      | Pan    | el frontal                                               | 7  |
|         | 3.1.   | Modelo fino                                              | 7  |
|         | 3.2.   | Modelo con unidad (CD-ROM/DVD-ROM) extraíble             | 8  |
| 4.      | Pan    | el trasero                                               | 10 |
| 5.      | Man    | do a distancia                                           | 12 |
| Instala | ación. |                                                          | 13 |
| 1.      | Inst   | alación de discos duros                                  | 13 |
|         | 1.1.   | Instalación del disco duro extraíble en el panel frontal | 13 |
|         | 1.2.   | Instalación de los discos duros internos (interfaz IDE)  | 14 |
|         | 1.3.   | Instalación de discos duros internos (interfaz SATA)     | 15 |
| 2.      | Con    | ector USB en el panel trasero                            | 17 |
| 3.      | Con    | exiones de la cámara                                     | 17 |
| 4.      | Sele   | cción RS485/RS232                                        | 19 |
|         | 4.1.   | DVR Triplex de 4 canales                                 | 19 |
|         | 4.2.   | DVR Triplex de 8 canales                                 | 20 |
| 5.      | Sele   | cción de formato de vídeo                                | 20 |
|         | 5.1.   | DVR Triplex de 4 canales                                 | 20 |
|         | 5.2.   | DVR Triplex de 8 canales                                 | 21 |
| 6.      | Cab    | leado                                                    | 21 |
|         | 6.1.   | DVR Triplex de 4 canales                                 | 22 |
|         | 6.2.   | DVR Triplex de 8 canales                                 | 22 |
| 7.      | Inst   | alación del sensor                                       | 22 |
|         | 7.1.   | DVR Triplex de 4 canales                                 | 23 |
|         | 7.2.   | DVR Triplex de 8 canales                                 | 23 |
| 8.      | Inst   | alación de alarma                                        | 24 |
|         | 8.1.   | DVR Triplex de 4 canales                                 | 24 |
|         | 8.2.   | DVR Triplex de 8 canales                                 | 24 |
| Cómo    | arran  | car el sistema DVR                                       | 25 |
| 1.      | Con    | nandos                                                   | 25 |
|         | 1.1.   | Pérdida de vídeo                                         | 25 |
|         | 1.2.   | Botones de operación                                     | 25 |

|    | 1.3. | Funcionamiento del ratón                | 26 |
|----|------|-----------------------------------------|----|
|    | 1.4. | Información de estado                   | 26 |
|    | 1.5. | Iconos                                  | 27 |
| 2. | Men  | ú principal                             | 28 |
| 3. | Con  | figuración de canales                   | 29 |
|    | 3.1. | Número de canal                         | 30 |
|    | 3.2. | Canal activo                            | 30 |
|    | 3.3. | Canal de grabación                      | 30 |
|    | 3.4. | Canal oculto                            | 30 |
|    | 3.5. | Nombre de canal                         | 30 |
|    | 3.6. | Tiempo de rotación                      | 31 |
|    | 3.7. | Ajuste de color                         | 31 |
| 4. | Con  | figuración de grabación                 | 31 |
|    | 4.1. | Grabación automática                    | 32 |
|    | 4.2. | Calidad de vídeo                        | 32 |
|    | 4.3. | Velocidad de grabación                  | 32 |
|    | 4.4. | Agenda de grabación                     | 33 |
| 5. | Con  | figuración del detector                 | 37 |
|    | 5.1. | Número de canal                         | 37 |
|    | 5.2. | Alarma de pérdida de vídeo              | 37 |
|    | 5.3. | Activar pantalla completa               | 37 |
|    | 5.4. | Tipo de activación                      | 38 |
|    | 5.5. | Configuración de movimiento             | 38 |
|    | 5.6. | Configuración de sensor                 | 40 |
| 6. | Con  | figuración del sistema                  | 41 |
|    | 6.1. | Mensajes de error                       | 41 |
|    | 6.2. | Configuración de visualización          | 41 |
|    | 6.3. | Configuración de fecha/hora             | 44 |
|    | 6.4. | Configuración del sonido de las teclas  | 45 |
|    | 6.5. | Configuración de dispositivo de entrada | 46 |
|    | 6.6. | Salir del menú automáticamente          | 46 |
| 7. | Con  | figuración de hardware                  | 46 |
|    | 7.1. | Configuración de autenticación          | 47 |
|    | 7.2. | Configuración del disco duro            | 48 |
|    | 7.3. | Configuración de red                    | 49 |
|    | 7.4. | Configuración de pantalla               | 53 |
|    | 7.5. | Configuración de audio                  | 55 |
|    | 7.6. | Actualización de Firmware               | 55 |

|        | 7.7.   | Restaurar configuración de fábrica       | 58 |
|--------|--------|------------------------------------------|----|
| 8.     | Saliı  | de menú automáticamente                  | 58 |
|        | 8.1.   | Salir y guardar cambios                  | 58 |
|        | 8.2.   | Salir e ignorar cambios                  | 58 |
| Repro  | ducci  | ón                                       | 59 |
| Copia  | de se  | guridad de los datos por USB             | 61 |
| 1.     | Сор    | ia de seguridad por USB                  | 62 |
| 2.     | Сор    | ia de seguridad por CDRW                 | 63 |
| 1.     | Bús    | queda de dirección IP del router         | 64 |
| 2.     | Serv   | icio DDNS                                | 67 |
|        | 2.1.   | Registro de servicio DDNS                | 67 |
|        | 2.2.   | Creación de cuenta en DynDNS             | 68 |
|        | 2.3.   | Inicio de sesión y servicio Host         | 70 |
|        | 2.4.   | Configuración del router                 | 72 |
|        | 2.5.   | Configuración de DDNS del DVR            | 73 |
|        | 2.6.   | Configuración de PC Cliente              | 73 |
| PC Cli | ente y | PC Viewer                                | 74 |
| 1.     | Dire   | ctX                                      | 74 |
| 2.     | Insta  | alación del programa PC Client/PC Viewer | 75 |
| 3.     | Орс    | iones del sistema operativo en VISTA     | 76 |
| 4.     | Guía   | e de funcionamiento de PC Viewer         | 79 |
|        | 4.1.   | Botones de PC Viewer                     | 79 |
|        | 4.2.   | Reproducción                             | 81 |
| 5.     | Guía   | e de funcionamiento de PC Client         | 83 |
|        | 5.1.   | Conexión de PC Client con el DVR         | 83 |
|        | 5.2.   | Información de estado                    | 85 |
|        | 5.3.   | Iconos de control                        | 85 |
| 6.     | Cap    | tura de imágenes en el PC                | 86 |
| 7.     | Rep    | roducción                                | 88 |
| Visual | izació | n remota a través de Internet Explorer   | 89 |

# Advertencia

- Para su seguridad, deberá desconectar el DVR antes de proceder a instalar, reparar cualquier pieza o manejar el disco duro.
- Asegúrese de que todos los cables estén conectados correctamente antes de utilizar el DVR.
- Para evitar cortocircuitos, no debe introducir nada dentro del DVR.
- Evite colocar el DVR en un lugar sometido a cambios de temperatura, humedad y polvo excesivos. Mantenga el DVR en un lugar cuya temperatura oscile entre 5 ~40 .
- Mantenga el DVR en un lugar bien ventilado y alejado de fuentes de generación de calor.
- No bloquee el ventilador ni las rejillas del DVR.
- No exponga la unidad a la luz solar directa.
- Si después de leer atentamente este manual de instrucciones, tuviera alguna duda, consulte con el servicio técnico.
- Nunca intente reparar la unidad usted mismo ya que podría dañar la unidad irremediablemente. Contacte con nosotros para solicitar la reparación.

# Contenido del paquete

- Grabador de vídeo digital x 1
- Mando a distancia x 1
- Alimentador x 1
- Cable de alimentación x 1
- Ratón USB X1
- Manual de usuario x 1
- CD de Software x 1

Póngase en contando con nosotros si faltase algún componente de la caja.

# Introducción

- 1. Descripción del producto
  - Grabación digital de imágenes en alta calidad a través de sus 4/8 entradas de vídeo (NTSC/PAL)
  - Integra una salida VGA y una salida de S-video/video-in\*2 y dos entradas de audio
  - Operaciones en modo tríplex: grabación / reproducción / copias de seguridad remota
  - Dos modos de compresión: MJPEG (grabación) / MPEG4 (conexión de red)
  - Ajuste individual de tasa de grabación para cada canal: desde 1 imagen por segundo (ips) hasta tiempo real
  - Modo de grabación individual para cada canal: continuo, agenda, activación por sensor/detección de movimiento.
  - Modo de búsqueda por horario o evento
  - Panel frontal con acceso a la unidad R/W DVD-ROM (o disco duro extraíble), y un disco duro interno de 3.5" (para DVR 4/8CH) con interfaz de disco duro IDE o SATA (opcional – puente de IDE a SATA); Máx. SATA : 1T
  - Copias de seguridad avanzadas en disco USB
  - Conexión de red con 10/100 Ethernet (RJ-45)
  - Protocolo de red por TCP/IP, IP estática, DHCP, PPPoE, DDNS (a través de Router)
  - Control de cámara con zoom y movimiento (P/T/Z) mediante RS485 (pronto disponible)
  - Búsqueda para reproducción mediante horario/evento
  - Sistema operativo: Windows XP/2000/Vista
  - Monitorización remota, grabación y reproducción a través de programa cliente y explorador Internet Explorer
  - Función de autenticación de usuarios.
  - Manejo a través de ratón/mando a distancia por infrarrojos/teclado de panel frontal
  - Adaptador de corriente +12 V CC, 50 vatios (100~240 V CA, 50/60Hz), con disco duro IDE interno: 3 Amperios (min), acceso directo al disco duro IDE interno/acceso frontal: 4 Amperios (min), compatible con modelo de disco duro SATA: 6 Amperios (min)
  - Dimensiones (Ancho x Alto x Fondo): 290x52x220mm (DVR de 4/8 canales con un disco duro de 3,5 ") 340x60x280mm (DVR de 4/8 canales con un disco duro extraíble de +3,5")

| •                           | •                |                  |
|-----------------------------|------------------|------------------|
| Modelos                     | DVR de 4 canales | DVR de 8 canales |
| Tasa de visualización       | 120/100fps       | 240/200fps       |
| Tasa de grabación           | 60/50fps         | 60/50fps         |
| Resolución de visualización | 640x448/640x544  | 640x448/640x544  |
| Resolución de grabación     | 640x224/640x272  | 640x224/640x272  |

• Tasa y resolución de visualización/grabación:

# 2. Descripción del producto

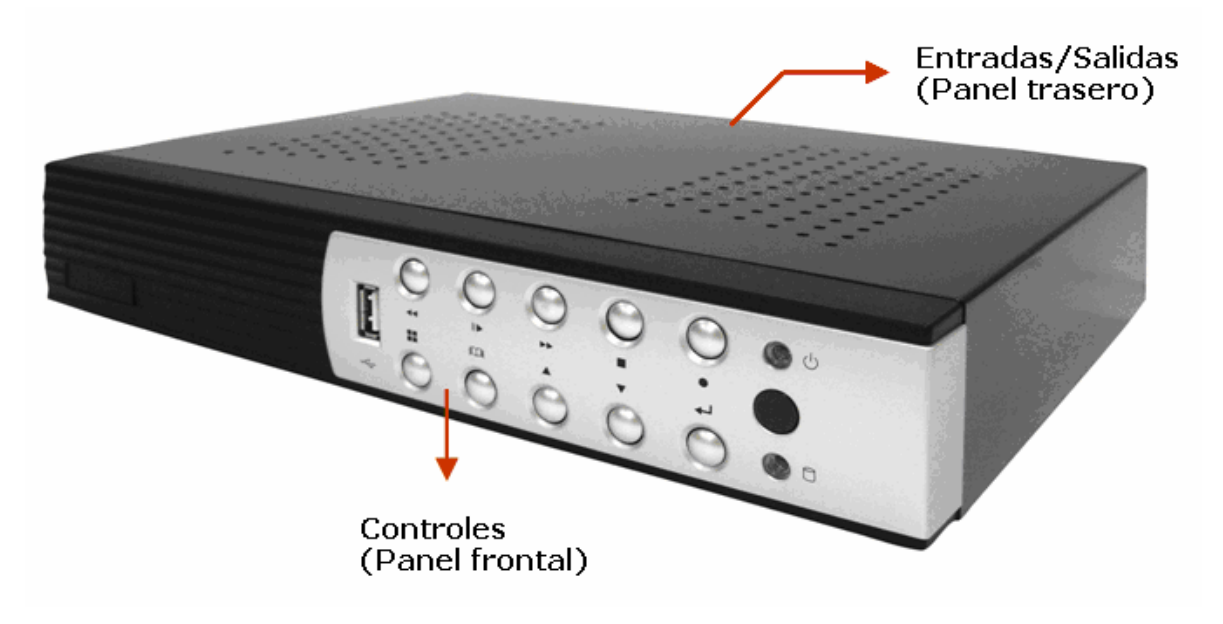

- 3. Panel frontal
  - 3.1. Modelo fino
    - con disco duro interno

(Tipo I)

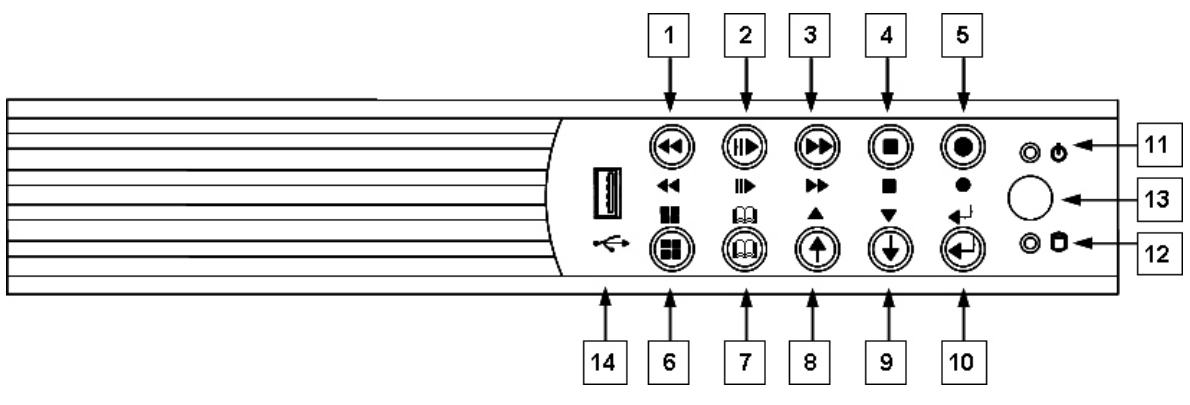

(Tipo II)

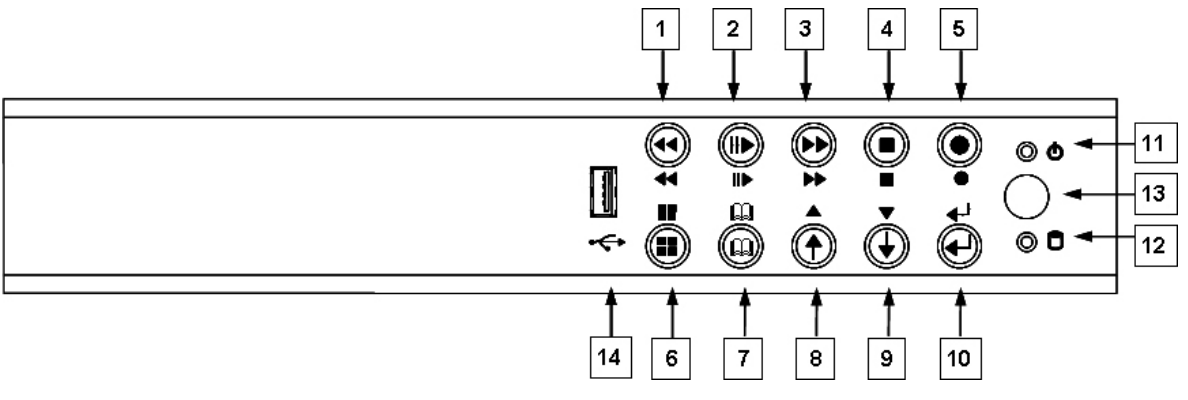

# 3.2. Modelo con unidad (CD-ROM/DVD-ROM) extraíble -con una unidad accesible desde la parte delantera (o CD-ROM/DVD-ROM) y un disco duro interno

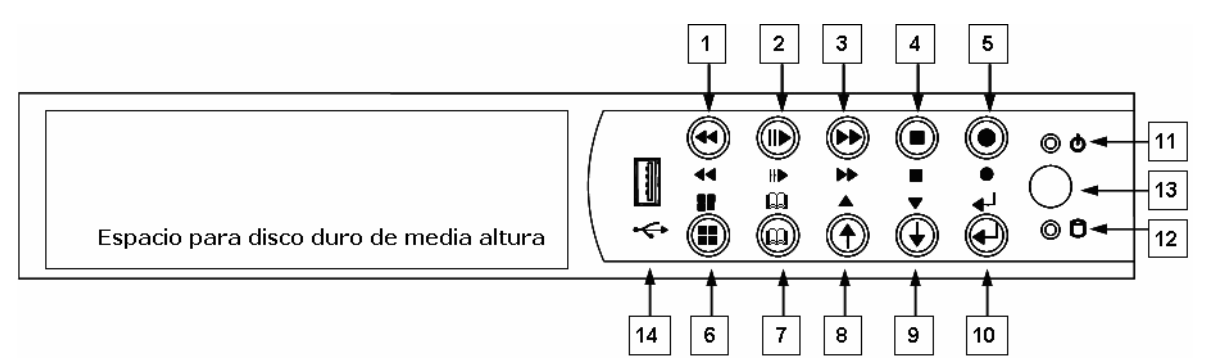

# **Controles:**

| N٥ | Nombre                                                  | Función                                                       |  |  |
|----|---------------------------------------------------------|---------------------------------------------------------------|--|--|
| 1  | <b>◀</b> ◀ REW                                          | Retroceder en el vídeo grabado o retardado.                   |  |  |
| 2  | II/▶ PLAY/PAUSE                                         | Iniciar o pausar la reproducción de vídeo.                    |  |  |
| 3  | ►► FF                                                   | Avanzar en el vídeo grabado o retardado.                      |  |  |
| 4  | ■ STOP                                                  | Parar la reproducción o copia de seguridad.                   |  |  |
| 5  | • REC                                                   | Iniciar o parar la grabación/copia de seguridad.              |  |  |
| 6  | BE MODE Seleccionar la pantalla en 1/4(1/4/8 para 8ch). |                                                               |  |  |
| 7  | 🕮 MENU                                                  | Entrar o salir del menú.                                      |  |  |
| 8  | ↑ / ▲UP                                                 | Desplazarse hacia arriba en la lista de menús. Se usa también |  |  |
|    |                                                         | para seleccionar las opciones de los menús o cambiar los      |  |  |
|    |                                                         | valores de configuración del DVR.                             |  |  |
| 9  | ↓ / ▼ DOWN                                              | Desplazarse hacia abajo en la lista de menús. Se usa también  |  |  |

|    |               | para seleccionar las opciones de los menús o cambiar los  |  |  |
|----|---------------|-----------------------------------------------------------|--|--|
|    |               | valores de configuración del DVR.                         |  |  |
| 10 | ←SELECT/ENTER | Cambiar o confirmar los valores de configuración del menú |  |  |
|    |               | principal o submenús.                                     |  |  |

# Indicadores:

| N٥     | Nombre         | Función                                                    |  |  |
|--------|----------------|------------------------------------------------------------|--|--|
| 11     | 😑 LED          | El DVR está encendido y en funcionamiento.                 |  |  |
|        | alimentación   |                                                            |  |  |
| 12     | LED disco duro | El DVR está grabando cuando el indicador parpadea en rojo. |  |  |
| activo |                |                                                            |  |  |

# E/S:

| N٥ | Nombre      | Función                                                         |  |  |
|----|-------------|-----------------------------------------------------------------|--|--|
| 13 | Receptor    | Receptor de control IR (Consulte sobre el mando a distancia IR) |  |  |
|    | infrarrojos |                                                                 |  |  |
| 14 | USB         | Conexión con el PC para actualizar el firmware/realizar copias  |  |  |
|    |             | de seguridad por USB.                                           |  |  |

#### 4. Panel trasero

#### DVR 4 Canales tríplex (con unidad de disco extraíble)

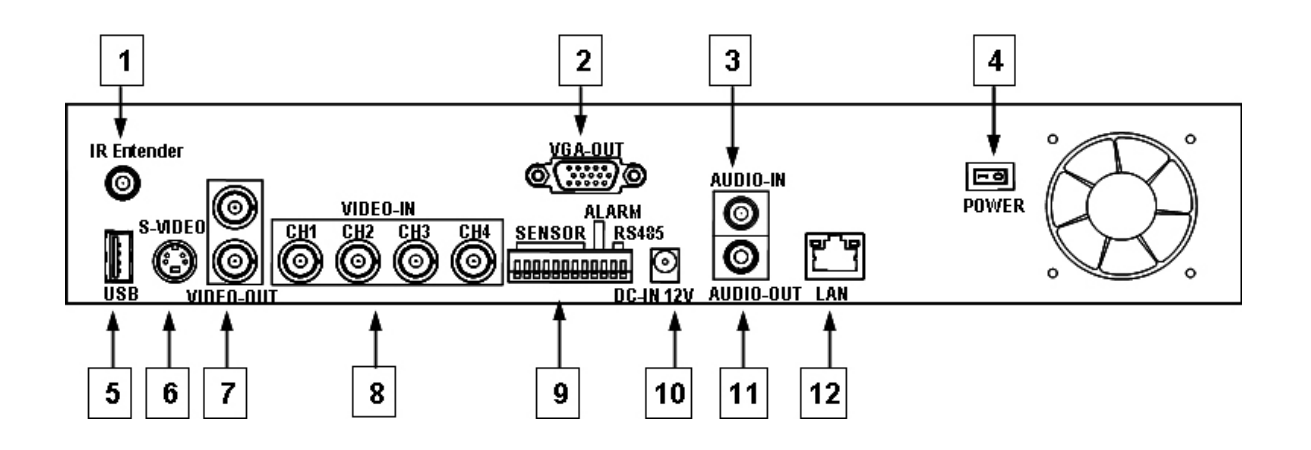

#### DVR 4 Canales tríplex (sin unidad de disco extraíble)

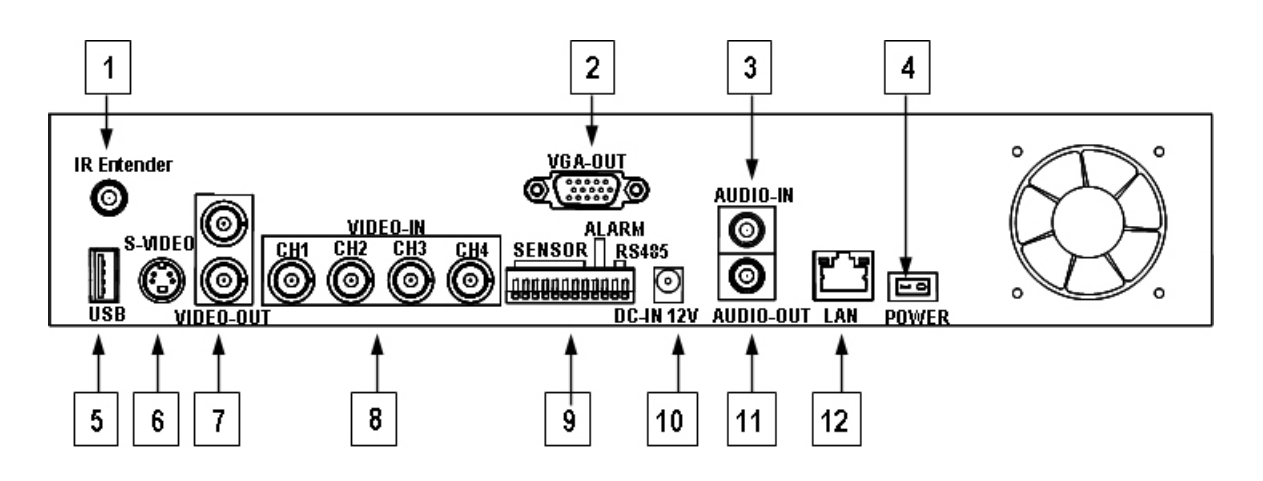

#### DVR 8 Canales tríplex (con unidad de disco extraíble)

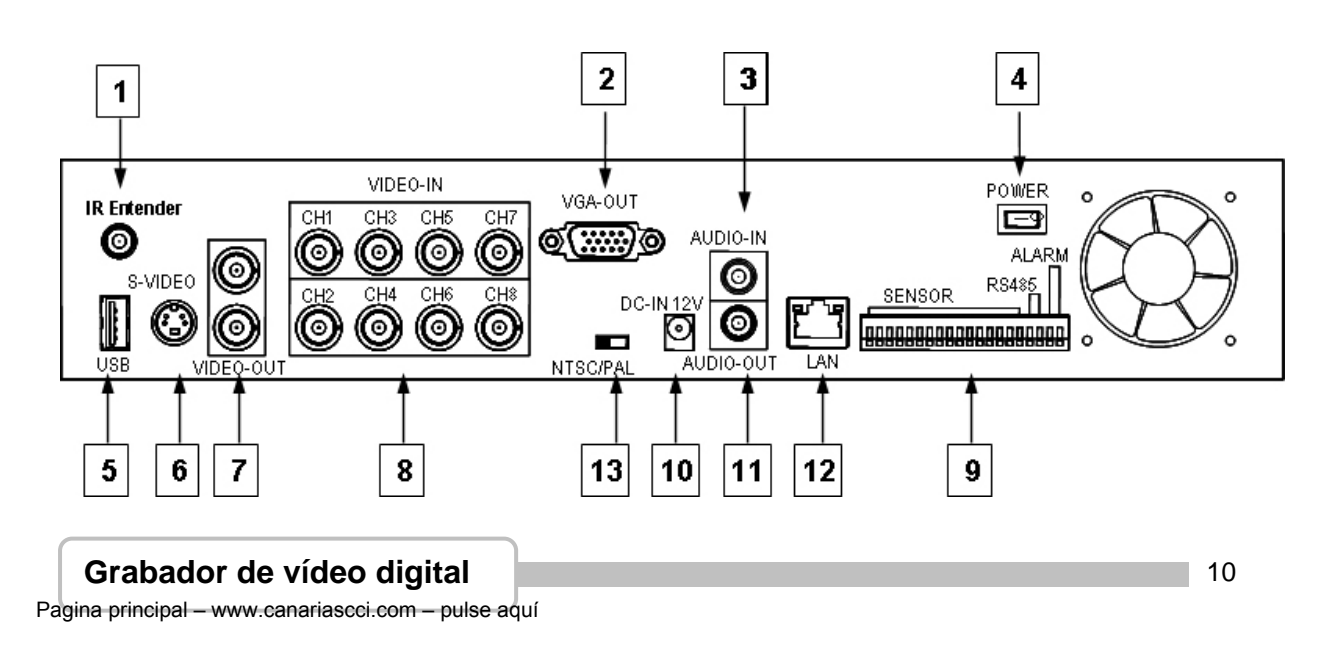

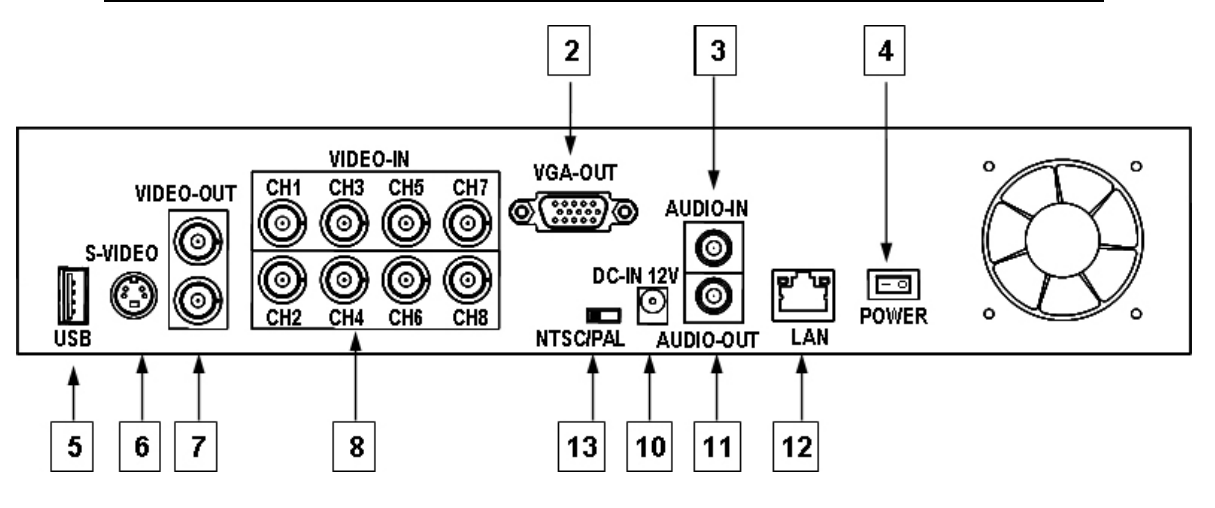

#### DVR 8 Canales tríplex (sin unidad de disco extraíble, sin sensor/alarma)

| N٥ | Función                                                                 |
|----|-------------------------------------------------------------------------|
| 1  | Conector de ampliador de IR (Opcional)                                  |
| 2  | Conector de monitor VGA (DB-9)                                          |
| 3  | ENTRADA DE AUDIO                                                        |
| 4  | Interruptor de encendido/apagado (ON/OFF)                               |
| 5  | Puerto USB (sólo para la conexión del ratón; debe estar conectado en el |
|    | encendido)                                                              |
| 6  | S-VIDEO                                                                 |
| 7  | Salida de vídeo (Monitor)                                               |
| 8  | Entrada de vídeo (BNC)                                                  |
| 9  | E/S general para SENSOR/ALARM/RS485                                     |
| 10 | Entrada alimentación (12V)                                              |
| 11 | Salida de audio                                                         |
| 12 | LAN (RJ45)                                                              |
| 13 | Selector NTSC/PAL                                                       |

#### 5. Mando a distancia

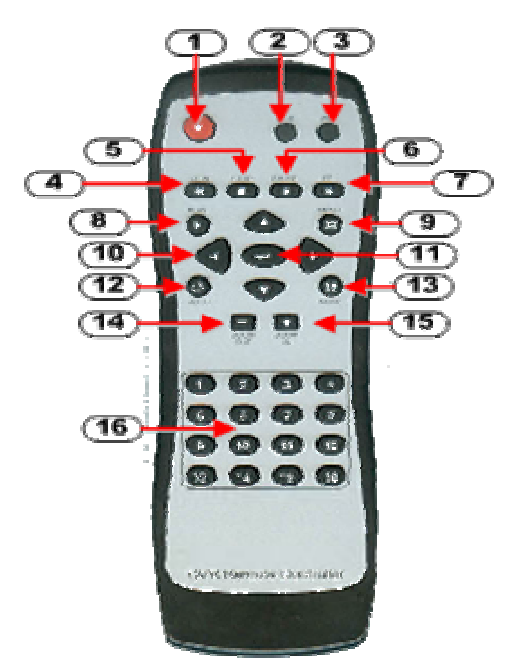

| N٥ | Botón                                                                     | Nombre                                                          |  |  |
|----|---------------------------------------------------------------------------|-----------------------------------------------------------------|--|--|
| 1  | REC                                                                       | Iniciar o parar la grabación/copia de seguridad.                |  |  |
| 2  | ● DVR                                                                     | N/A                                                             |  |  |
| 3  | ● PTZ                                                                     | Cambiar a modo PTZ (N/A).                                       |  |  |
| 4  | <b>∢∢</b> REW                                                             | Retroceder en el vídeo grabado o retardado.                     |  |  |
| 5  | ■ STOP                                                                    | Parar la grabación/copia de seguridad.                          |  |  |
| 6  | II PAUSE                                                                  | Pausar la grabación o reproducción.                             |  |  |
| 7  | ►► FF                                                                     | Avanzar en el vídeo grabado o retardado.                        |  |  |
| 8  | ► PLAY                                                                    | Iniciar la reproducción de vídeo.                               |  |  |
| 9  | 🕮 MENU                                                                    | Entrar o salir del menú.                                        |  |  |
| 10 | ▲(UP)/ ▼(DOWN)/                                                           | Desplazarse hacia arriba/abajo/izquierda/derecha en la lista de |  |  |
|    | ◄ (LEFT)/ ► (RIGHT)                                                       | menús. Se usa también para seleccionar las opciones de los      |  |  |
|    |                                                                           | menús o cambiar los valores de configuración del DVR.           |  |  |
| 11 | <b>← (</b> Enter/Select)                                                  | Cambiar o confirmar los valores de configuración del menú       |  |  |
|    |                                                                           | principal o submenús.                                           |  |  |
| 12 | 2 <b>U</b> AUTO Pulsar el botón AUTO para iniciar la secuencia automática |                                                                 |  |  |
|    |                                                                           | pantalla.                                                       |  |  |
| 13 | MODE                                                                      | Para volver a la pantalla 4/8 desde la pantalla completa.       |  |  |
| 14 |                                                                           | N/A                                                             |  |  |
|    |                                                                           |                                                                 |  |  |
| 15 | + ZOOM IN                                                                 | N/A                                                             |  |  |
|    |                                                                           |                                                                 |  |  |
| 16 | 1,2,16 (Canales)                                                          | Selector de canales (CH1~CH16 depende de cada grabador)         |  |  |

#### Grabador de vídeo digital

Pagina principal - www.canariascci.com - pulse aquí

## Instalación

# Asegúrese de que la unidad no está enchufada antes de comenzar la instalación.

#### 1. Instalación de discos duros

Hay dos espacios para la instalación de los discos duros en el DVR: Uno de los espacios es accesible a través del panel frontal en los modelos R/W CD-ROM/DVD-ROM (o discos duros extraíbles) y el otro espacio es interno para discos de 3,5" con interfaz IDE (por defecto) o SATA.

Asegúrese de que el selector del disco duro (instalado con el software OS/DVR) esté configurado como "Master" (maestro). El otro debería estar configurado como "Slave" (esclavo).

#### 1.1. Instalación del disco duro extraíble en el panel frontal

Paso 1: Desbloquee el disco duro extraíble y extráigalo de la bahía del disco duro.

Paso 2: Quite la cubierta del disco duro. Inserte uno de los discos duros en la bahía y asegúrese de conectar el cable correctamente al disco duro en la parte posterior de la bahía.

Paso 3: Coloque los cuatro tornillos en ambos lados, y vuelva a colocar la carcasa sobre la bahía del disco.

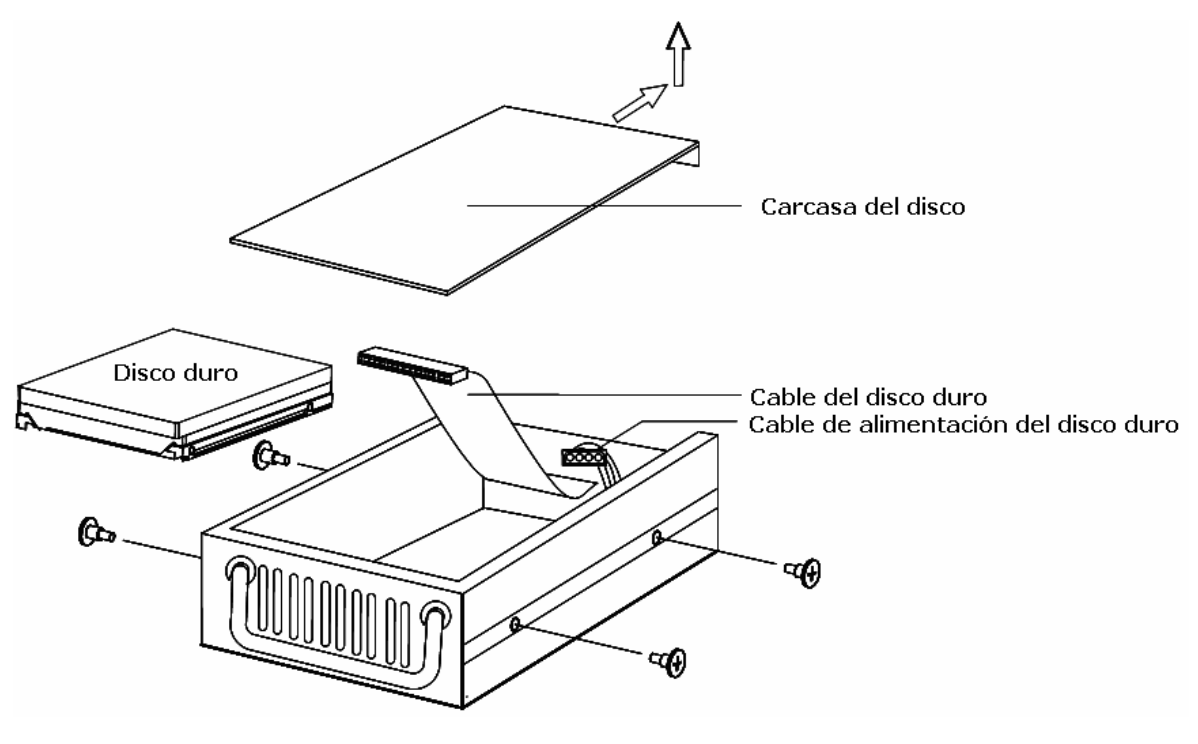

#### 1.2. Instalación de los discos duros internos (interfaz IDE)

**Paso 1:** Desatornille los tres tornillos del panel trasero del DVR. Después, deslice la cubierta superior hacia atrás y hacia arriba.

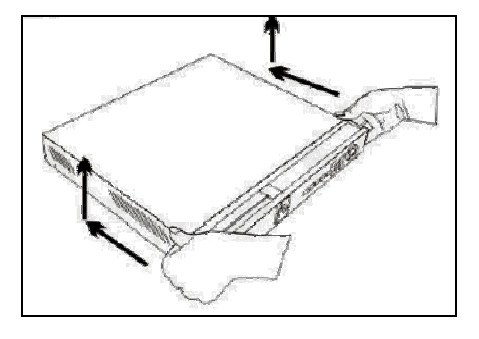

**Paso 2:** Desatornille los dos tornillos del soporte del disco duro situado al lado del panel frontal. Coloque el disco duro sobre el soporte.

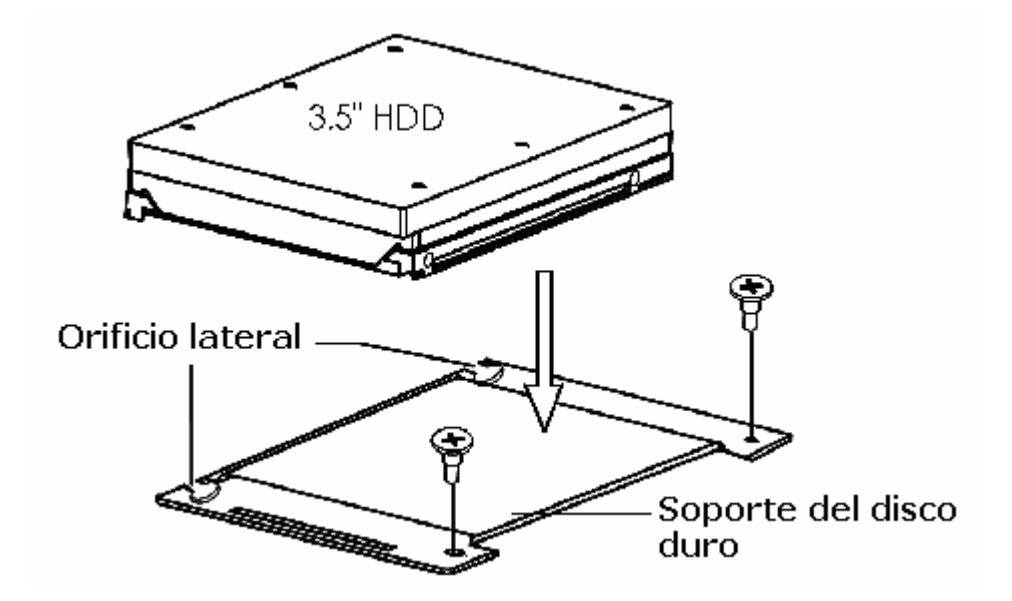

Paso 3: Vuelva a colocar la cubierta de la carcasa

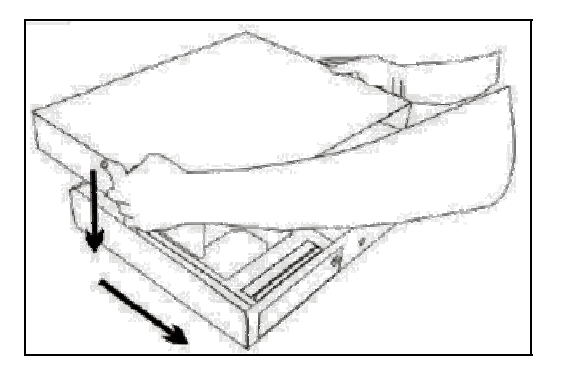

#### 1.3. Instalación de discos duros internos (interfaz SATA)

Necesita un puente de IDE a SATA (opcional) para transferir la interfaz IDE a la interfaz SATA antes de comenzar a instalar el disco duro,

Paso 1: Coloque el puente IDE - SATA en la unidad principal del DVR.

Quite los tornillos del panel trasero del DVR. Después deslice la cubierta hacia atrás y hacia arriba.

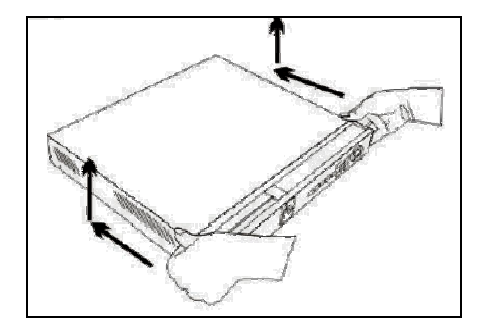

**Paso 2:** Coloque el puente IDE - SATA en la placa principal de la siguiente manera:

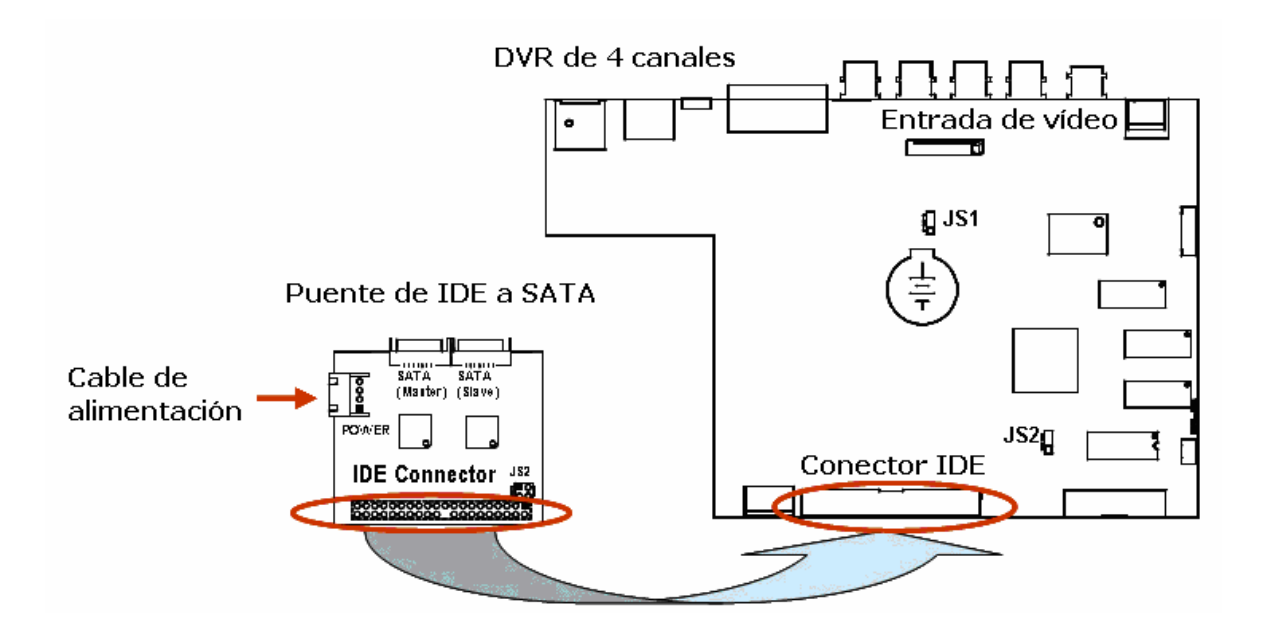

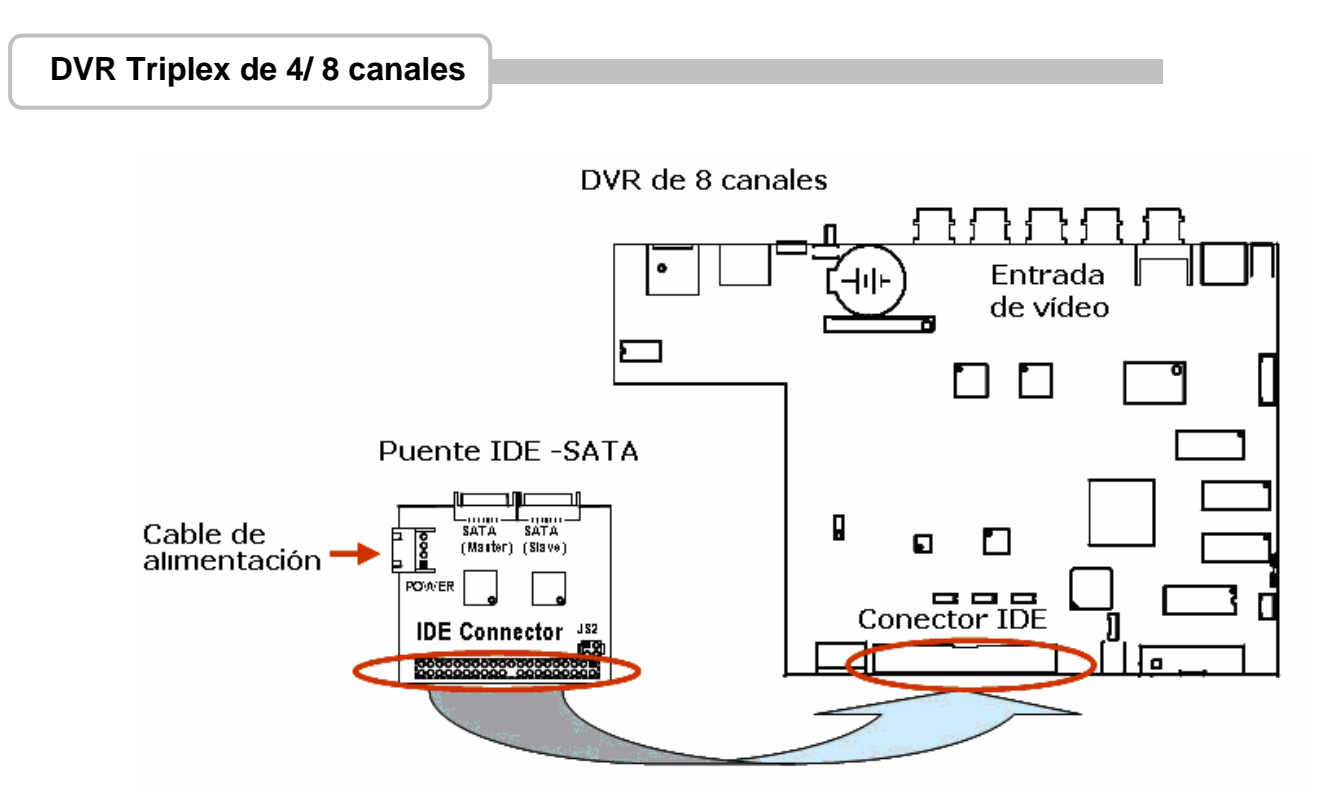

**Paso 3:** Asegúrese de que los jumpers del puente IDE - SATA (JS2) estén insertados de la siguiente manera P1,2-short y P3,4-short.

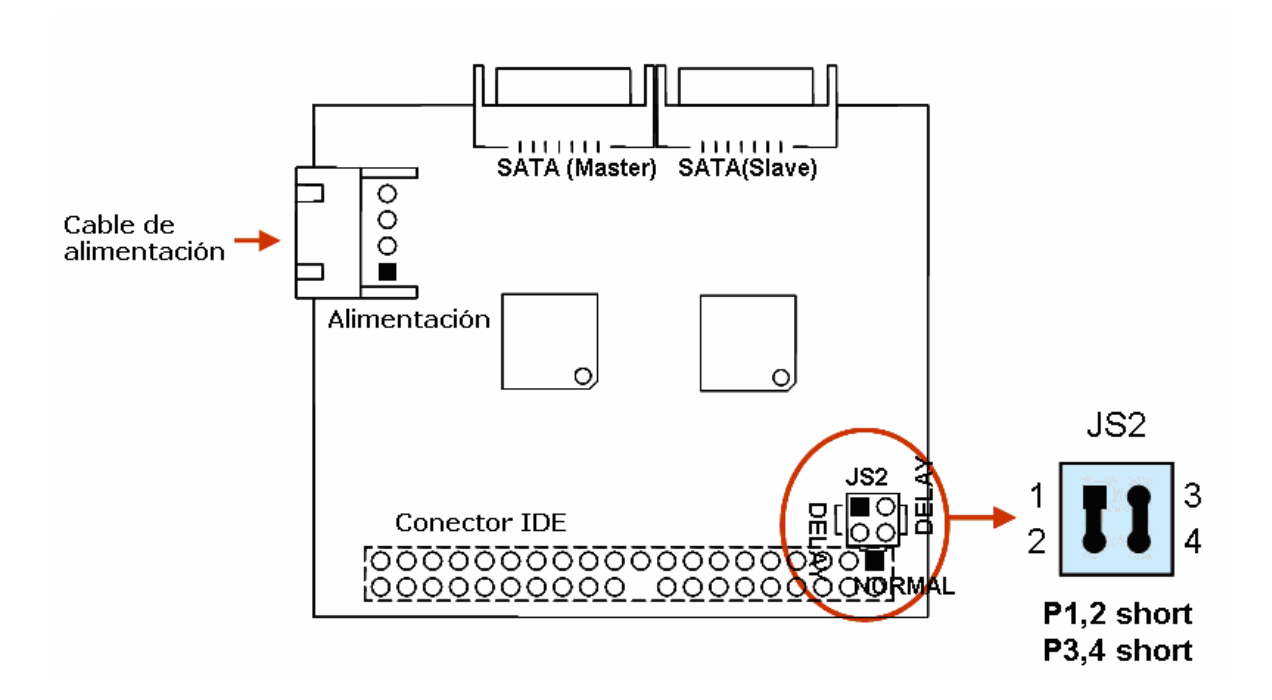

**Paso 4:** Afloje los dos tornillos del soporte del disco duro situados en el panel frontal. Deslice la cubierta de alante a atrás para extraer el soporte del disco duro e instale las unidades de disco duro de 3.5" HDD en la parte superior. Después, vuelva a colocar la cubierta.

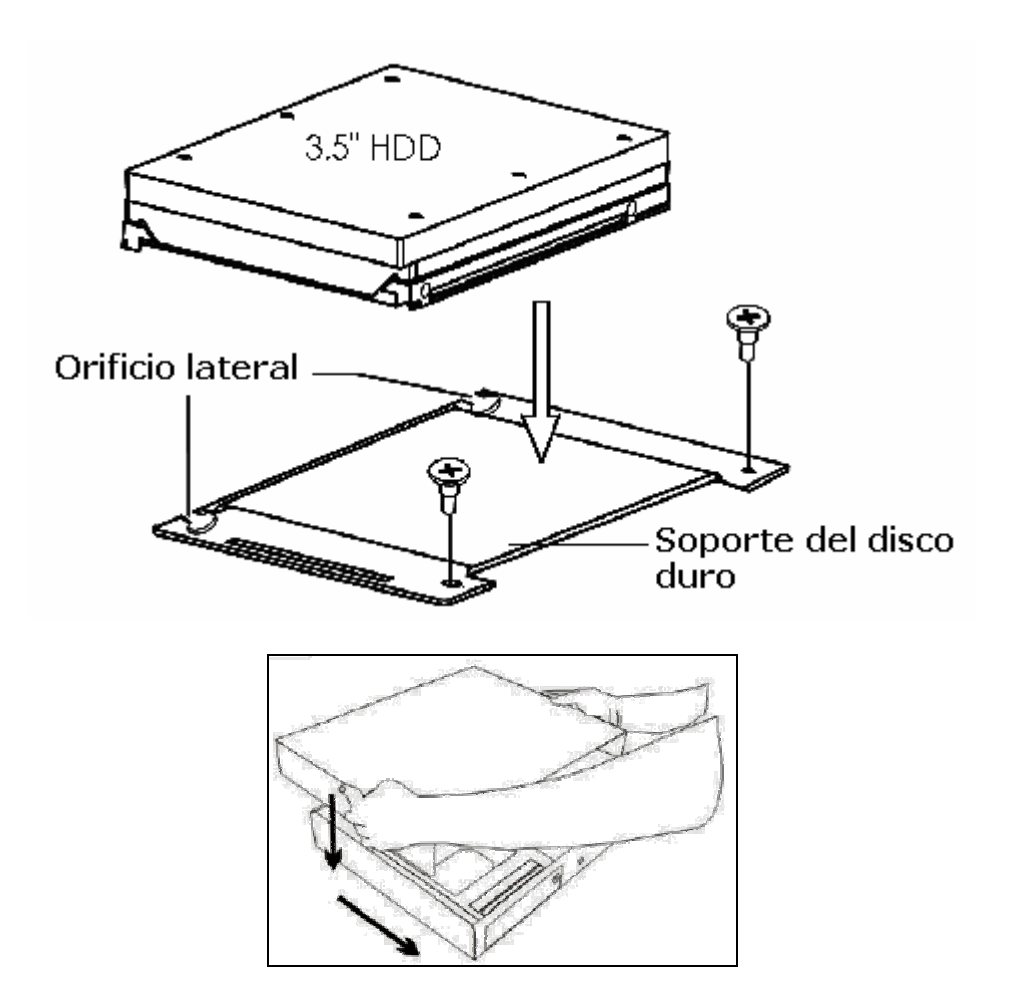

#### 2. Conector USB en el panel trasero

El conector USB del panel trasero está destinado sólo al uso de un ratón USB. No conecte otro dispositivo USB a este conector, salvo el ratón.

#### 3. Conexiones de la cámara

Hay cuatro canales para la conexión de las cámaras. Estos canales reciben el nombre de CH1, CH2, CH3 y CH4.

Cada cámara dispone básicamente de dos conexiones: BNC y alimentación. Para la señal de vídeo, conecte el cable BNC al conector de entrada de vídeo ("VIDEO-IN") del DVR situado en el panel trasero y conecte el cable de alimentación al alimentador de corriente de la cámara.

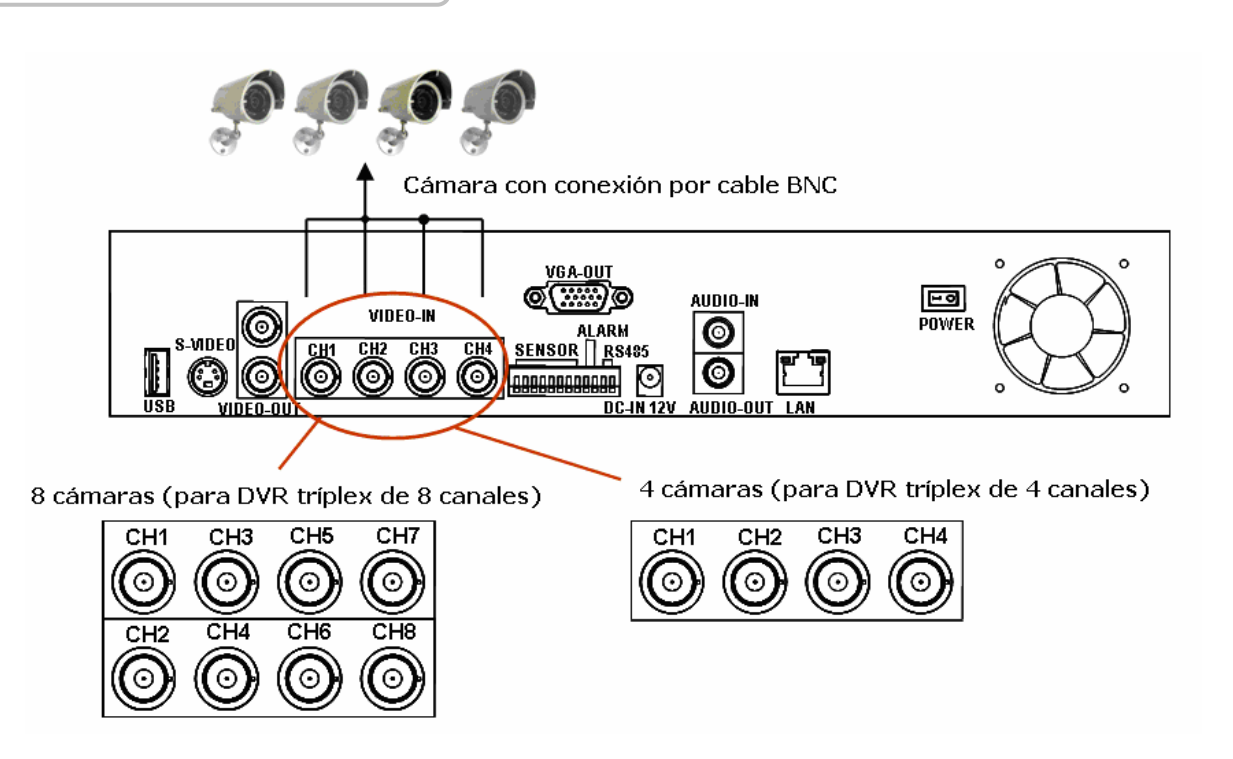

La cámara domo tiene más de un cable RS485 para controlar el movimiento. Consulte primero la siguiente sección relacionada con la selección del jumper JS1 en el cableado RS485 (por defecto RS232)

Consulte la siguiente figura para realizar los conectores RS485 del DVR (2 pines) situados en el panel trasero para la señal de control.

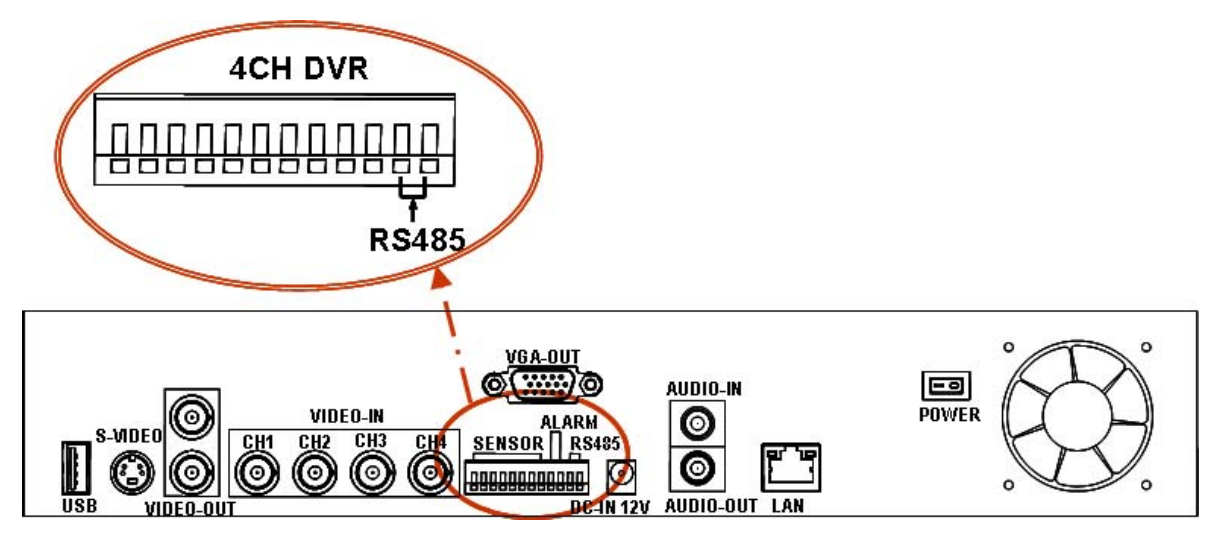

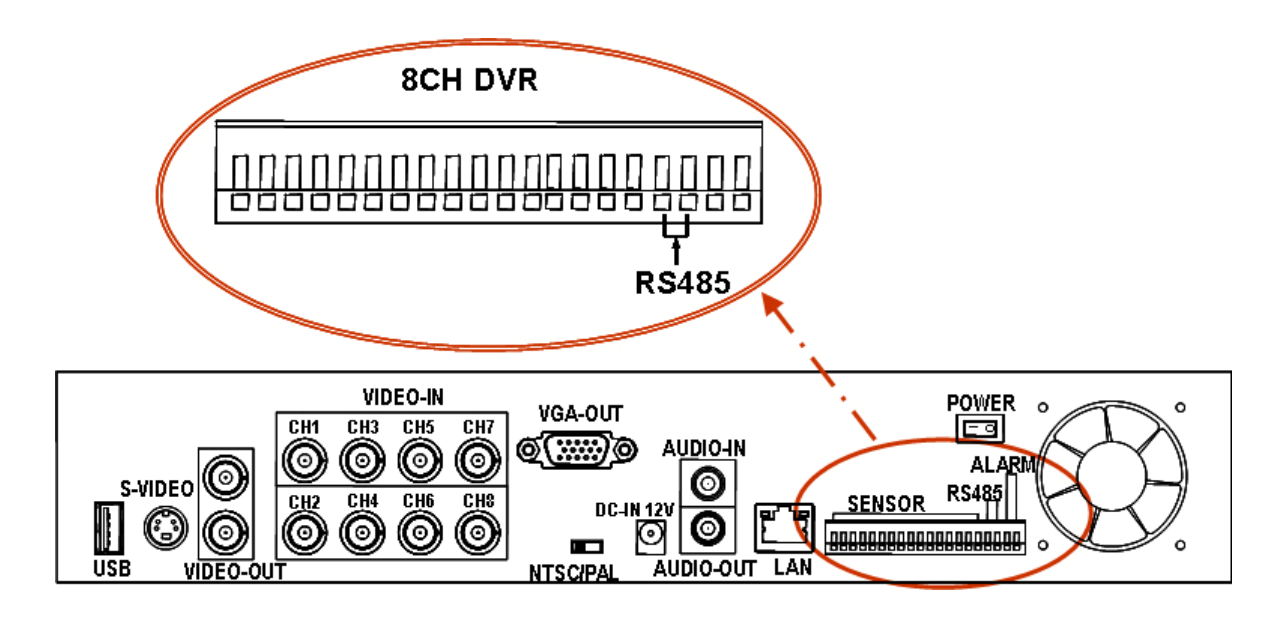

#### 4. Selección RS485/RS232

El DVR integra un puerto com. Puede seleccionarse entre RS232 o RS485 ajustando el jumper en la placa de control principal.

#### 4.1. DVR Tríplex de 4 canales

Abra la tapa superior como se indicó anteriormente. En el jumper (JS1) situado en la placa de control principal seleccione RS485 o RS232 como se muestra en la siguiente figura.

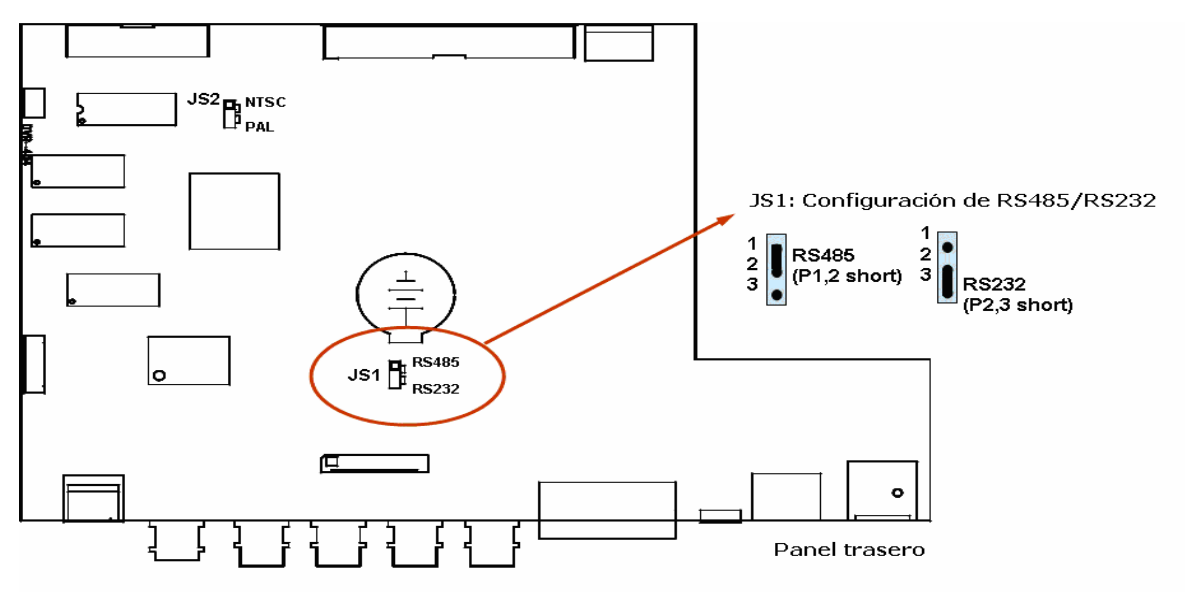

#### Grabador de vídeo digital

Pagina principal - www.canariascci.com - pulse aquí

#### 4.2. DVR Tríplex de 8 canales

Abra la tapa superior como se indicó anteriormente. En el jumper (JS1) situado en la placa de control principal seleccione RS485 o RS232 como se muestra en la siguiente figura.

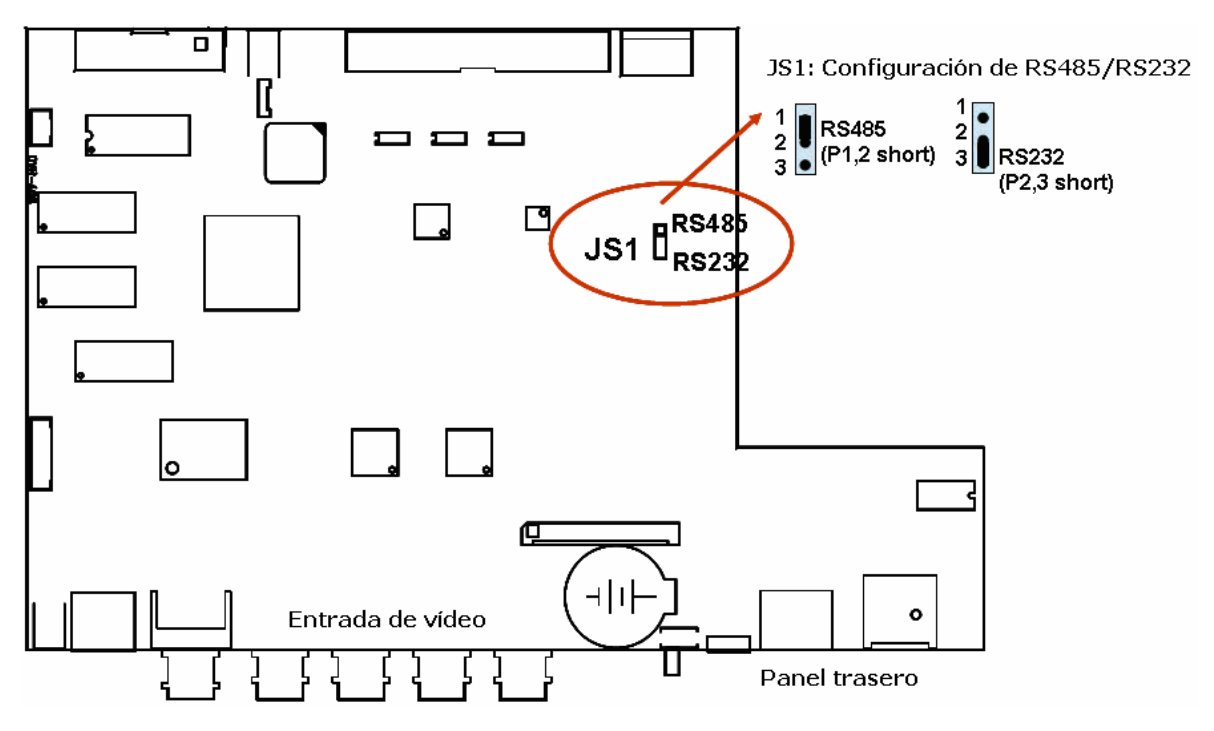

#### 5. Selección de formato de vídeo

El DVR admite dos formatos de vídeo: NTSC y PAL. Puede seleccionar el formato ajustando el jumper de la placa de control principal.

#### 5.1. DVR Tríplex de 4 canales

Abra la tapa superior como se indicó anteriormente. En el jumper (JS2) de la placa de control principal seleccione el formato de vídeo NTSC o PAL como se indica en la siguiente figura.

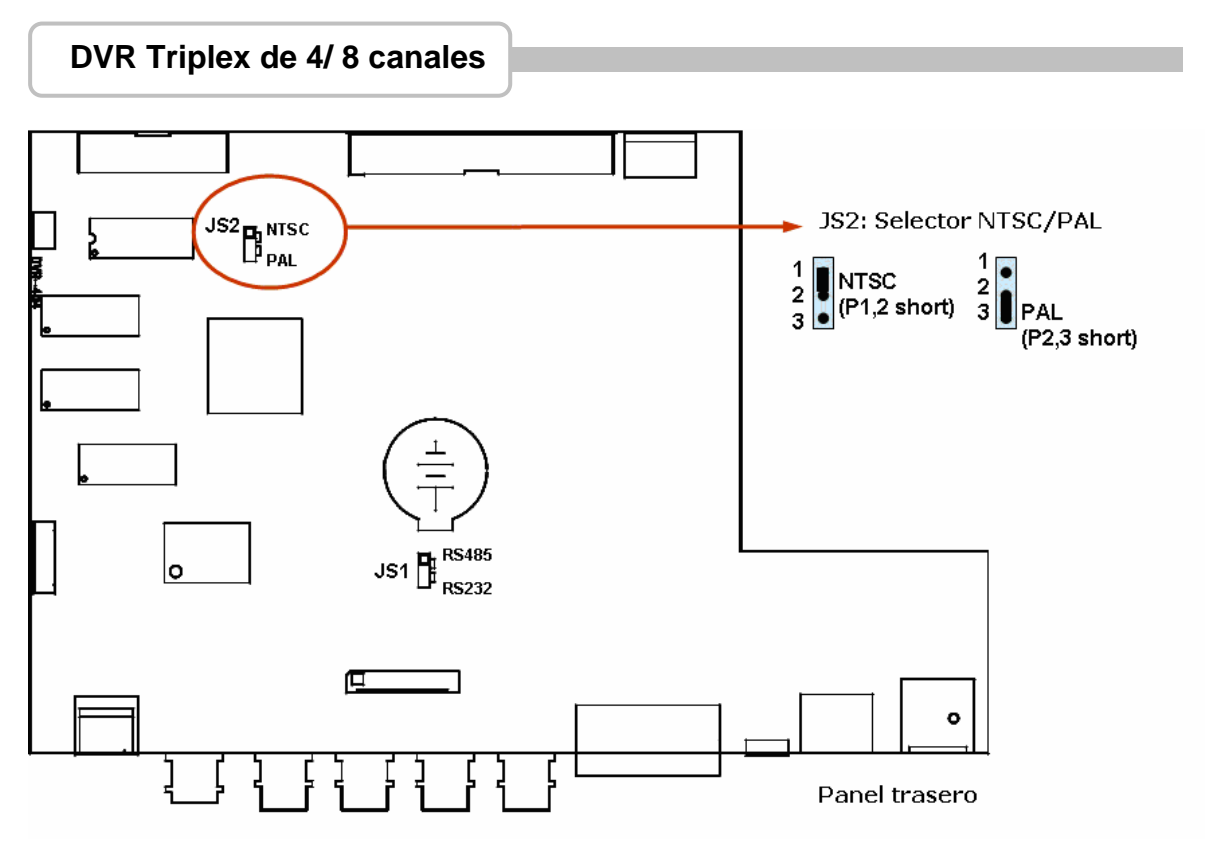

#### 5.2. DVR Tríplex de 8 canales

Hay un selector de formato de vídeo en el panel trasero como se indica en la siguiente figura.

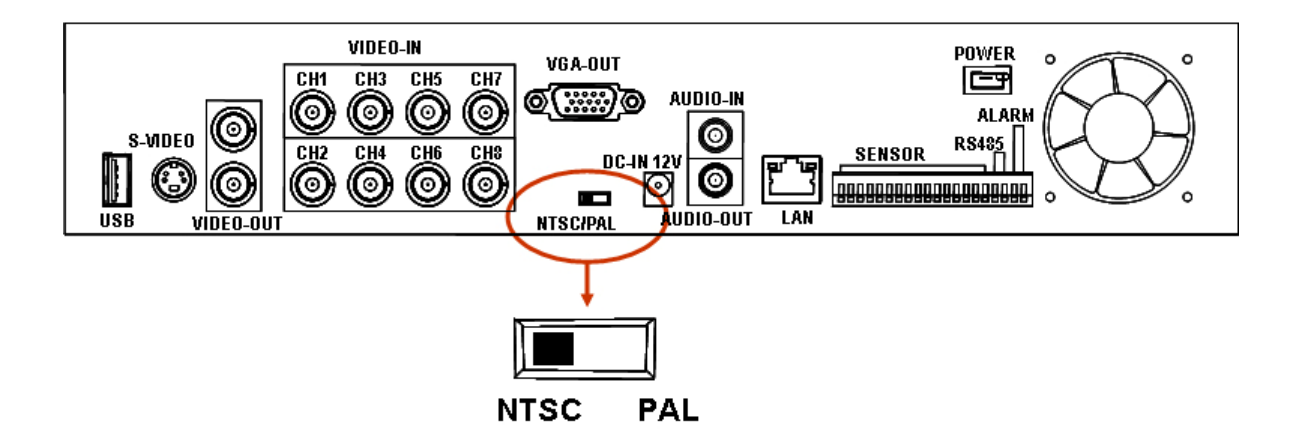

#### 6. Cableado

Antes de utilizar la unidad, deberá conectar todos los periféricos como displays LCD, cámaras... de la siguiente manera:

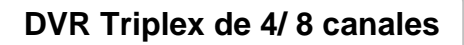

# 6.1. DVR Tríplex de 4 canales

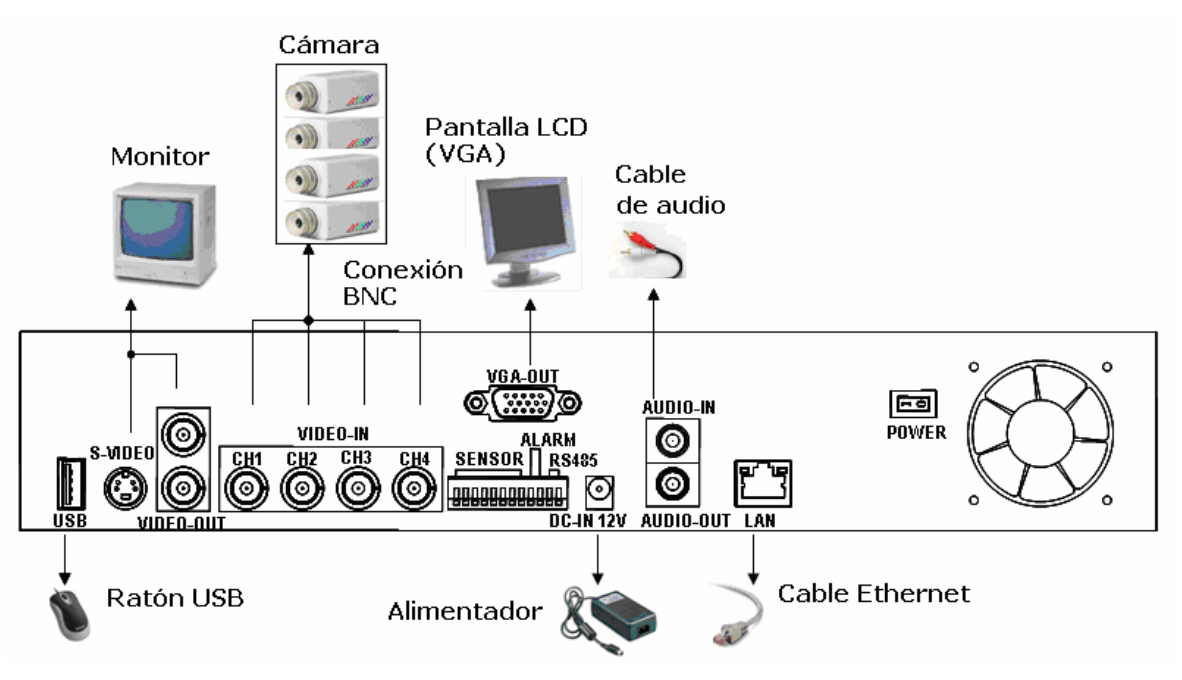

# 6.2. DVR Tríplex de 8 canales

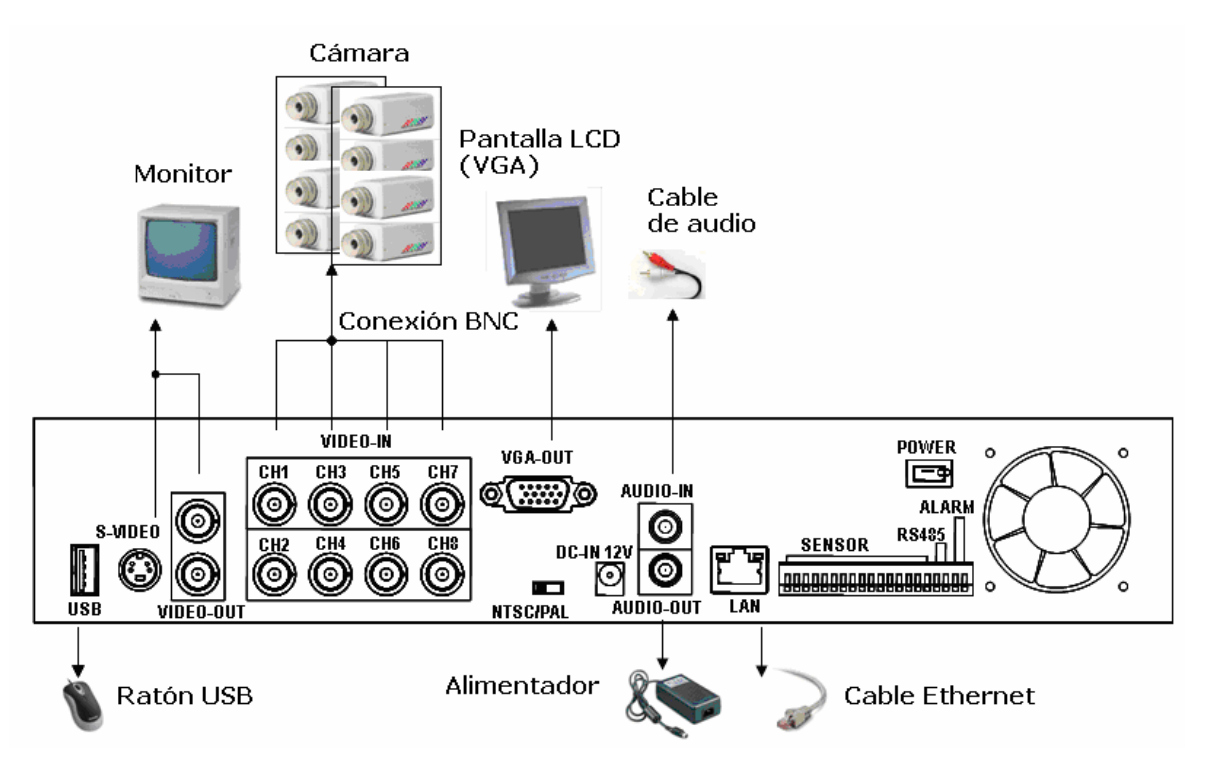

# 7. Instalación del sensor

El DVR puede conectarse a hasta 4/8 entradas de sensor como muestra la siguiente figura.

Cada juego de sensores dispone de dos líneas: señal y tierra para indicar el estado del sensor.

7.1. DVR Tríplex de 4 canales

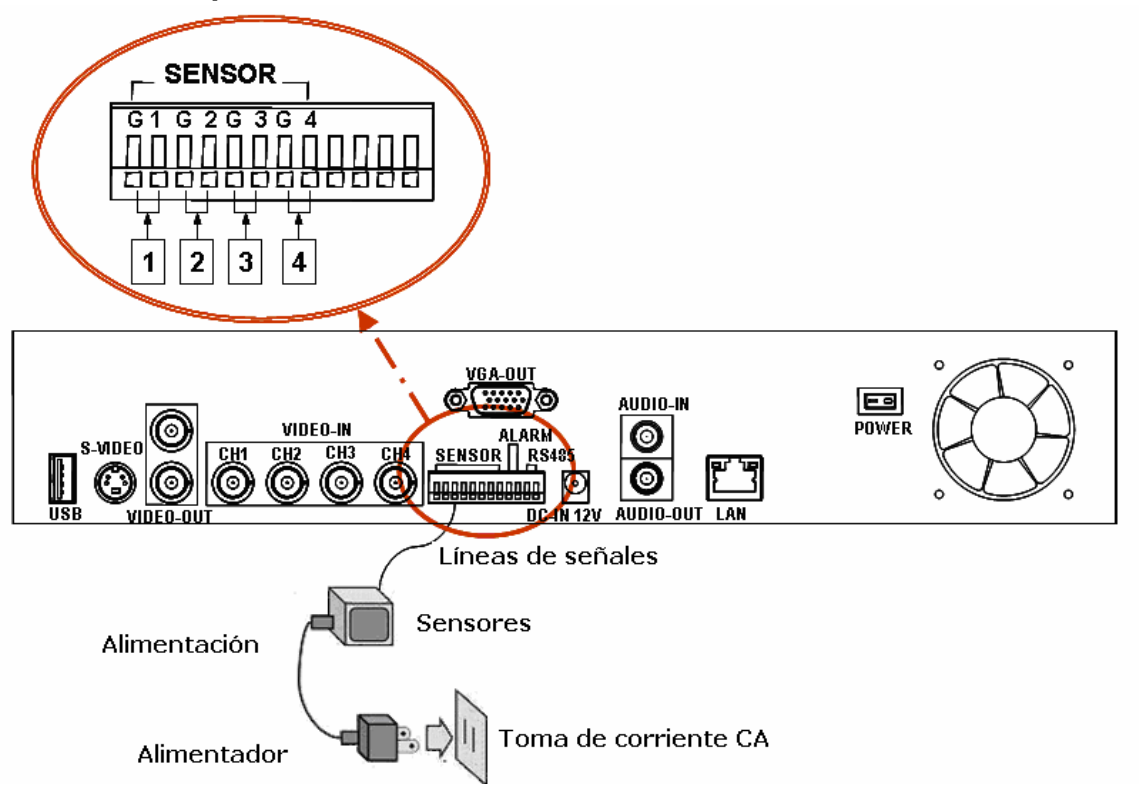

#### 7.2. DVR Tríplex de 8 canales

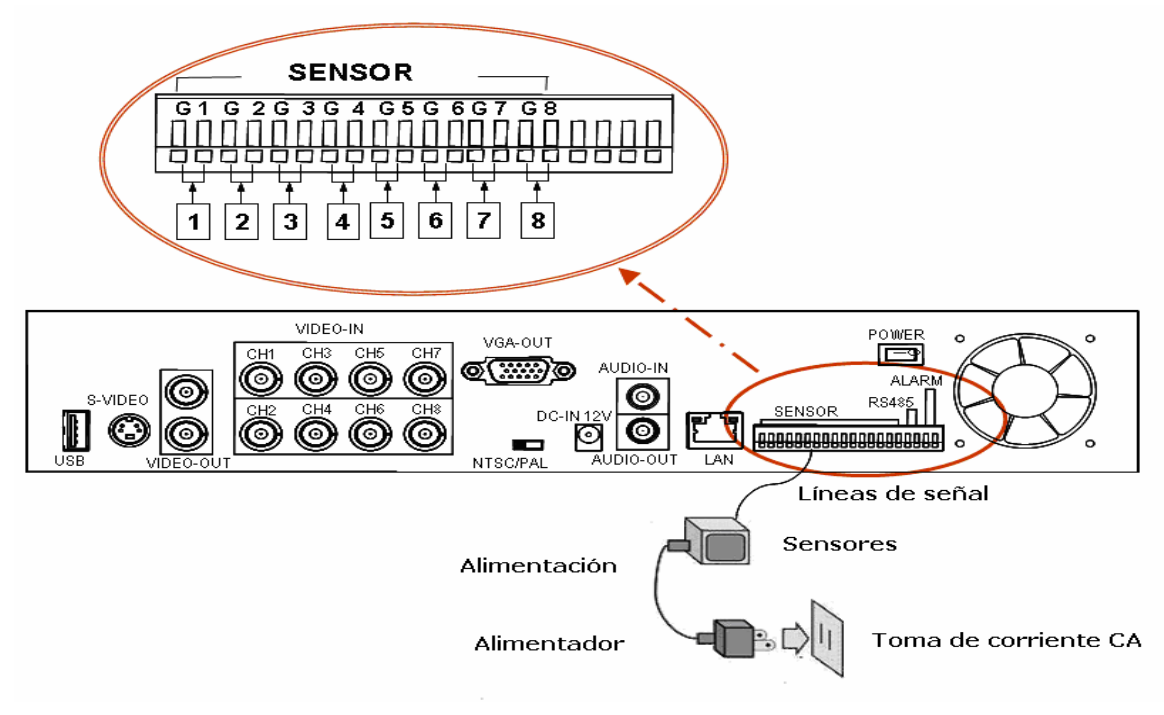

# 8. Instalación de alarma

El DVR proporciona una señal de alarma (altavoz). Conecte el sistema de alarma de la siguiente manera.

# 8.1. DVR Tríplex de 4 canales

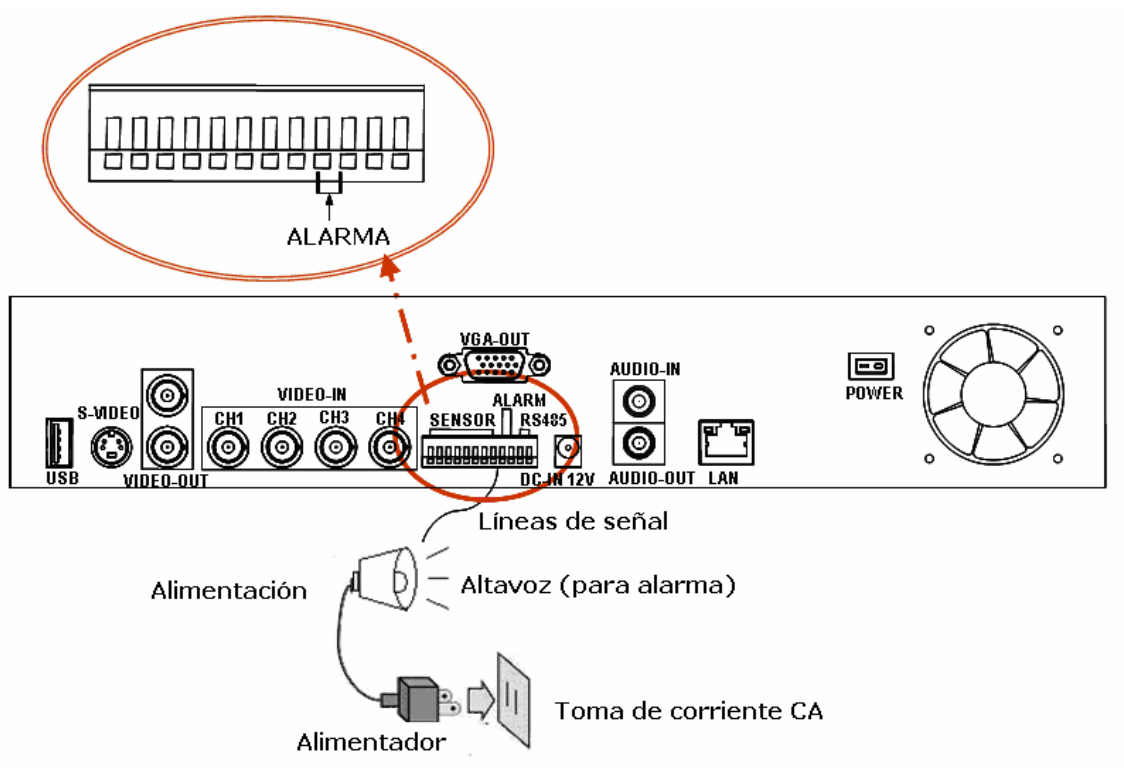

# 8.2. DVR Tríplex de 8 canales

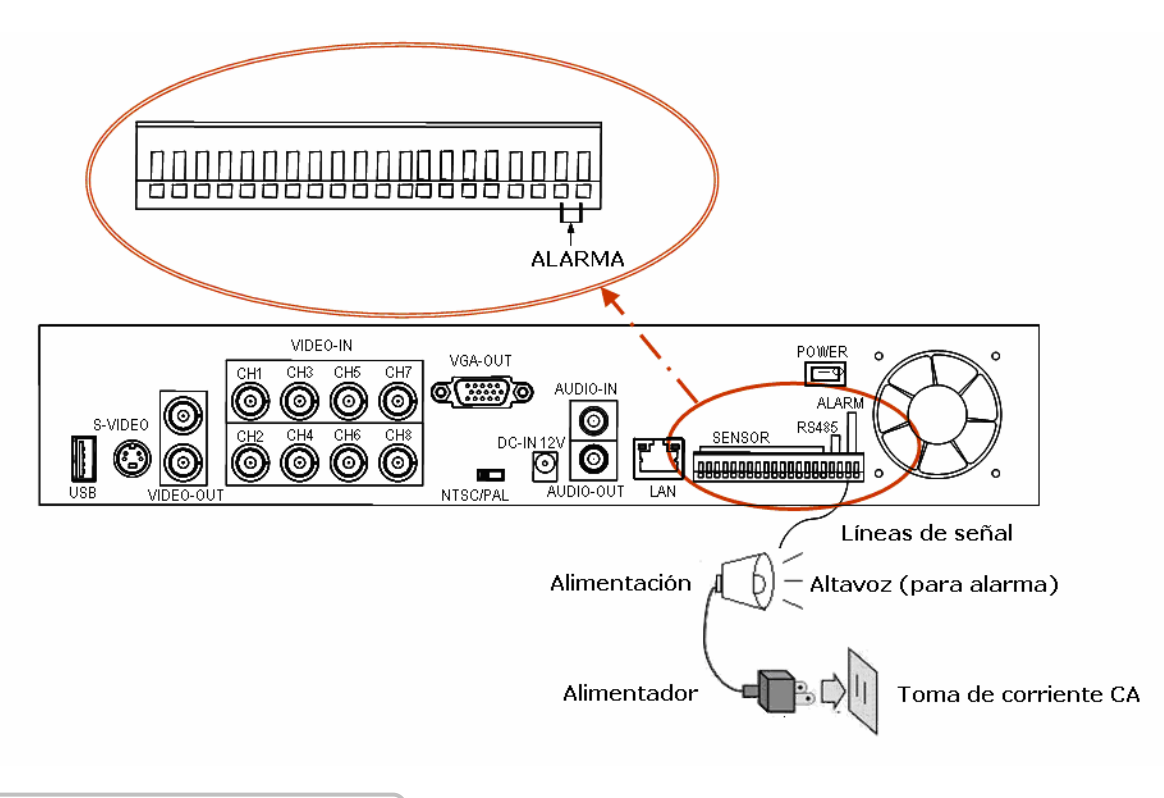

# Cómo arrancar el sistema DVR

Después de la instalación, el DVR estará lista para grabar y reproducir. Deberá enchufarlo a la corriente y pulsar el botón de encendido.

Después de encender la unidad, el sistema comprobará el disco duro durante varios segundos. Una vez comprobado, la unidad entrará en modo de visualización en tiempo real como muestras las siguientes imágenes:

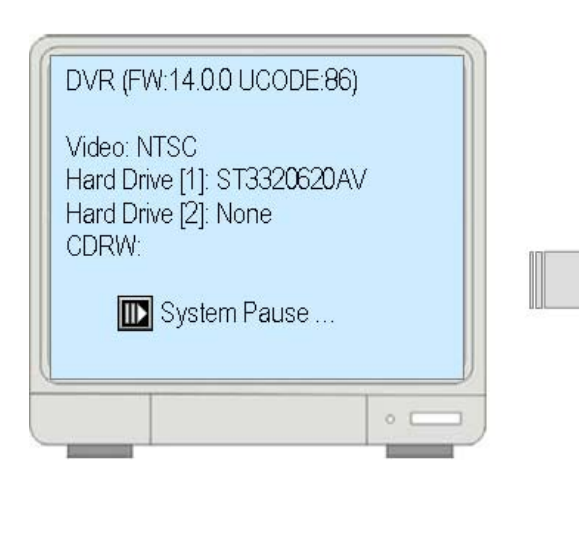

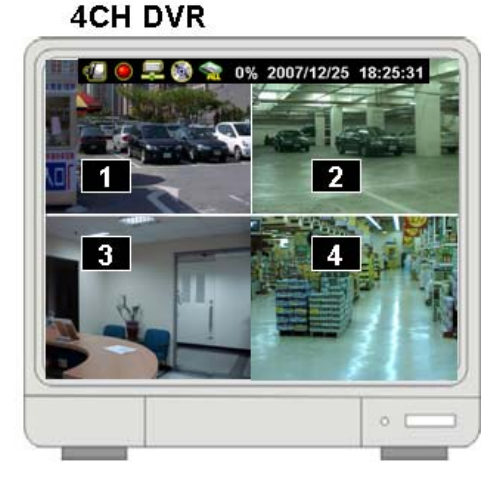

#### 8CH DVR

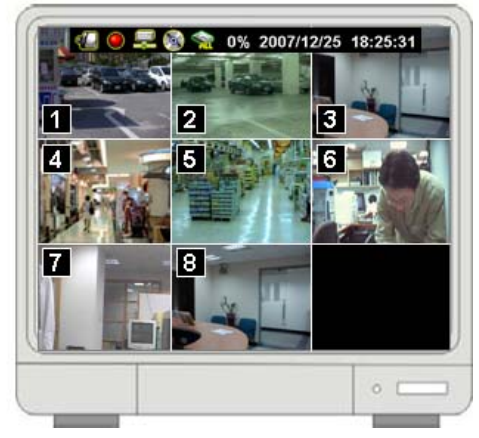

#### 1. Comandos

#### 1.1. Pérdida de vídeo

Si la pantalla muestra el mensaje "VIDEO LOSS-CHx", significa que no hay entrada de señal de vídeo. Asegúrese de que el cable de vídeo y la cámara están bien instaladas.

#### 1.2. Botones de operación

🖽 : Pulse este botón para acceder al menú principal y salir de él.

▲ /  $\checkmark$  (↑ / ↓): Subir/Bajar – Para mover el cursor de selección por las opciones del menú. También se utiliza para seleccionar las opciones de los menús o cambiar los valores de configuración del DVR.

( √ / ): Izquierda/Derecha – Para moverse hacia la izquierda o derecha en las opciones del menú.

→: Seleccionar / Intro – Para acceder a la lista de menús o seleccionar los valores de configuración del DVR.

#### 1.3. Funcionamiento del ratón

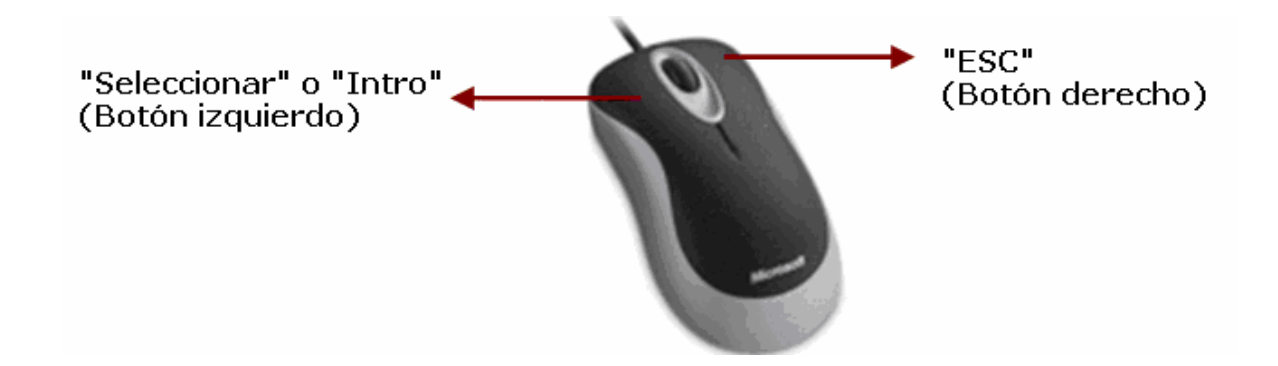

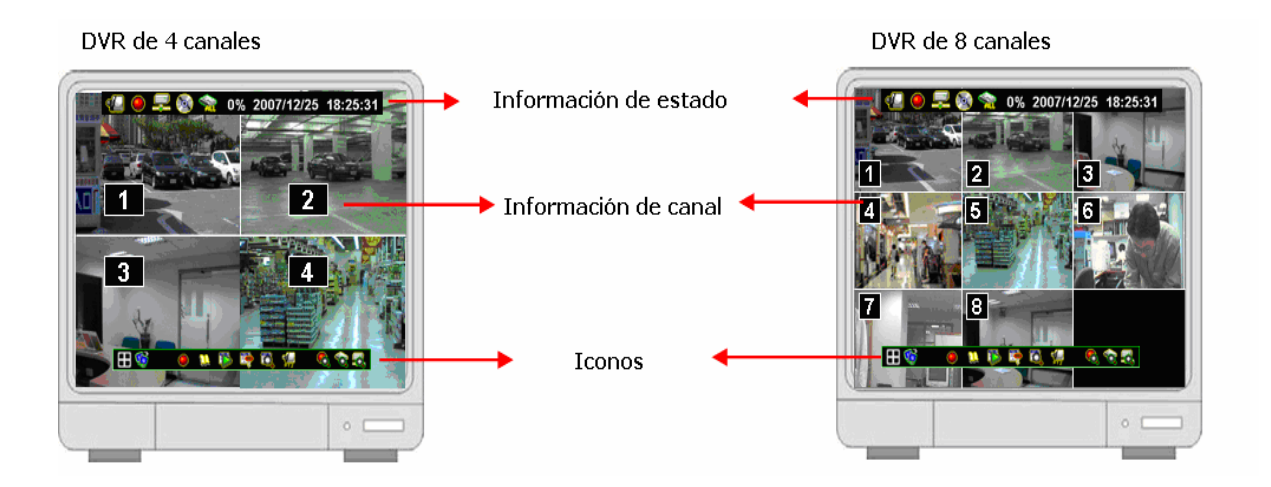

#### 1.4. Información de estado

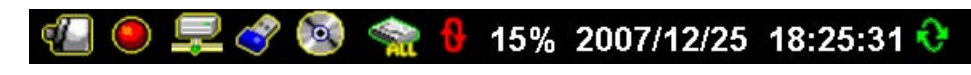

En la parte superior de la pantalla se encuentran varios indicadores de estado del sistema.

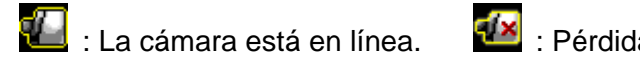

\\ : Pérdida de señal de la cámara

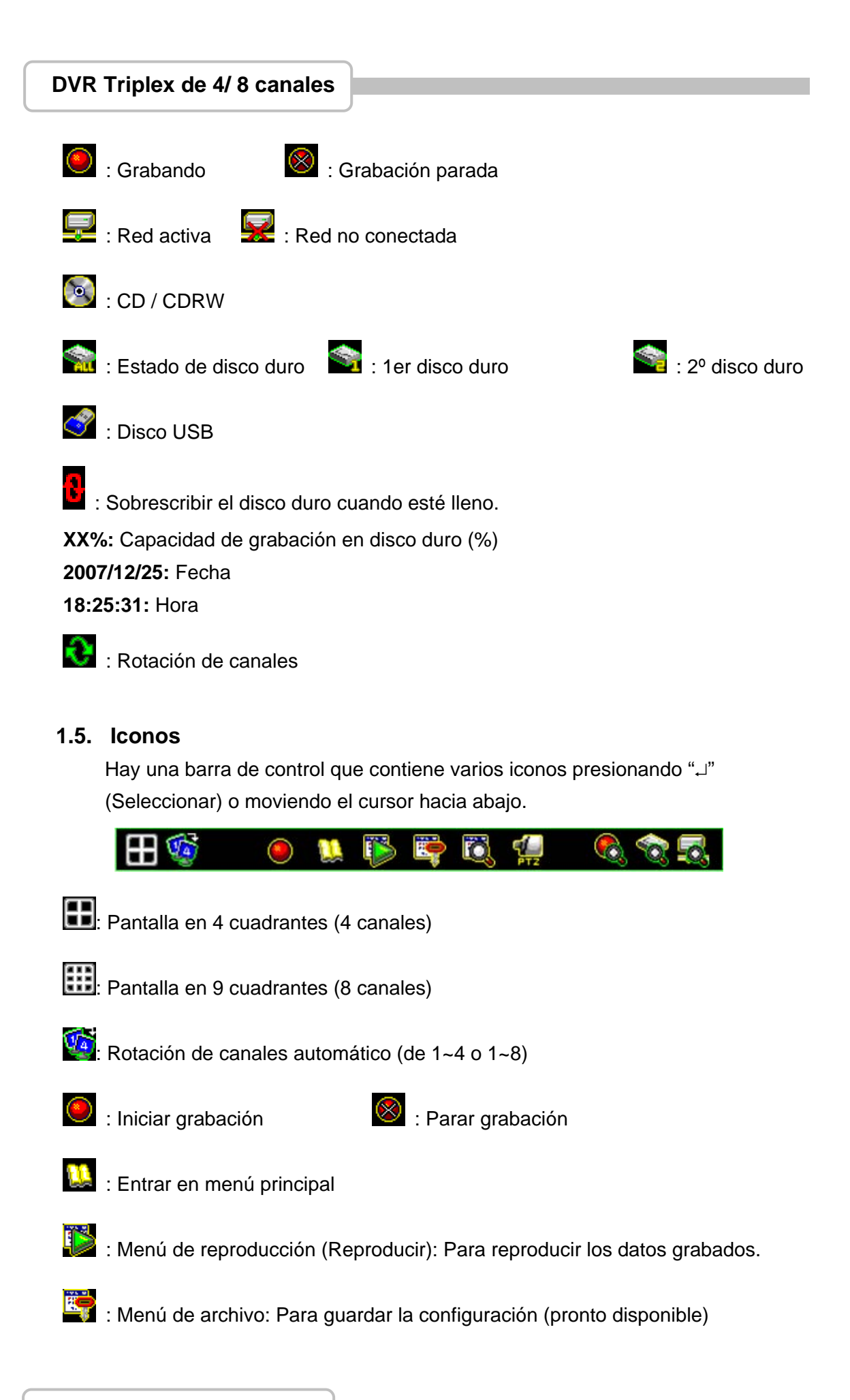

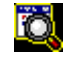

El súsqueda de eventos: Para buscar eventos

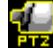

🔛 : Control Pan/Tilt/Zoom: Para contolar las cámaras P/T/Z

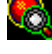

🚳 : Información de grabación

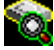

🔯 : Información de disco duro

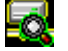

🛃 : Información de red

#### 2. Menú principal

Pulse 📖 para acceder al menú principal. El sistema le pedirá que introduzca la contraseña de la siguiente manera.

Introduzca los seis números utilizando los botones del panel frontal ( ( ( ) ) y ) y ) o los botones (número 1~16) del mando a distancia. La contraseña por defecto es "123456".,

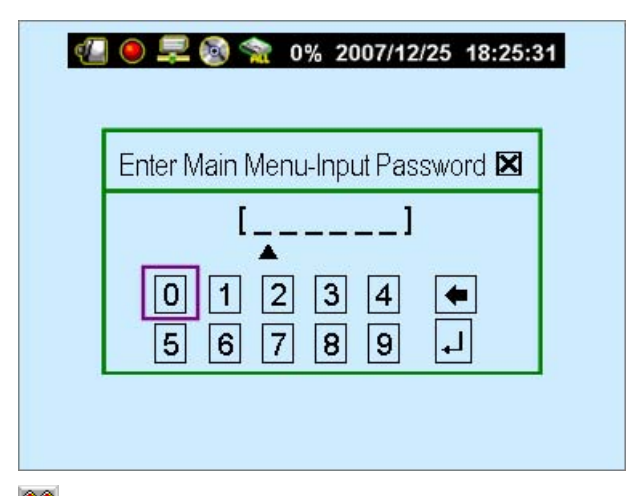

ESC/Discard: Para salir de este menú utilizando sólo el menú de USB. Después de introducir la contraseña del menú principal, el sistema accede a la configuración del DVR.

| 🛱 MAIN MENU 🛱                                                                                                    | X                   |
|----------------------------------------------------------------------------------------------------|---------------------|
| <ul> <li>Channel Setup</li> <li>Record setup →</li> <li>Auto Record</li> <li>Video Quality</li> <li>Record Frame Rate</li> <li>Record Schedule</li> <li>Detector Setup</li> <li>System Setup</li> <li>Hardware Setup</li> <li>Exit Main Menu →</li> <li>Exit &amp; Save Changes</li> <li>Exit &amp; Discard Changes</li> </ul> | [30Sec]<br>[Normal] |

- Configuración de canales: Para seleccionar o especificar el canal que desea visualizar/grabar.
- Configuración de grabación: Para configurar el estado de grabación del canal seleccionado en la opción "Configuración de canales".
- Configuración de detector: Para seleccionar el canal que en el que desea activar la detección. También se puede configurar el estado de detección/sensor.
- Configuración de sistema: Para configurar el sistema del DVR incluyendo la fecha/hora, sonido de botones, velocidad de dispositivo de entrada....etc.
- Configuración de Hardware: Para actualizar el firmware y configurar los dispositivos de entrada/salida como por ejemplo el disco duro, red, visualización y audio.
- Salir de menú principal: Para salir del menú principal

#### 3. Configuración de canales

Pulse 📖 para acceder a la opción de "Configuración de canales" de la siguiente manera.

#### (DVR de 4 canales)

#### (DVR de 8 canales)

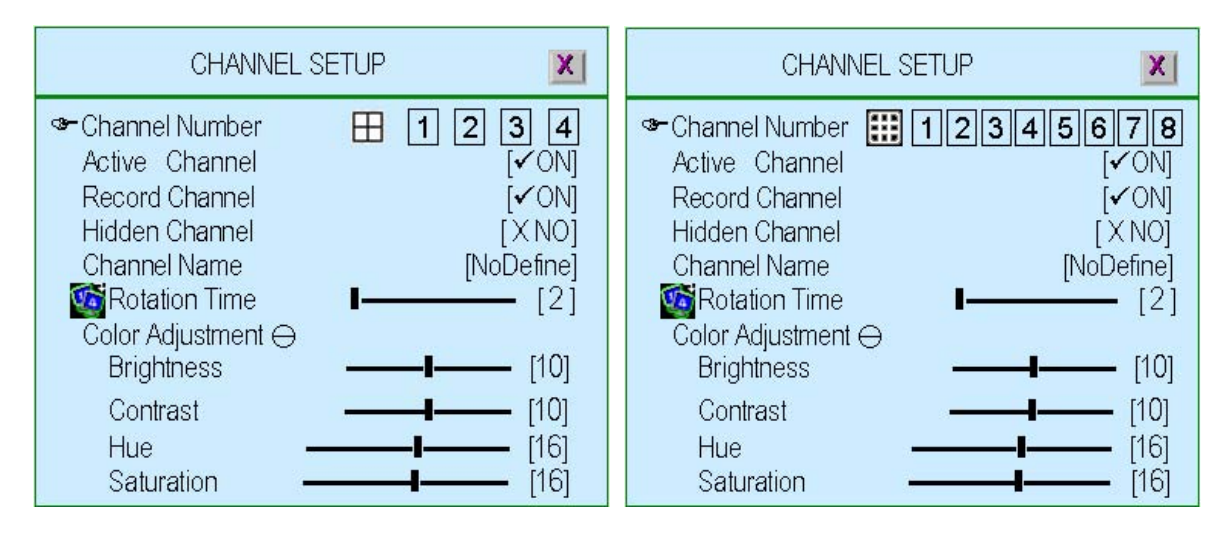

# Grabador de vídeo digital

Pagina principal - www.canariascci.com - pulse aquí

#### 3.1. Número de canal

Para seleccionar o especificar el canal para visualizar/grabar.

"(por defecto) (Modo a pantalla completa): puede ver/grabar todos los canales (4 ó 8) en la pantalla completa

"1,2,3,4" o "1,2,3,4,5,6,7,8": puede ver/grabar cada canal (4 o 8) seleccionado en la pantalla

#### 3.2. Canal activo

Para configurar el canal seleccionado en "Número de canal" para visualizarse en la pantalla o grabarse.

"**ON**" – Mostrarse en pantalla. El número de canal se pone en color rojo "**OFF**"- No mostrarse en pantalla. El número de canal se pone en color blanco Se pueden configurar los canales independientes seleccionándolos por separado en la opción "**Número de canal**" o seleccionar "**D**, para todos los canales

#### 3.3. Canal de grabación

Para configurar el canal seleccionado en "Número de canal" para grabarse o no. "ON" – grabación, "OFF"- sin grabación

Se pueden configurar los canales independientes seleccionándolos por separado en la opción "**Número de canal**" o seleccionar "**D**/**D**" para todos los canales

#### 3.4. Canal oculto

Para configurar el canal seleccionado en "Número de canal" para mostrarse en la pantalla o no.

No importa qué modo de grabación esté activo.

"**ON**" – Se oculta el canal seleccionado. El número de canal se pone en color gris. La función de grabación está activa.

"OFF"- No se oculta el canal seleccionado.

Se pueden configurar los canales independientes seleccionándolos por separado en la opción "**Número de canal**" o seleccionar "**D**/**D**" para todos los canales

#### 3.5. Nombre de canal

Para especificar el nombre de canal con 24 caracteres (máx.) Pulse "II ▶" (Reproducir): Hay varios nombres de canales: "Sala", "Entrada", " Puerta", "Ascensor", "Jardín", "Planta baja", "Acceso", "Puerta". O bien se puede definir el nombre utilizando el teclado, o los controles del panel frontal o el mando a distancia: ▲ / ▼ (↑ / ↓) – para mover arriba/abajo,
(◀ / ▶): para mover a la izquierda/derecha hacia el carácter que desea seleccionar y pulse "↓" para seleccionarlo como en la siguiente figura. El nombre del canal se mostrará en el Número de canal.

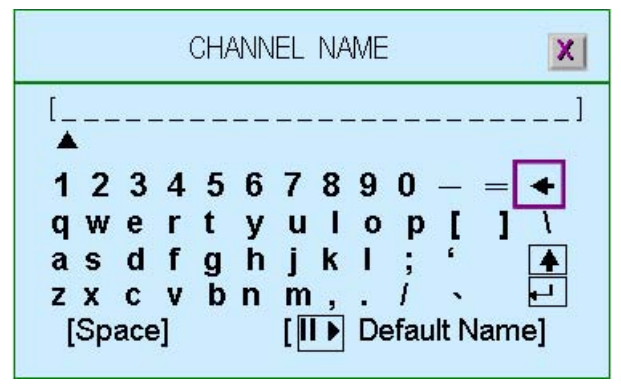

#### 3.6. Tiempo de rotación

Para configurar el tiempo de rotación en la visualización de cada canal (2~30 segundos).

#### 3.7. Ajuste de color

Para configurar la calidad de vídeo de la visualización.

- ◆ Brillo: Pulse el botón "→" para cambiar (1~20). El valor por defecto es 10
- Contraste: Pulse el botón ",--" para cambiar (1~20). El valor por defecto es 10
- **Tonalidad:** Pulse el botón ",]" para cambiar (1~32). El valor por defecto es 16
- ◆ Saturación: Pulse el botón "→" para cambiar (1~32). El valor por defecto es 16

#### 4. Configuración de grabación

Pulse 📖 para acceder a la opción "Configuración de grabación" de la siguiente manera.

| 🛱 MAIN MENU                                                                                                    | ណ្ | X                   |
|----------------------------------------------------------------------------------------------------|----|---------------------|
| Channel Setup<br>Record setup⊖<br>☞ Auto Record<br>Video Quality<br>Record Frame Rate<br>Record Schedule<br>Detector Setup<br>System Setup<br>Hardware Setup<br>Exit Main Menu⊖<br>Exit & Save Changes<br>Exit & Discard Changes | 5  | [30Sec]<br>[Normal] |

#### 4.1. Grabación automática

Para configurar el periodo del tiempo de grabación como 0sec(OFF), 10sec, 20sec, 30sec, 40sec, 50sec o 60sec.

La grabación automática le permitirá reiniciar automáticamente la grabación en caso de un apagado anormal del sistema.

#### 4.2. Calidad de vídeo

Hay tres configuraciones diferentes para la calidad de la imagen de vídeo: NORMAL, BAJA, ALTA.

La opción predeterminada es NORMAL. Cuanto más alta sea la calidad, más nítidas son las imágenes reproducidas, pero lógicamente ocuparán más espacio en el disco duro.

#### 4.3. Velocidad de grabación

Configure la velocidad de grabación para cada canal.

| <ul> <li>☞ Auto Balance</li> <li>✓ ON</li> <li>Record Total Frame Rate : 60/60 (FPS)</li> <li>Channel – 1</li> <li>Channel – 2</li> <li>Channel – 3</li> </ul> |
|----------------------------------------------------------------------------------------------------|

#### 4.3.1. Balance automático

Para configurar la velocidad de grabación de TODOS los canales y mantener equilibrada esta velocidad en cada canal. Cuando el modo de activación está habilitado (ON), el canal activo que haya detectado ocupará toda la tasa de imágenes de grabación.

#### 4.3.2. Velocidad total de grabación

Para configurar la velocidad de grabación de CADA canal por separado. Para los DVR de 4 canales, la velocidad total de grabación es 60FPS (imágenes por segundo), cada canal es 15fps en balance por defecto Para los DVR de 8 canales, la velocidad total de grabación es 56/60FPS (imágenes por segundo), cada canal es 7fps en balance por defecto

#### 4.4. Agenda de grabación

Para configurar la agenda de grabación durante una semana de Domingo a Sábado

Cada día tiene una agenda de 24 horas.

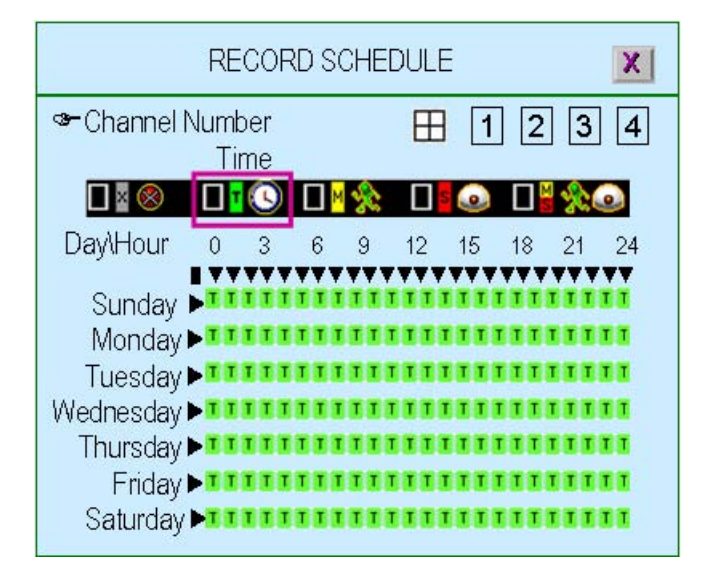

#### Número de canal

Para configurar la agenda de grabación de los canales.

". Todos los canales tendrán la misma agenda de grabación.

"1,2,3,4" o "1,2,3,4,5,6,7,8": Para configurar la agenda de grabación para cada canal

#### Selección de modo de grabación

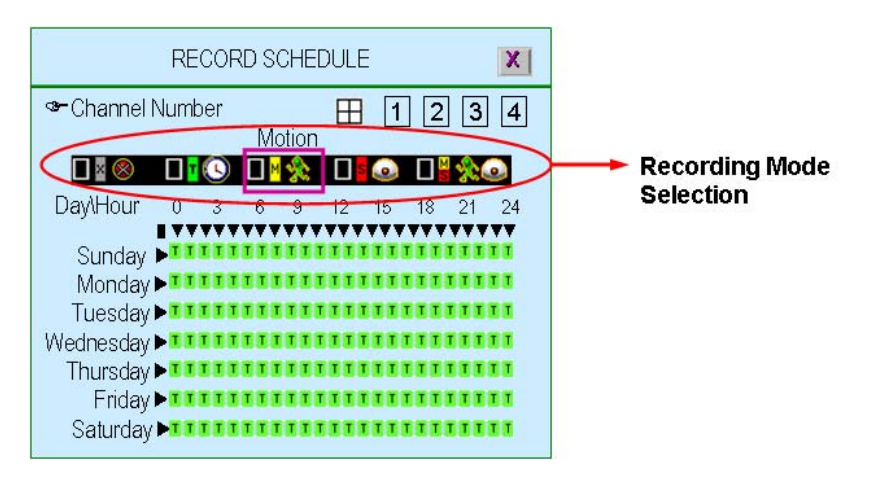

Se puede elegir entre cinco modos de grabación: Ninguno, Hora, Movimiento, Sensor y Movimiento + sensor.

"(())": Para mover de izquierda a derecha,

"←" : Para seleccionar el modo.

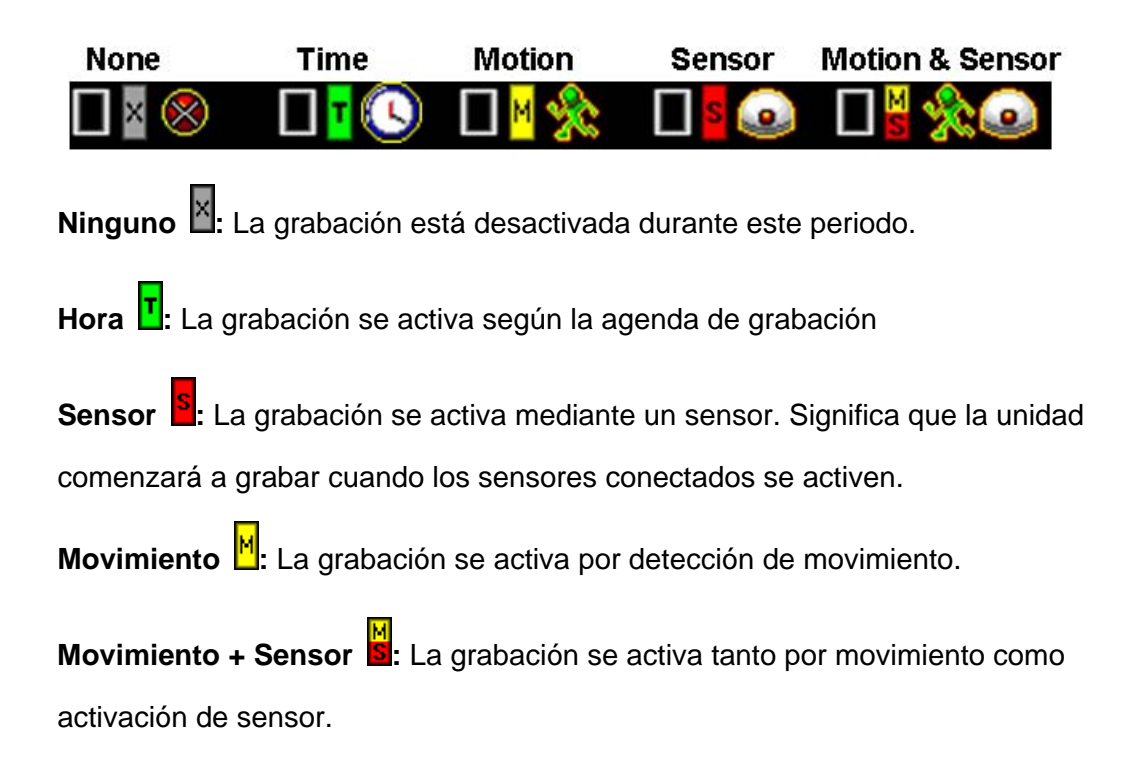

#### • Agenda de grabación

"∢/»( ( / ) )" : Para mover de izquierda a derecha.

"+" :Para seleccionar el modo.

"• • ( $\uparrow$ / $\psi$ )": Para moverse hacia arriba/abajo.

Para configurar los 7 días/24 horas con la misma configuración, seleccione "■" Por ejemplo, elija el modo "Movimiento" para los 7 días seleccionando "■" y pulsando ""←":

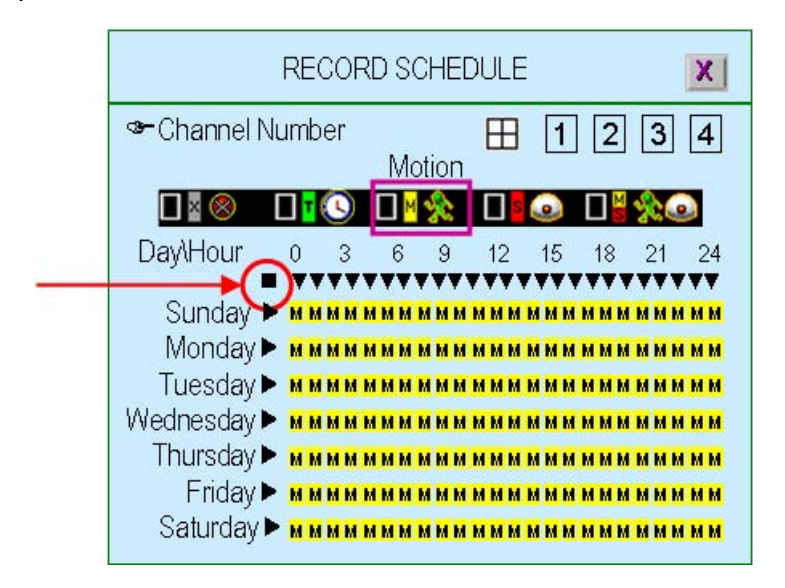

Para configurar todo el día con la misma configuración, seleccione "▶" Por ejemplo, Domingo está configurado en modo "Sensor" y el Sábado en modo "Movimiento"

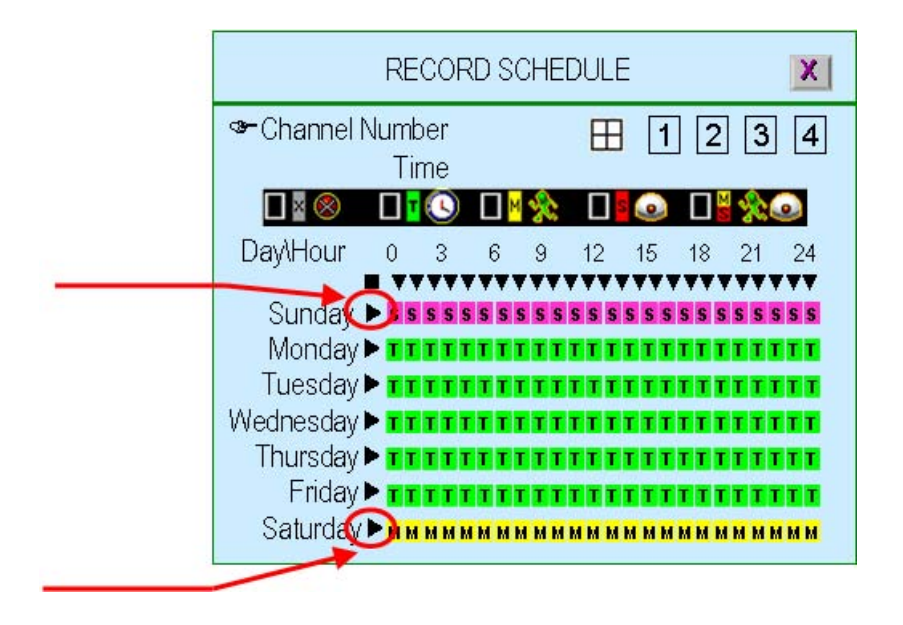

Para definir la hora especificada para cada día en la misma configuración, seleccione "▼"

Por ejemplo, para configurar el rango de horario 23:00-24:00 en el modo "Sensor" para toda la semana.

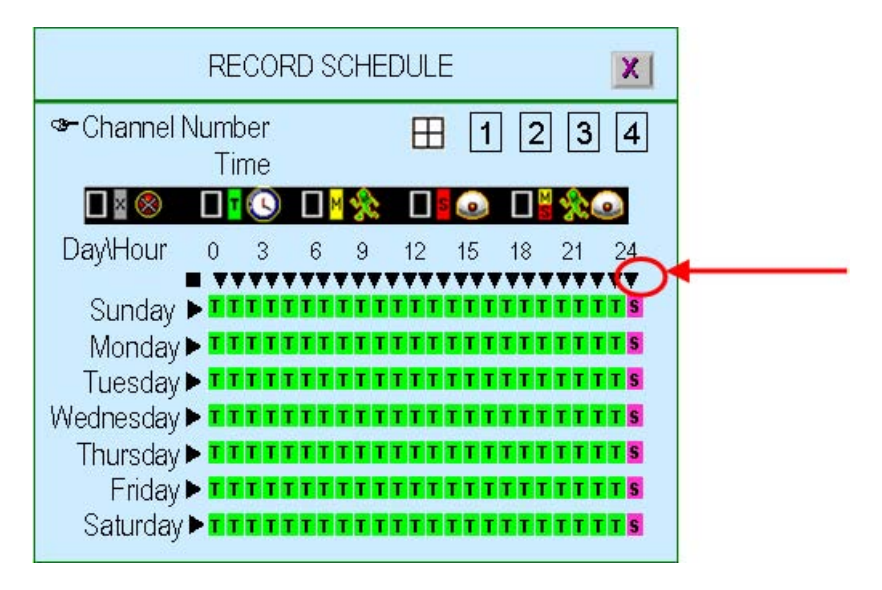

Para definir cualquier horario (horas) para cada día, simplemente tiene que desplazarse a la hora deseada y seleccionar el modo de grabación deseado. Por ejemplo, se define el modo "Movimiento" para el Domingo 19:00~24:00 y Martes 2:00~4:00 de la siguiente manera.

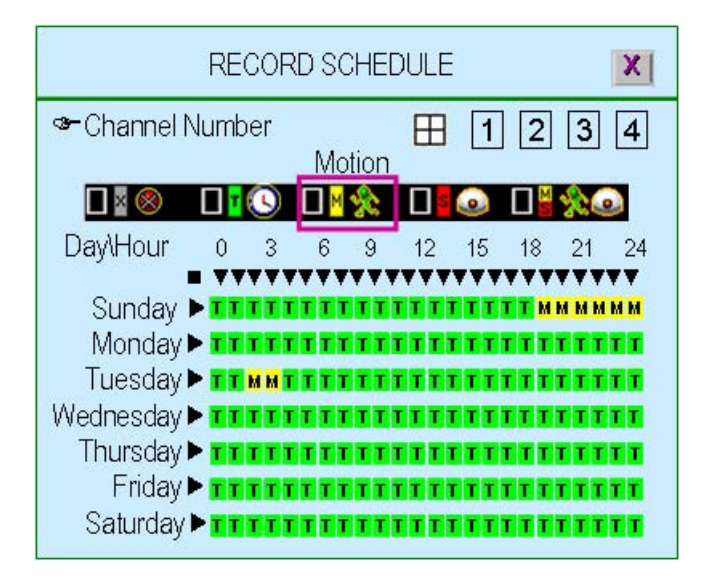
## 5. Configuración del detector

Este menú le permite ajustar la sensibilidad de la detección de movimiento de cada canal

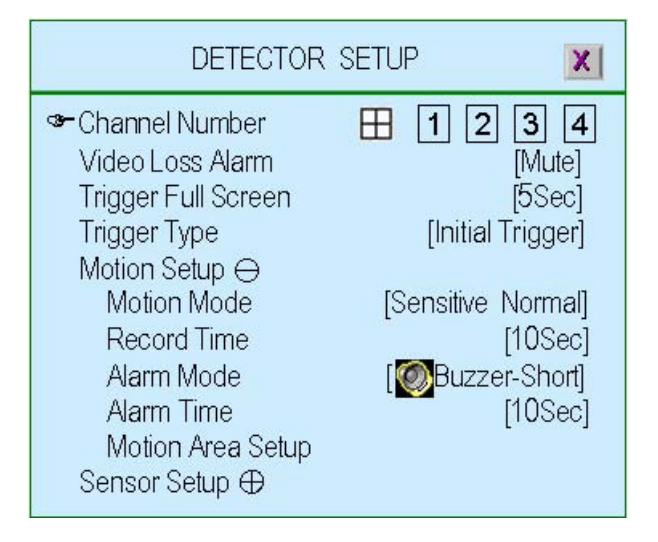

## 5.1. Número de canal

Para seleccionar o especificar el canal para la detección.

""" (por defecto) (Modo a pantalla completa): Puede detectar todos los canales (4 ó 8) en la pantalla de la pantalla completa

"1,2,3,4" o "1,2,3,4,5,6,7,8": puede detectar cada canal (4 ó 8) para

seleccionarlo en pantalla

## 5.2. Alarma de pérdida de vídeo

Para seleccionar o especificar el canal para la detección.

"Silencio": No se emite sonido alguno cuando el vídeo se pierde o no.

**Timbre corto**": El zumbador de la placa principal emite un bip corto cuando hay pérdida de vídeo.

"Timbre largo": El zumbador de la placa principal emite un bip largo cuando hay pérdida de vídeo.

"Alarma corta": El altavoz del sistema emite un bip corto cuando hay pérdida de vídeo.

" Alarma larga": El altavoz del sistema emite un bip largo cuando hay pérdida de vídeo.

## 5.3. Activar pantalla completa

Para activar el canal a pantalla completa cuando actúa durante 1 segundo, 2 segundo o ....30 segundos.

"**EXERCTIVADO**" : No mostrará el canal a pantalla completa cuando el canal se haya activado por el sensor.

El área de activación de pondrá en color "rojo"

## 5.4. Tipo de activación

Puede elegir entre dos tipos de activación: "Activación inicial" y "Activación continua".

Activación inicial: Cuando el canal se ha activado, se mostrará a pantalla completa durante el periodo de tiempo configurado. En dicho periodo, este canal ignorará cualquier otra activación.

Activación continua: Cuando el canal se haya activado, se mostrará a pantalla completa durante el periodo de tiempo configurado. En dicho periodo, este canal sigue estando alerta. Si se produce otra activación, el canal se mostrará a pantalla completa y se vuelve a activar durante el periodo de tiempo configurado.

## 5.5. Configuración de movimiento

Para configurar el detector de movimiento

### 5.5.1. Modo de movimiento

Para seleccionar la sensibilidad de la detección de movimiento se puede elegir entre varias opciones: "Sensibilidad desactivada", "Sensibilidad baja", "Sensibilidad normal", "Sensibilidad alta" o "Sensibilidad muy alta".

- "Sensibilidad desactivada": Sin sensibilidad
- "Sensibilidad baja": Nivel bajo de sensibilidad
- "Sensibilidad normal": Nivel normal de sensibilidad
- "Sensibilidad alta": Nivel alto de sensibilidad
- "Sensibilidad muy alta": Nivel muy alto de sensibilidad

#### 5.5.2. Tiempo de grabación

Para definir el tiempo de grabación como 5 seg, 10 seg, 15 seg, 20 seg, 25 seg, 30 seg, 45 seg, 60 seg, 90 seg, 120 seg, 150 seg o 180 seg.

#### 5.5.3. Modo de alarma

Para configurar el modo de alarma del detector de movimiento.

"Silencio": No se emiten bips al detectar nada.

**"Timbre corto":** El zumbador de la placa principal emite un bip corto cuando la detección está activa

"Timbre largo": El zumbador de la placa principal emite un bip largo cuando la detección está activa

**Alarma corta":** El altavoz del sistema emite un bip corto cuando la detección está activa

" Alarma larga": El altavoz del sistema emite un bip largo cuando la detección está activa

## 5.5.4. Duración de alarma

Para configurar el periodo de tiempo de la notificación "Ininterrumpida" (sin paradas), 5 seg, 10 seg, 15 seg, 20 seg, 25 seg, 30 seg, 35 seg, 40 seg, 45 seg, 50 seg, 55 seg o 60 seg.

## 5.5.5. Configuración del área de movimiento

Define un recuadro en la pantalla como área de detección de movimiento.
Puede definirse a través del ratón o utilizando los botones ▲(↑), ▼(↓), ◀◀
(◄), ►)(►) (arriba/abajo/izquierda/derecha) para mover el área. Después de colocar el bloque, pulse "□" y sálvelo.

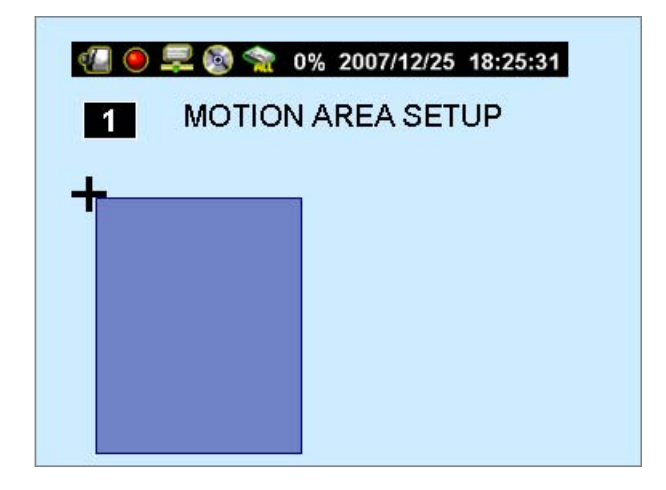

#### 5.6. Configuración de sensor

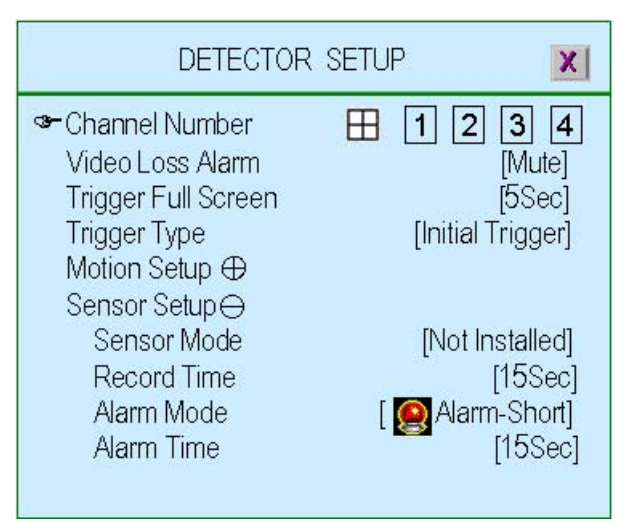

#### 5.6.1. Modo de sensor

Para configurar el modo de sensor como "No instalado", "Normalmente abierto" o "Normalmente cerrado".

#### 5.6.2. Tiempo de grabación

Para definir el tiempo de grabación como 5 seg, 10 seg, 15 seg, 20 seg, 25 seg, 30 seg, 45 seg, 60 seg, 90 seg, 120 seg, 150 seg o 180 seg.

#### 5.6.3. Modo de alarma

Para configurar el modo de alarma del detector de movimiento.

"Silencio": No se emiten bips al detectar nada.

" Timbre corto": El zumbador de la placa principal emite un bip corto cuando la detección está activa

" Timbre largo": El zumbador de la placa principal emite un bip largo cuando la detección está activa

" Alarma corta": El altavoz del sistema emite un bip corto cuando la detección está activa

" Alarma corta": El altavoz del sistema emite un bip largo cuando la detección está activa

## 5.6.4. Duración de alarma

Para configurar el periodo de tiempo de la notificación "Ininterrumpida" (sin parar), 5 seg, 10 seg, 15 seg, 20 seg, 25 seg, 30 seg, 35 seg, 40 seg, 45 seg, 50 seg, 55 seg o 60 seg.

## 6. Configuración del sistema

Para configurar la contraseña, hora, fecha y sonido de los botones...etc.

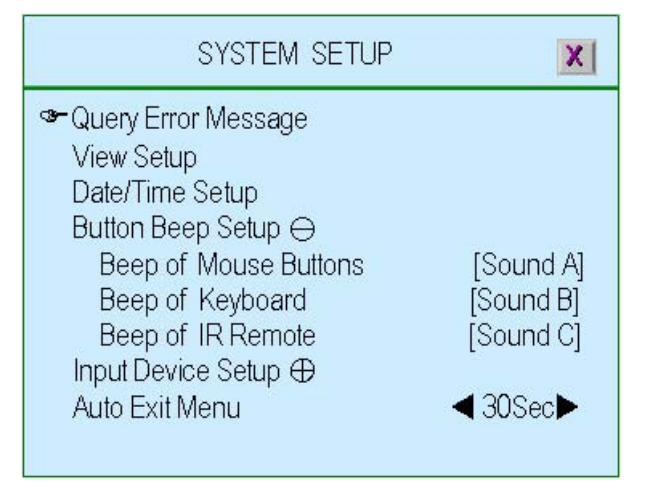

#### 6.1. Mensajes de error

A continuación se detallan los mensajes de error de DVR.

" II ▶"(Play) : Borrar todos los mensajes de error. "III ▶" : Mostrar los mensajes de error con hora

| u 🗢 🌫 🧐 s | 20%  | 2007/12 | 25 18:2 | 25:31 |
|-----------|------|---------|---------|-------|
| QUERY ER  | RORI | MESSAG  | E 🕻     | ×     |
|           |      |         |         |       |
|           |      |         |         |       |
|           |      |         |         |       |
|           |      |         |         |       |

## 6.2. Configuración de visualización

Para configurar la imagen y la información mostrada en el DVR .

| VIEW SETUP                   | X      |
|------------------------------|--------|
| ∞lcon Help                   |        |
| Error Message Information    | [XOFF] |
| State Information ⊖          |        |
| All Information              | [✔ON]  |
| Record Light                 | [✔ON]  |
| Network Information          | [✔ON]  |
| Hard Drive Information       | [✔ON]  |
| Date/Time Information        | ίνοΝ   |
| Rotate Information           | ίνοΝ   |
| Channel Information $\oplus$ |        |

## 6.2.1. Icono de ayuda

"Activado" – El icono de ayuda se mostrará en pantalla,
"Desactivado" – El icono de ayuda no se mostrará en pantalla
Consulte los iconos de la sección 1.5 para obtener más ayuda

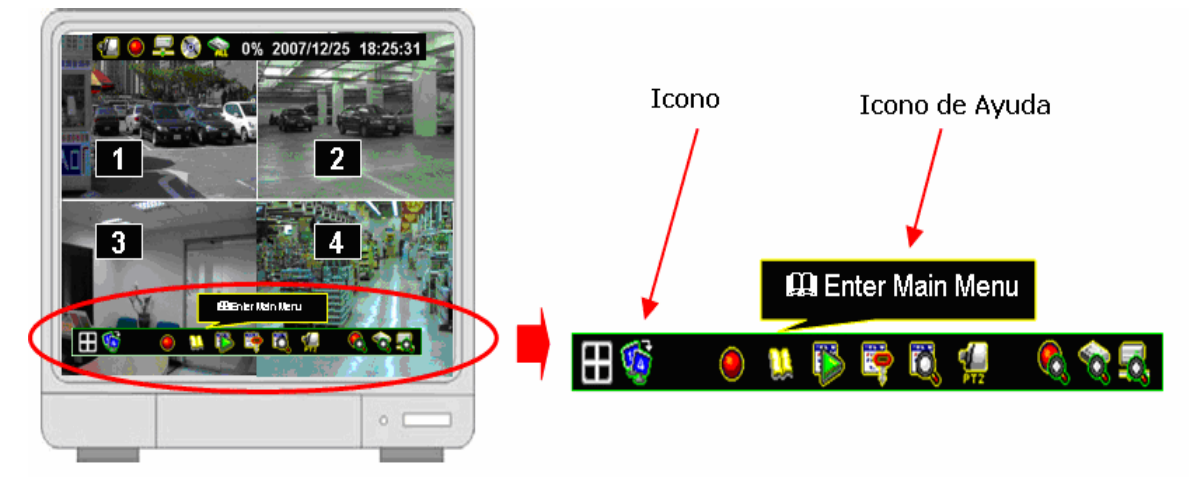

#### 6.2.2. Información sobre mensajes de error

"XDesactivado" – Sin guardar/mostrar el mensaje de error

#### 6.2.3. Información de estado

Información de estado del sistema. Incluye la luz de grabación, información de red, información de disco duro, información de hora/fecha y rotación. Toda la información puede configurarse de forma independiente o conjunta.

Consulte la sección 1.4 Información de estado para obtener más detalles.

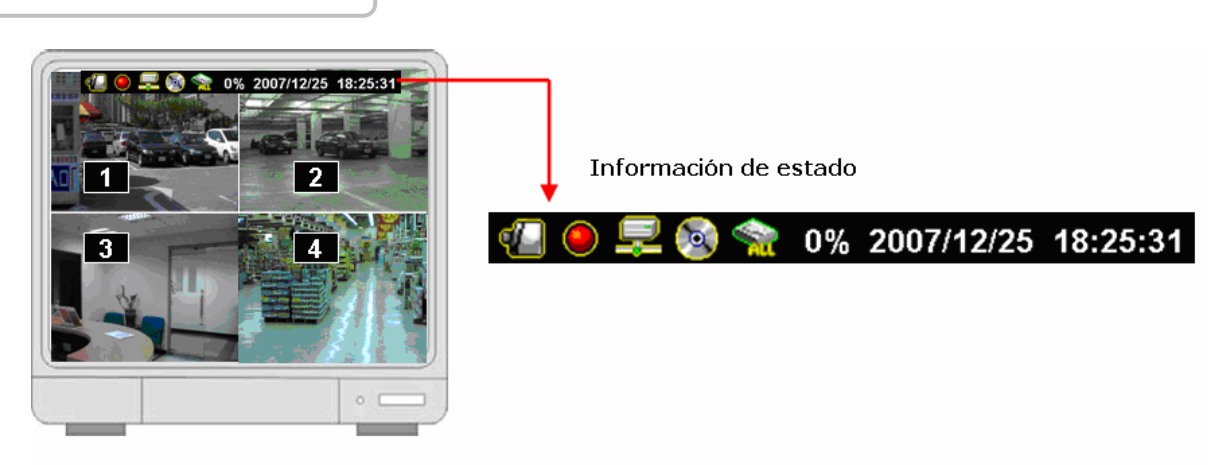

#### 6.2.4. Información de canal

La información de canal incluye el número de canal, nombre de canal, luz de grabación, pérdida de vídeo, modo de grabación, modo de detector y visualización de alarma. Toda la información puede configurarse para mostrase de forma independiente.

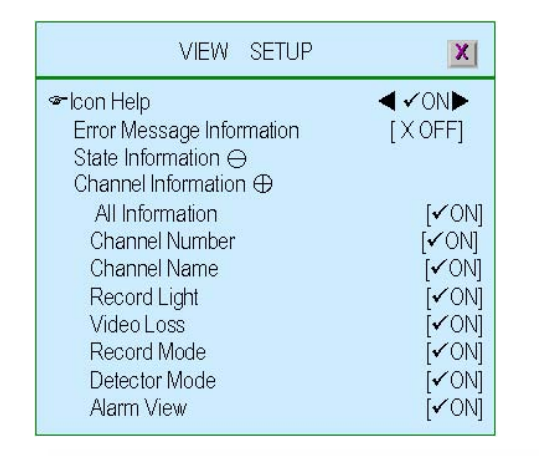

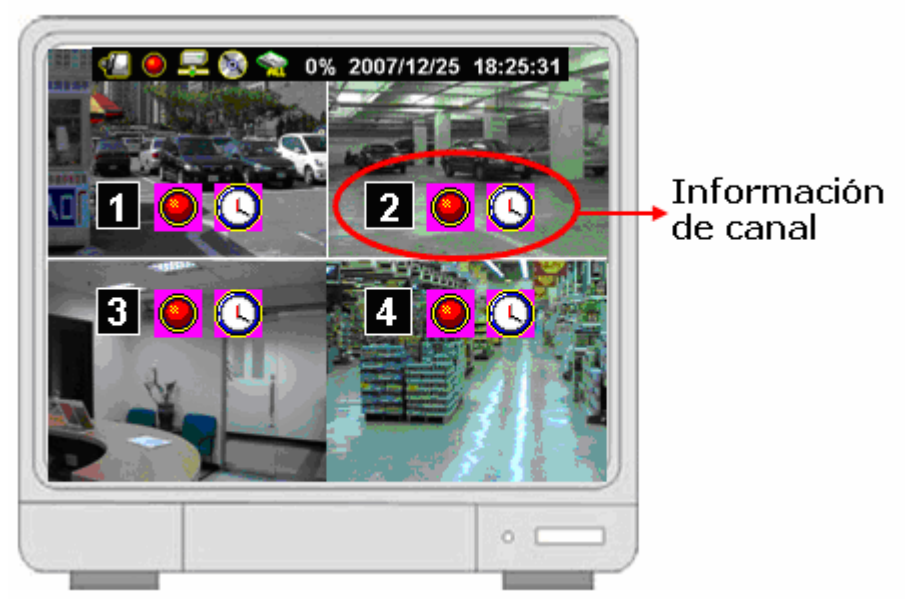

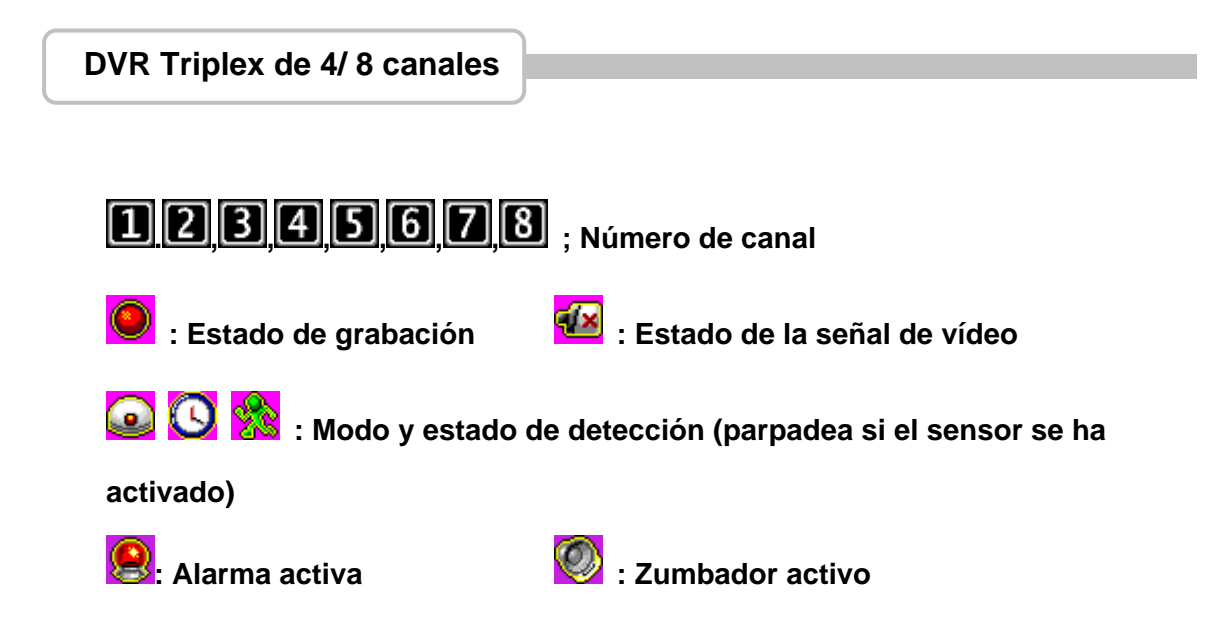

## 6.3. Configuración de fecha/hora

Para configurar la fecha y hora del sistema

| DATE/TIME S                                                                                  | ETUP                                              |
|----------------------------------------------------------------------------------------------|---------------------------------------------------|
| ☞Date View Mode<br>Time Set<br>Time Zone                                                     |                                                   |
| Daylight Saving Time ⊖<br>Daylight Saving Active<br>Time Starts<br>Time Ends<br>NTP Server ⊕ | [Taipei]<br>[Disable]<br>[NoDefine]<br>[NoDefine] |

## 6.3.1. Modo de visualización de fecha

Para mostrar el formato de fecha/hora en la información de estado. Los formatos son DD/MM/AAAA, MM/DD/AAAA o AAAA/MM/DD. (AAAA-Año, MM-Mes, DD-Día)

## 6.3.2. Ajuste de hora

Para configurar la fecha/hora.

👁 Ajuste de hora

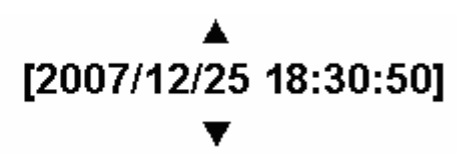

∧ / ∨ (↑ / ↓): Arriba/Abajo – Para cambiar el número

( √ / ▶ ): Izquierda/Derecha – para desplazarse hasta el carácter que desee cambiar 🛄 : Salir después de confirmar el ajuste

#### 6.3.3. Zona horaria

Para configurar la zona horaria en la que usted se encuentra.

#### 6.3.4. Horario de ahorro de energía

Para definir el periodo de tiempo de ahorro de energía especificando el mes, semana, día y hora

|                                 | Time Ends | X                                           |
|---------------------------------|-----------|---------------------------------------------|
| Sr Month<br>Week<br>Day<br>Hour | •         | October►<br>[First Week]<br>[Sunday]<br>[0] |

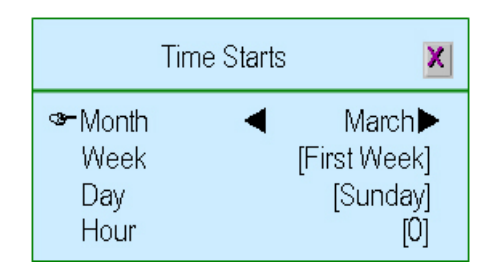

#### 6.3.5. Servidor NTP

Para sincronizar la fecha/hora del DVR con el servidor NTP a través de

| et. |
|-----|
| et  |

| DATE/TIME S                                                                                                | ETUP X                                       |
|----------------------------------------------------------------------------------------------------|----------------------------------------------|
| ☞Date View Mode<br>Time Set<br>Time Zone                                                                   |                                              |
| Daylight Saving Time ⊕<br>NTP Server ⊖<br>Server Active<br>Server IP<br>Interval (Days)<br>Synchronize Now | [✔Enable]<br>[time.stdtime.gov.tw]<br>[3Day] |

- Servidor activo: "✓Activar"- Para habilitar esta función. " X Desactivar"-Ignorar esta función
- Servidor IP: La dirección IP del servidor NTP
- Intervalo (Días): Definir el número de días para sincronizar
- Sincronizar ahora: Seleccionar para iniciar la sincronización con el servidor NTP

#### 6.4. Configuración del sonido de las teclas

Para configurar el tipo de sonido al presionar el botón del ratón, teclado o mando a distancia.

Hay cuatro modos: silencio, sonido A, sonido B, sonido C

| SYSTEM SETUP                                 | X                       |
|----------------------------------------------|-------------------------|
| ❤ Query Error Message<br>View Sature         |                         |
| Date/Time Setup                              |                         |
| Button Beep Setup ⊖<br>Beep of Mouse Buttons | [Sound A]               |
| Beep of Keyboard                             | [Sound B]               |
| Input Device Setup                           | [Sound C]               |
| Auto Exit Menu                               | <b>∢</b> 30Sec <b>≻</b> |

## 6.5. Configuración de dispositivo de entrada

Para configurar la velocidad del dispositivo de entrada: ratón, repetición del ratón, teclado y mando a distancia como bajo, normal o rápido

| SYSTEM SETUP                                                                                                    | X                                                        |
|----------------------------------------------------------------------------------------------------|----------------------------------------------------------|
| Query Error Message<br>View Setup<br>Date/Time Setup<br>Button Beep Setup ⊕                                                                                                    |                                                          |
| <ul> <li>Input Device Setup ⊖</li> <li>Mouse Moving Speed</li> <li>Mouse Repeat Speed</li> <li>Keypad Repeat Speed</li> <li>IR Repeat Speed</li> <li>Auto Exit Menu</li> </ul> | [Normal]<br>[Normal]<br>[Normal]<br>【Normal]<br>◀ 30Sec► |

## 6.6. Salir del menú automáticamente

Para configurar el periodo de tiempo para salir del menú automáticamente seleccionando "Desactivado" (no salir a menos que se presione "<sup>[]</sup>"), 10 seg, 20 seg, 30 seg, 40 seg, 50 seg o 60 seg.

## 7. Configuración de hardware

Pulse 📖 para acceder a "Configuración de Hardware".

| HARDWARE SETUP                                                                                                    | X              |
|----------------------------------------------------------------------------------------------------|----------------|
| <ul> <li>Authentication Setup</li> <li>Hard Drive Setup</li> <li>Network Setup</li> <li>Screen Setup →</li> <li>Screen Border</li> <li>Video Adjustment</li> <li>VGA Resolution</li> <li>Audio Setup ⊕</li> <li>Firmware Update</li> <li>Load Default Setting</li> </ul> | [ <b>√</b> ON] |

## 7.1. Configuración de autenticación

Para especificar los niveles de acceso a los usuarios y configurar su propia contraseña.

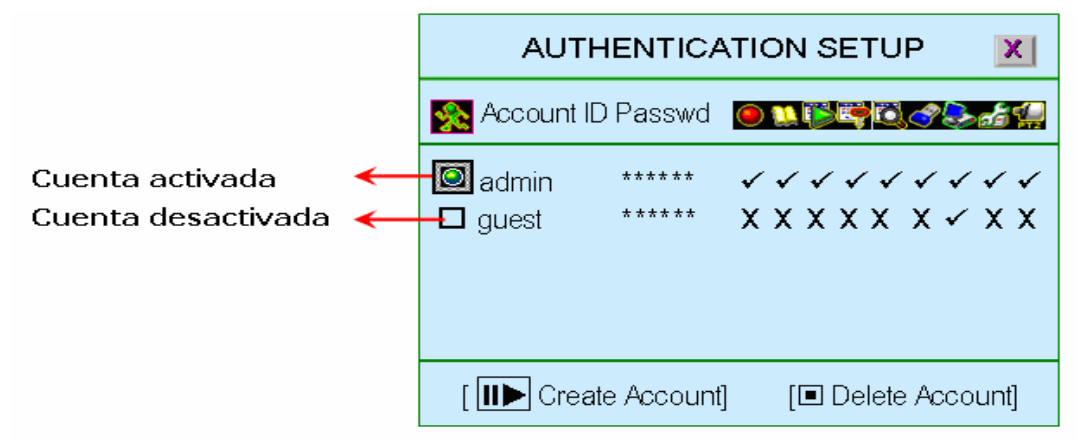

"II▶": Para crear una nueva cuenta. ". Para eliminar una cuenta.

" $(\blacktriangleleft)$ ,  $\blacktriangleright$ ( $\blacktriangleright$ )" Configurar una cuenta con ciertas limitaciones como " $\checkmark$ " o no permitido como "X"

(Cuenta activa): La cuenta está activa

Cuenta desactivada): La cuenta no está activa

ID de cuenta (nombre de cuenta): Introducir los caracteres como ID de cuenta

Ctseña (Contraseña): Introduzca seis caracteres o números como contraseña.

La contraseña aparecerá como "\*\*\*\*\*" cuando un usuario se conecte a la red.

#### Notas:

- Si todas las cuentas están desactivadas o aún no se ha creado ninguna cuenta, no habrá limitaciones de acceso en el sistema DVR
- Si una de las funciones se ha desactivado para todos los usuarios, entonces no será necesario configurar una contraseña.

## 7.2. Configuración del disco duro

Para configurar la información del disco duro y la función de sobre escritura de los datos cuando el disco duro está lleno

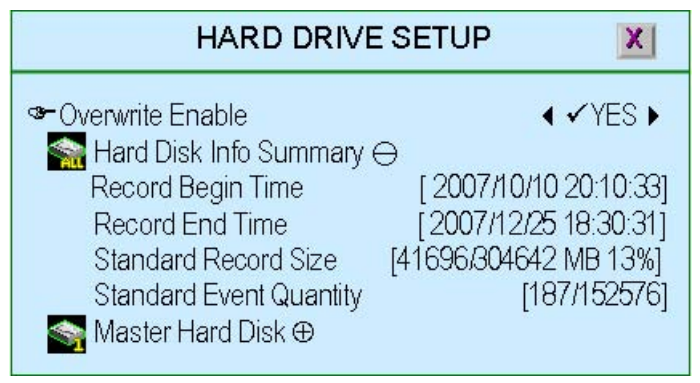

## 7.2.1. sobre escritura habilitada

"**✓SÍ**": Activar para sobrescribir el disco duro cuando se haya llegado al límite de capacidad

"X NO": No permitir la sobre escritura del disco duro cuando esté lleno.

#### 7.2.2. Resumen de información de disco duro

Muestra toda la información del disco duro

• Hora de inicio de grabación: Para definir la fecha/hora para iniciar la grabación en el disco duro

• Hora de finalización de grabación: Para definir la fecha/hora para finalizar la grabación en el disco duro

• Tamaño de grabación estándar: La capacidad de datos grabados/Capacidad total del disco duro en Mega-bytes. Muestra también el % de capacidad en uso en el disco duro.

• Cantidad estándar de evento: La capacidad de eventos grabados/ Capacidad total por evento.

#### 7.2.3. Disco duro maestro

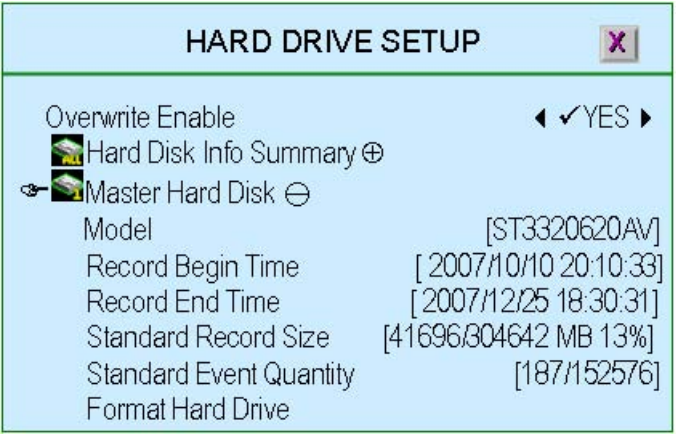

Muestra el resumen de la información del disco duro maestro

• Modelo: Modelo del disco duro maestro.

• Hora de inicio de grabación: La fecha/hora de inicio de grabación en el disco duro

• Hora de finalización de grabación: La fecha/hora de finalización de grabación en el disco duro

• Tamaño de grabación estándar: La capacidad de datos grabados/Capacidad total del disco duro en Mega-bytes. Muestra también el % de capacidad en uso en el disco duro.

• Cantidad estándar de evento: La capacidad de eventos grabados/ Capacidad total por evento.

• Formatear disco duro: Para formatear el disco duro. Si es sistema está funcionando en modo de grabación, no podrá formatear el disco duro y mostrará un mensaje de advertencia ..."El sistema está grabando, \nEl formateo del disco duro no está permitido"

## System is Recording Hard Disk Fromat is Prohibited

#### 7.3. Configuración de red

Para definir las configuraciones de red

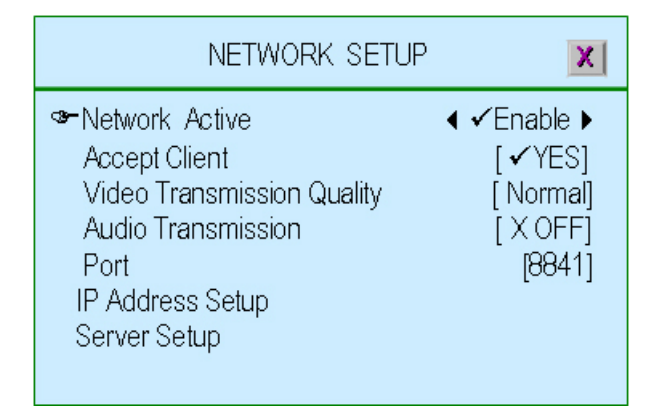

#### 7.3.1. Red activa

Para habilitar/deshabilitar la red antes de su uso.

- " ✓ Activar" : El uso de la red está permitido
- "X Desactivar" : El uso de la red no está permitido

#### 7.3.2. Aceptar PC Cliente

"✓SÍ" para habilitar la función de cliente de red.

"X NO" no permite la conexión de cliente de red.

#### 7.3.3. Calidad de transmisión de vídeo

Para configurar la transmisión de vídeo. Las opciones son: Alta, Normal o Baja.

### 7.3.4. Transmisión de audio

"✓ACTIVADO" : Para habilitar la transmisión de audio."X DESACTIVADO": Para deshabilitar la transmisión de audio

## 7.3.5. Puerto

Para asignar un puerto de comunicación (un serie de números).

## 7.3.6. Configuración de dirección IP

La dirección IP actúa como el localizador de un dispositivo IP para encontrar otro e interactuar con él.

| IP ADDRESS                                                      | SETUP                                                                                                    |
|-----------------------------------------------------------------|----------------------------------------------------------------------------------------------------|
| ☞IP Type<br>IP Address<br>Gateway<br>Subnet Mask<br>MAC Address | <ul> <li>✓ Static ▶</li> <li>[192.168.11.138]</li> <li>[192.168.11. 1]</li> <li>[255.255.255. 0]</li> <li>[00:78:3A:D2:F4:B5]</li> </ul> |

Hay dos tipos de direcciones IP: La dirección IP estática y la dirección IP dinámica (DHCP o PPPoE). Puede elegir entre estas dos opciones. **Dirección IP estática:** Cuando un ordenador utiliza la misma dirección IP cada vez que se conecta a la red, se conoce como direcciones IP estáticas que las asignan manualmente los administradores en el ordenador

◆ DHCP: Con una dirección IP dinámica, la dirección la asigna un servidor remoto automáticamente en el ordenador. Este servidor remoto actúa como un servidor de Protocolo de Configuración de Host Dinámico (DHCP)

◆ PPPoE: Las redes de marcación telefónica y las redes de banda ancha no utilizan DHCP, sino que en su lugar utilizan una función de dirección IP dinámica del protocolo de punto a punto a través de Ethernet.

◆ **PUERTA DE ENLACE**: Dirección IP de la puerta de enlace. Contacte con el administrador de red para configurar esta opción.

MÁSCARA DE SUBRED: La máscara de subred es un rango lógico de direcciones lógicas asignado a una organización. Contacte con el administrador de red para configurar esta opción

• Dirección MAC: Es un número que actúa como un nombre de un adaptador de red particular. Es una dirección permanece incluso al resetear el DVR.

## 7.3.7. Configuración del servidor

Para configurar el servidor.

| SERVER SETU                                                                                                    | JP X                                                |
|----------------------------------------------------------------------------------------------------|-----------------------------------------------------|
| <ul> <li>Default DNS Address</li> <li>Custom DNS Address</li> <li>WEB Server ⊖</li> <li>Service Active</li> <li>Port</li> <li>Upload IE ActiveX File</li> <li>Dynamic DNS ⊕</li> <li>Name Server ⊕</li> </ul> | [168.95.192.1]<br>[168.95.1.1]<br>[✔Enable]<br>[80] |

 Dirección DNS predeterminada: El Sistema de nombre de dominio (DNS) traduce los nombres de los hosts a direcciones IP (configuración por defecto)

Si no hay una configuración DNS del cliente o es errónea, DVR regresará a la dirección DNS predeterminada.

 Dirección DNS personalizada: El Sistema de nombre de dominio (DNS) traduce los nombres de host a direcciones IP (configuración del cliente).

◆ Servidor WEB: El servidor WEB del DVR responde a las peticiones de los navegadores y permiten visionar las imágenes de forma remota a través de Internet Explorer.

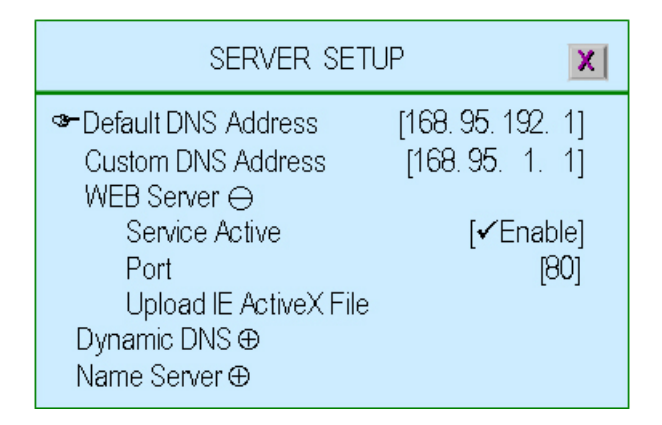

"Servicio Activo": Para habilitar el servicio de servidor Web.

- "Puerto": Para asignar un puerto como servidor Web
- "Cargar archivo IE ActiveX": Para cargar el componente Active-X en el DVR para el uso con su PC (IE Browser).

El componente Active-X del componente podrá encontrarlo en el CD adjunto. Cópielo y guárdelo en una memoria USB. Después conecte la memoria en el DVR para su instalación.

| Upload IE ActiveX File 🛛 🔀                                                                                                    |
|----------------------------------------------------------------------------------------------------|
| Current Revision : V2.36 (604445 Bytes)<br>Current Date/Time:Dec.21 2007 06:03:48<br>Current Language: English<br>Current Checksum: 0x048193FE |
| File Name : INST4TWN.EXE<br>File Revision:<br>File Date/Time:<br>File Language:<br>File Checksum:                                              |
| Plug USB Disk                                                                                                    |

#### DNS dinámica:

El DNS dinámica es un sistema que permite retener los datos del nombre de dominio y actualizarlo en tiempo real.

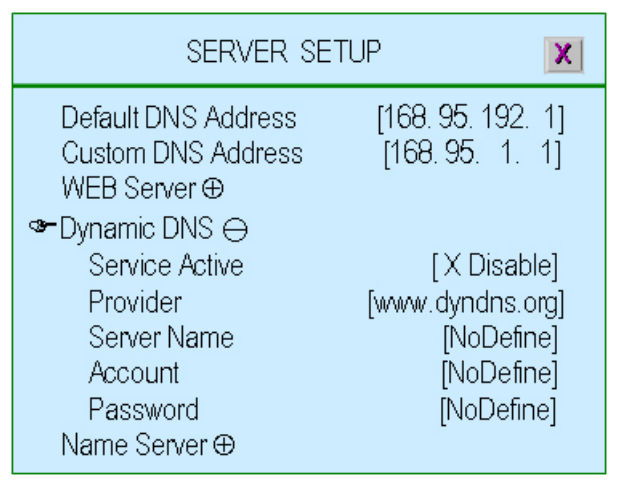

"Servicio Activo": Para habilitar el servicio de DNS dinámica.

"Proveedor": El sitio Web / Dirección IP del proveedor de DNS dinámica

"Nombre de servidor": Para definir un nombre de DNS dinámica

"Cuenta": El nombre de cuenta de DNS dinámica

"Contraseña": Contraseña para la DNS dinámica

Consulte la sección Servicio DDNS

 Servidor de nombres: El servidor de nombres implementa un protocolo de servicios de nombres

| SERVER SE                                                                            | TUP X                                                        |
|--------------------------------------------------------------------------------------|--------------------------------------------------------------|
| Default DNS Address<br>Custom DNS Address<br>WEB Server ⊕<br>Dynamic DNS ⊕           | [168, 95, 192, 1]<br>[168, 95, 1, 1]                         |
| Server ⊖<br>Service Active<br>DVR ID On Lan<br>IP Address<br>Port<br>Update Interval | [X Disable]<br>[NoDefine]<br>[NoDefine]<br>[8880]<br>[10Sec] |

"Servicio Activo": Para habilitar el Servidor de nombres

"ID de DVR en red LAN": El ID del DVR en la red de área local

"Dirección IP": La dirección IP del Servidor de nombres

"Puerto": El puerto del DVR en la red de área local

"Intervalo de actualización": El periodo de tiempo para actualizar los datos.

#### 7.4. Configuración de pantalla

Para configurar la información de la pantalla

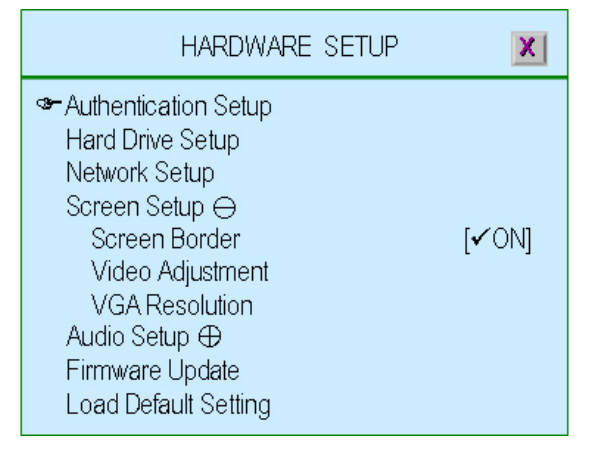

# 7.4.1. Borde de pantalla

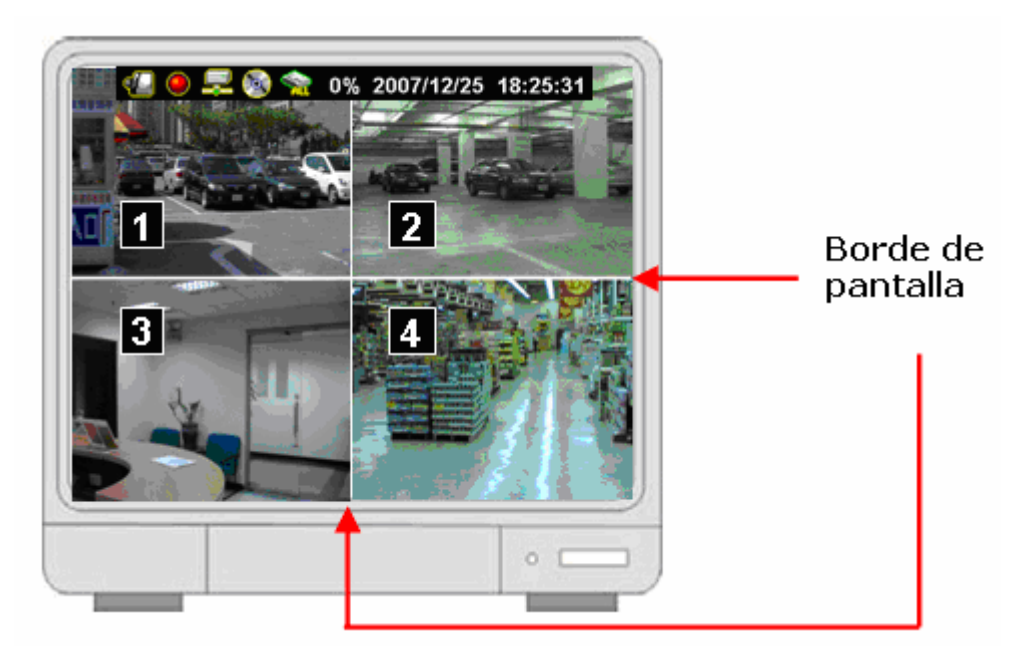

" **ACTIVADO**": Para activar los bordes de la pantalla,

"X DESACTIVADO": Para desactivar los bordes de la pantalla.

# 7.4.2. Ajuste de vídeo

Ajuste la imagen completa hacia la derecha/izquierda o hacia arriba/abajo presionando  $(\langle / \rangle)$ 

O ∧ /  $\checkmark$  (↑ / ↓). "■ Para establecer la ubicación por defecto

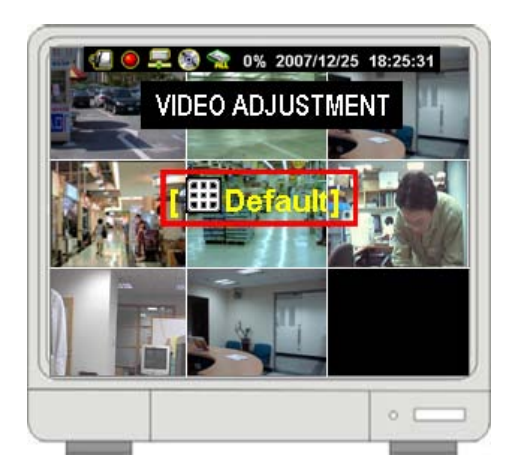

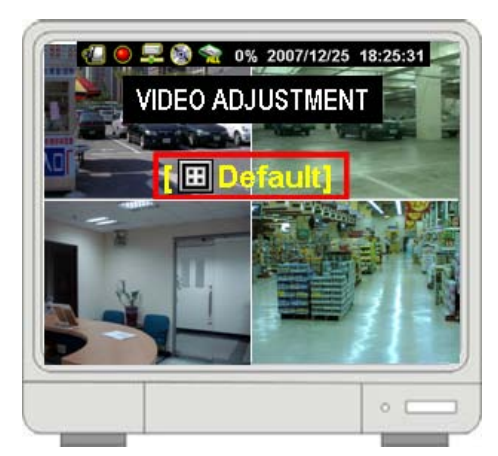

# 7.4.3. Resolución de VGA

Para seleccionar una resolución de VGA como 640x480, 800x600, 1024x768 o 1280x1024.

## 7.5. Configuración de audio

Para configurar el estado del audio incluyendo la grabación de audio, silenciar audio, volumen de entrada y volumen de salida.

| HARDWARE SETUP                                                                                                    | ( |
|----------------------------------------------------------------------------------------------------|---|
| Authentication Setup         Hard Drive Setup         Network Setup         Screen Setup ⊕         Image: Audio Setup ⊖         Audio Record         Audio Mute         Input Volume         Output Volume         Firmware Update         Load Default Setting |   |

#### 7.5.1. Grabación de audio

"✓ACTIVADO": Para activar la grabación de audio."X DESACTIVADO": Para desactivar la grabación de audio

#### 7.5.2. Silenciar audio

"✓ACTIVADO": Para activar la función de audio"X DESACTIVADO": Para desactivar la función de audio

## 7.5.3. Volumen de entrada

Para ajustar el volumen de entrada de audio

"X DESACTIVADO": Para desactivar el volumen de entrada del audio "1,2,3,4......10": Volumen de entrada de audio de menos a más.

#### 7.5.4. Volumen de salida

Ajuste el volumen de salida de audio

"X **DESACTIVADO**": Para desactivar el volumen de salida del audio "1,2,3,4 ......10": Volumen de salida de audio de menos a más.

#### 7.6. Actualización de Firmware

Para actualizar o ampliar el firmware del DVR a través de la memoria USB..

| FIRMWARE UPDATE                                                                                                    |
|----------------------------------------------------------------------------------------------------|
| Current Revision : 404T-10Key V14.0.0<br>Current Date/Time:Dec.31 2007 05:22:38<br>Current Language: English<br>Current Checksum: 0x0332E245 |
| File Name : FWVX4TWN.FWI<br>File Revision:<br>File Date/Time:<br>File Language:<br>File Checksum:                                            |
| Plug USB Disk                                                                                                    |

Conecte la memoria USB en el puerto USB del panel frontal del DVR

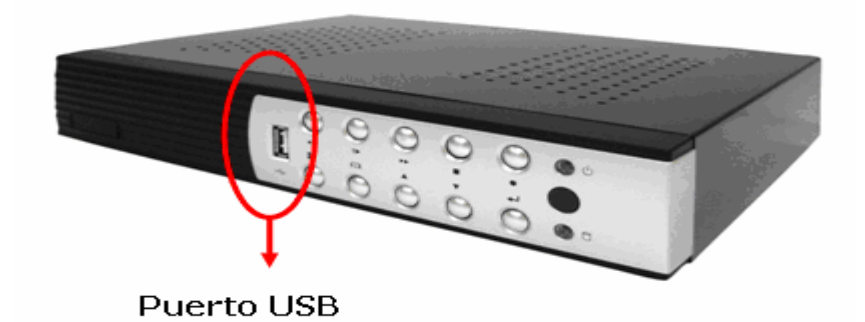

Después de conectar la memoria, mostrará el mensaje "Leer información de archivo" en la línea de botones.

| FIRMWARE UPDATE                                                                                                    |
|----------------------------------------------------------------------------------------------------|
| Current Revision : 404T-10Key V14.0.0<br>Current Date/Time:Dec.31 2007 05:22:38<br>Current Language: English<br>Current Checksum: 0x0332E245 |
| File Name : FWVX4TWN.FWI<br>File Revision:<br>File Date/Time:<br>File Language:<br>File Checksum:                                            |
| Read file Information                                                                                                    |

Si hubiera algún fallo en el disco USB o en el archivo, aparecerá el mensaje: <u>Archivo no encontrado o error de disco</u> en la línea de botones. Compruebe el disco o el archivo y vuelva a conectar la memoria de nuevo.

Después de leer el archivo de firmware, mostrará el mensaje "Después de leer el archivo de firmware, mostrará el mensaje "Después de actualización" y se iluminará el botón de la siguiente manera. La información de la actualización aparecerá en pantalla. Pulse "Después" para iniciar el procedimiento de actualización del firmware

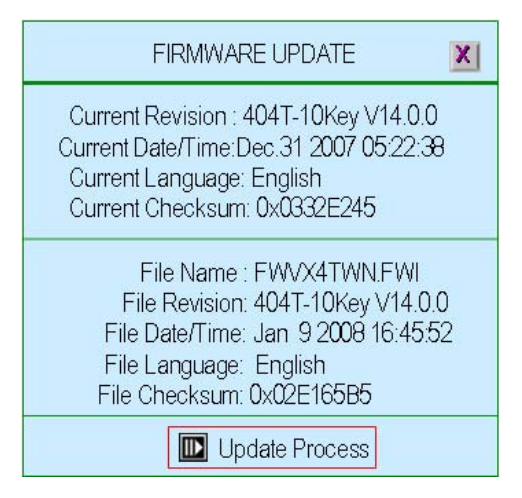

Durante el proceso de actualización del firmware del DVR, aparecerá el mensaje "Actualizando firmware, espere"

| FIRMWARE UPDATE                                                                                              |      |  |
|----------------------------------------------------------------------------------------------------|------|--|
| Current Revision : 404T-10Key V14.0.0<br>Current Date/Time:Dec.31 2007 05:22:38<br>Current Language: English |      |  |
| Firmware is updating Please wait                                                                             | .FWI |  |
| File Revision:<br>File Date/Time:<br>File Language:<br>File Checksum:                                        |      |  |
| Update Process                                                                                               |      |  |

Una vez que se haya completado la actualización, aparecerá el mensaje: **Firmware actualizado correctamente, el Sistema se reiniciará----**". El DVR se reiniciará con la misma configuración que antes de actualizar el firmware.

|                        | FIRMWARE UPDATE                                                                                              |  |  |
|------------------------|----------------------------------------------------------------------------------------------------|--|--|
| Curre<br>Curre<br>Curr | Current Revision : 404T-10Key V14.0.0<br>Current Date/Time:Dec.31 2007 05:22:38<br>Current Language: English |  |  |
| Cur                    | Firmware update is success<br>System will restart                                                            |  |  |
| F                      | File Revision:<br>File Date/Time:<br>File Language:<br>File Checksum:                                        |  |  |
|                        | Update Process                                                                                               |  |  |

## 7.7. Restaurar configuración de fábrica

Para configurar las opciones del DVR con los valores de fábrica.

## 8. Salir de menú automáticamente

Para salir del menú y guardar/rechazar los cambios.

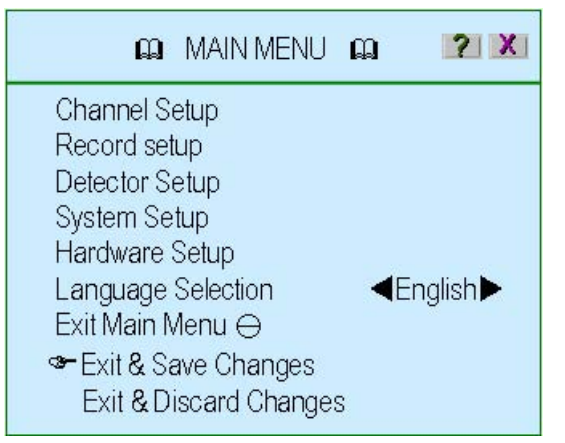

#### 8.1. Salir y guardar cambios

Para salir del menú y guardar todos los cambios realizados en la configuración.

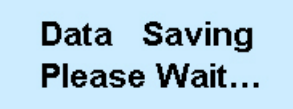

## 8.2. Salir e ignorar cambios

Para salir del menú sin guardar los cambios realizados en la configuración..

| Exit Main M     | lenu          | X  |
|-----------------|---------------|----|
| Discard changes | s and exit no | w? |
| [∎►✔YES]        | [I XNO]       |    |

## Reproducción

| PLA                                                                                                    | Y MENU                                                                                                    |
|----------------------------------------------------------------------------------------------------|----------------------------------------------------------------------------------------------------|
| <ul> <li>HardDrive Select</li> <li>Channel Select</li> <li>Play Begin Time</li> <li>Play End Time</li> </ul> | <b>▲</b> ALL Hard Disk <b>▶</b><br><b>1 2 3 4</b><br>[09/01/2008 18:36:10]<br>[11/01/2008 17:21:15]             |
| 000260<br>000257<br>000254<br>000251<br>000251<br>000248                                                     | 11/01/2008 17:01:44<br>11/01/2008 16:59:40<br>11/01/2008 16:59:40<br>11/01/2008 16:58:57<br>11/01/2008 16:58:57 |
| [ 🖽 Option]                                                                                                  | [ 🔟 Play] 🛛 [ 💽 Backup]                                                                                         |

Pulse el botón "▶" (o "II▶") para acceder al Menú de reproducción

- Selección de disco duro: Para seleccionar o especificar los datos del disco duro que desea reproducir.
- Selección de canal: Para configurar o especificar los datos del canal que desea reproducir
- Horario de inicio de reproducción: Para especificar la hora de inicio de la reproducción
- Horario de finalización de reproducción: Para especificar la hora de finalización de la reproducción.

El otro área muestra los datos grabados que puede seleccionar para su reproducción.

| PLAY                                                                                                    | MENU | X                                           | PLAY MENU                                                | X     |
|----------------------------------------------------------------------------------------------------|------|---------------------------------------------|----------------------------------------------------------|-------|
| HardDrive Select<br>Channel Select<br>Play Begin Time<br>Play End Time<br>000260<br>000257<br>000254<br>000251<br>000248<br>Image: Control of the select<br>1<br>000260<br>1<br>1<br>1<br>1<br>1<br>1<br>1<br>1<br>1<br>1<br>1<br>1<br>1 |      | ard Disk ▶<br>3 4<br>18:36:10]<br>17:21:15] | 000260 11/01/2008 17:01:44<br>000257 11/01/2008 16:59:40 | ckup] |

# Dpción: La ventana cambiará de la siguiente manera

Reproducción: Comienza a reproducir los datos grabados

Se marcará con un "
"
" todos los datos que ya se hayan reproducido.

D Copia de seguridad: Para realizar una copia de seguridad de todos los datos

grabados. Consulte también la sección "Copia de seguridad"

#### Comandos y estado de los datos grabados:

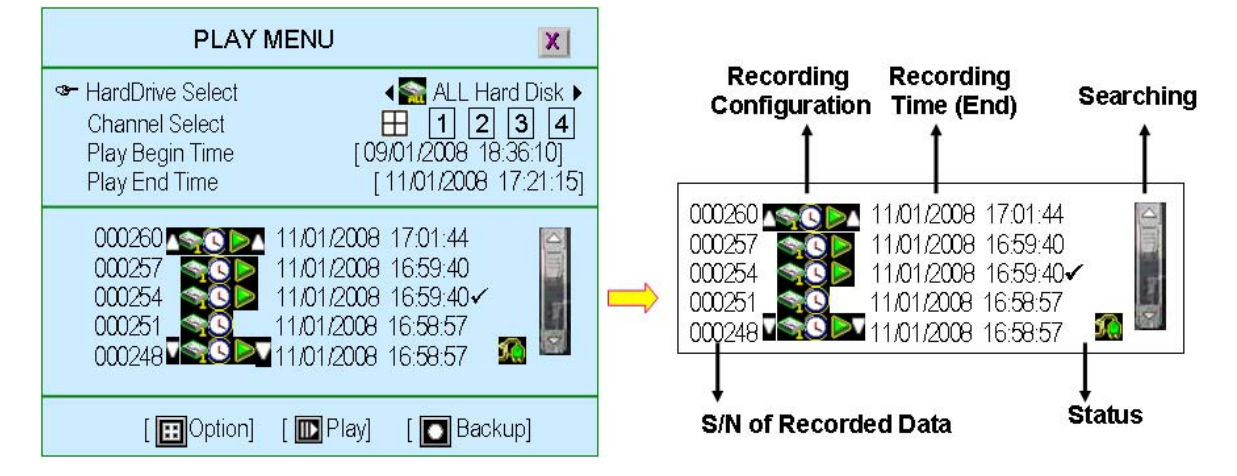

- N/S de datos grabados: Número de serie de los datos grabados proporcionado por el sistema
- Configuración de grabación
  - I V I : Principio/fin de los datos grabados.

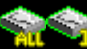

: Datos dedicados del disco duro

: Modo de grabación

Los datos que pueden reproducirse.

Si este icono no aparece significa que se trata de un evento sin imágenes grabados.

- Hora de grabación: La fecha/hora de los datos grabados
- Estado
  - ✓ : Los datos de vídeo grabados que ya se han reproducido

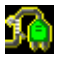

:. Se ha producido un evento de apagado del sistema.

 Búsqueda: Una barra para búsqueda de los datos grabados utilizando el ratón con gran comodidad.

# Copia de seguridad de los datos por USB

Pulse el botón "▶" (o "II▶") para acceder al Menú de reproducción.

| PLA                                                                                                    | Y MENU                                                                                                    | X                                                 |
|----------------------------------------------------------------------------------------------------|----------------------------------------------------------------------------------------------------|---------------------------------------------------|
| <ul> <li>HardDrive Select</li> <li>Channel Select</li> <li>Play Begin Time</li> <li>Play End Time</li> </ul> | <b>▲ San ALL Har</b><br><b>1 2</b><br>[09/01/2008 /<br>[11/01/2008 1                                            | rd Disk ▶<br><b>3 4</b><br>18:36:10]<br>17:21:15] |
| 000260<br>000257<br>000254<br>000251<br>000251<br>000248                                                     | 11/01/2008 17:01:44<br>11/01/2008 16:59:40<br>11/01/2008 16:59:40<br>11/01/2008 16:58:57<br>11/01/2008 16:58:57 | OTHER DE                                          |
| [ 🖽 Option]                                                                                                  | [ 💽 Play] 🛛 [ 💽 Backi                                                                                           | up]                                               |

• Selección de disco duro: Para seleccionar o especificar los datos de qué disco duro desea copiar.

Use el botón " $\checkmark \lor (\uparrow/\downarrow)$ " y desplácese hasta los datos grabados que desea copiar.

Pulse "D" para acceder al Menú de copia de seguridad.

A continuación aparecerá el menú de copia de seguridad con toda la información del disco en la parte superior de la pantalla y los datos grabados seleccionados en el menú de reproducción en el área inferior de la pantalla.

| BACKUP MENU                                                                                                    | BACKUP MENU                                                                                                    |
|----------------------------------------------------------------------------------------------------|----------------------------------------------------------------------------------------------------|
| Hard Drive                                                                                                    | Hard Drive                                                                                                    |
| Estimate Time       [7Day 18:22:25]         Start Time       [11/01/2008 17:01:44]         End Time       [14/01/2008 10:40:55]         Backup Period       [2Day 17:39:12]         Backup Size       [120770176 KB] | Estimate Time       [7Day 18:22:25]         Start Time       [11/01/2008 17:01:44]         End Time       [14/01/2008 10:40:55]         Backup Period       [2Day 17:39:12]         Backup Size       [120770176 KB] |
| [ 🔟 Backup Start ]                                                                                                    | [ 🔟 Backup Start ]                                                                                                    |

 Disco duro: Se ha seleccionado en el menú de reproducción para especificar los datos de qué disco duro desea copiar **Dispositivo de copia de seguridad:** El sistema ofrece dos tipos de copias de seguridad: CDRW y USB. La opción está sólo disponible si la unidad dispone de una grabadora de CD.

**Capacidad libre:** El sistema calculará automáticamente el tamaño libre de CDRW/USB después de insertar el dispositivo de copia de seguridad.

### 1. Copia de seguridad por USB

El DVR permite realizar copias de seguridad conectando una unidad de memoria USB en el panel frontal.

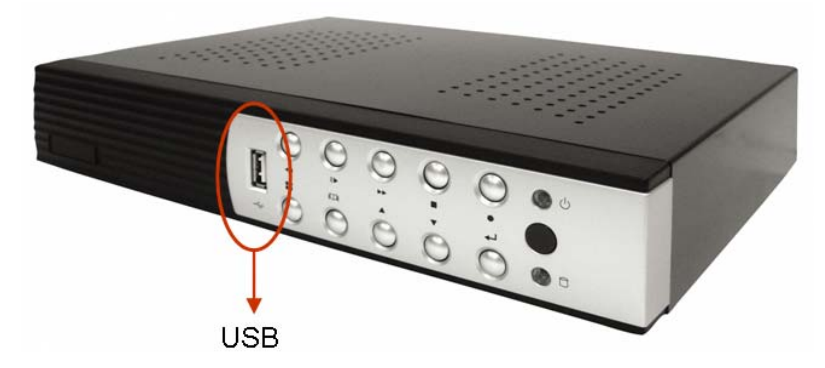

Puede seleccionar el periodo de tiempo de los datos grabados que desea copiar configurando un horario de inicio/finalización de las imágenes grabadas y a continuación conectando la unidad de memoria USB.

Las opciones "Capacidad libre", "Tiempo estimado", "Periodo de copia de seguridad" y "Tamaño de copia de seguridad" cambiarán automáticamente.

Asimismo, también corregirá las opciones de "Horario de inicio" y "Horario de finalización" para el periodo que tiene los datos grabados.

Pulse ", para comenzar a realizar la copia de seguridad en la unidad de memoria USB.

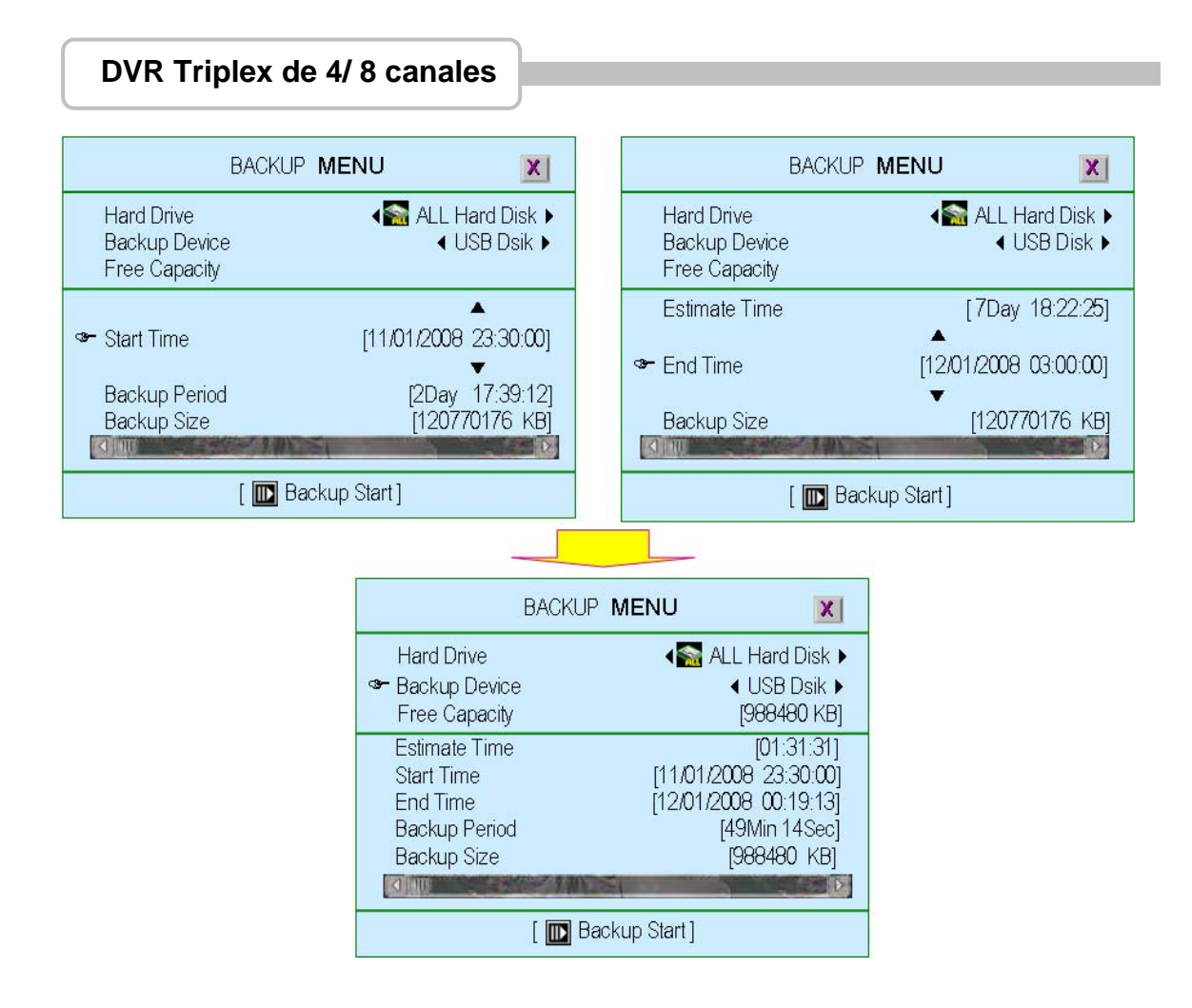

## 2. Copia de seguridad por CDRW

Este DVR permite realizar copias de seguridad de las grabaciones a través de un CDRW. Puede seleccionar el periodo de tiempo de los datos grabados que desea copiar configurando un horario de inicio/finalización de las imágenes grabadas y a continuación insertando el CD en la unidad CDRW.

La configuración de tiempo es la misma que las copias de seguridad por USB.

Las copias de seguridad por CDRW tardan más que por USB.

| BACKUP             | MENU                      |
|--------------------|---------------------------|
| Hard Drive         | <b>∢≦</b> ALL Hard Disk ▶ |
| ☞ Backup Device    | ◀ CDRW ▶                  |
| Free Capacity      | [356460 KB]               |
| Estimate Time      | [01:49:49]                |
| Start Time         | [09/01/2008 18:36:08]     |
| End Time           | [09/01/2008 18:47:36]     |
| Backup Period      | [11Min 29Sec]             |
| Backup Size        | [356460 KB]               |
| [ ኲ Backup Start ] | [ 🖸 CDRW Eject]           |

# Conexión de PC a través de la red de área local (hub de red)

#### 1. Búsqueda de dirección IP del router

En el menú "Inicio" de Windows, pulse "Ejecutar". Escriba el comando "CMD" y pulse "Aceptar"

| Mozilla Firefox<br>Mozilla Firefox<br>E-mail<br>Outlook Express<br>System Information | My Recent Documents     My Computer      Control Panel      Set Program Access and     Defaults                                                              | Run 2 🛛                                                                                                    |
|---------------------------------------------------------------------------------------|----------------------------------------------------------------------------------------------------|----------------------------------------------------------------------------------------------------|
| Explorer (                                                                            | Connect To<br>Connect To<br>Printers and Faxes<br>Connect To<br>Search<br>Connect To<br>Connect To<br>Search<br>Connect To<br>Search<br>Connect To<br>Search | Type the name of a program, folder, document, or<br>Televenat resource, and Windows will open it for you.<br>Open: cmd<br>OK Cancel Browse |
| All Programs                                                                          | Log Off O Turn Off Comput                                                                                                    | er document, o web ske.                                                                                                    |
| Paso 1                                                                                | Paso 2                                                                                                    | Paso 3                                                                                                    |

En la ventana de símbolos del sistema escriba "ipconfig", y después tome nota del número que aparece como "Puerta de enlace predeterminada" (<u>Default Gateway</u>) como se muestra a continuación. Este dato es la dirección IP del router.

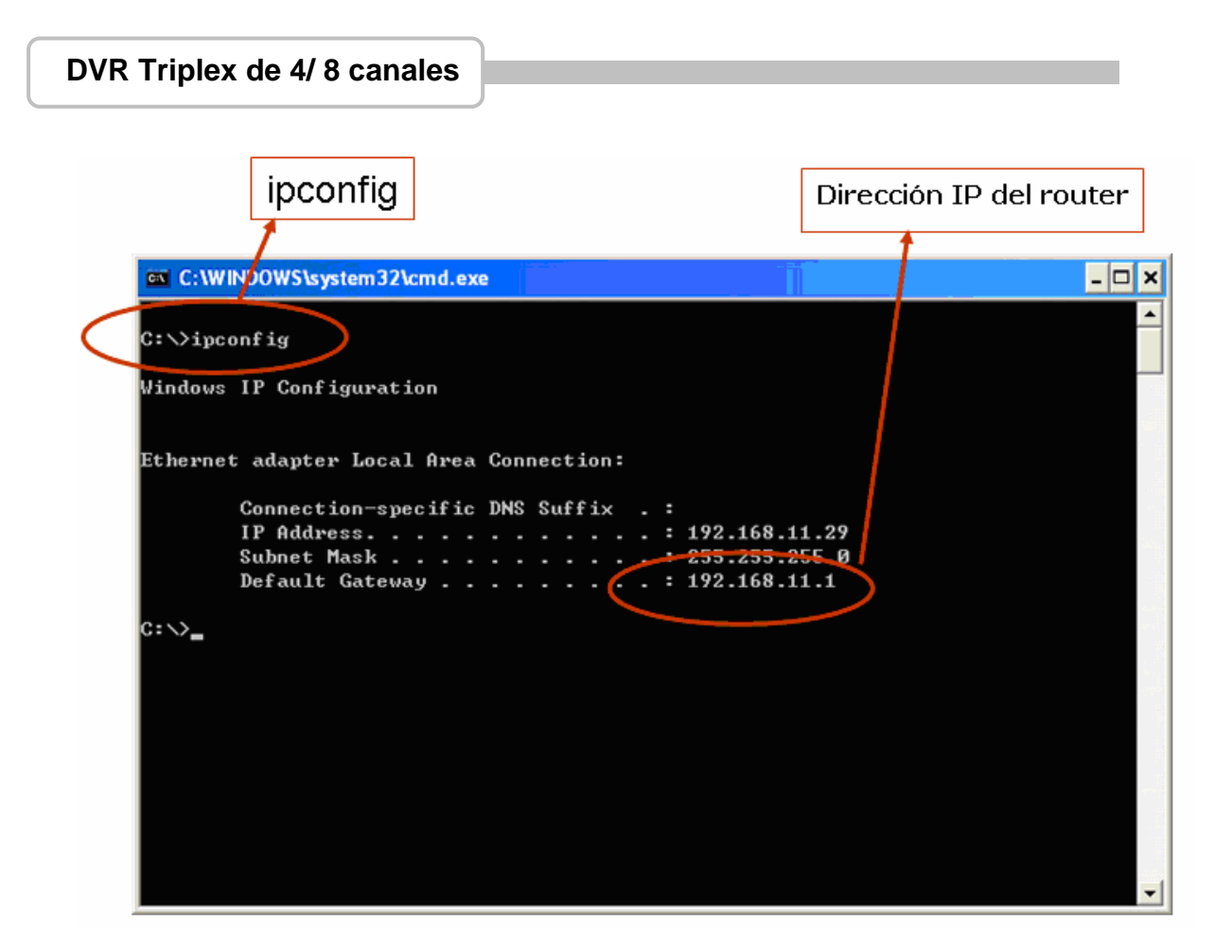

• Para averiguar la dirección IP del DVR

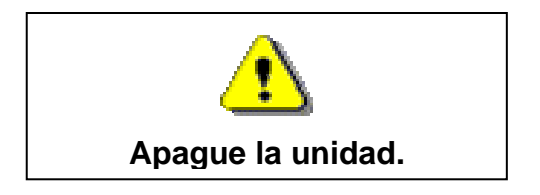

Consideremos por ejemplo que la dirección IP del router es 192.168.11.1

El dominio de red es 192.168.11.xxx ,

Generalmente la dirección IP que puede utilizar se encuentra en el rango: 192.168.11.2~192.168.11.253

La dirección IP sugerida es desde 192.168.11.160 hasta 192.168.11.199. Busque una dirección IP que no esté en uso actualmente.

En la ventana de símbolos del sistema, escriba "ping 192.168.11.188" (como se muestra en la siguiente imagen). Si aparece el mensaje "Request timed out" significa que esa dirección IP no está en uso por lo que podrá utilizarla en el DVR

| ping 192.168.11.188                                                                                    |   |
|----------------------------------------------------------------------------------------------------|---|
| an Callin Barris and Shared and                                                                        |   |
| C:>>ping 192.168.11.188                                                                                |   |
| Pinging 192.168.11.188 with 32 bytes of data:                                                          |   |
| Request timed out.<br>Request timed out.<br>Request timed out.<br>Request timed out.                   |   |
| Ping statistics for 192.168.11.188:<br>Packets: Sent = 4, Received = 0, Lost = 4 (100% loss),<br>C:\>_ |   |
|                                                                                                    | • |
| Request timed out.                                                                                     |   |

Si aparece el mensaje "Reply from 192.168.11.188: bytes=32 time<10ms TTL=128" significa que esa dirección IP [por ejemplo, 192.168.11.188] ya está en uso. Inténtelo de nuevo y averigüe una dirección IP que no esté en uso.

| cs C:\WINDOWS\eystem32\cmd.exe                                                                                                    | _ 0 |
|----------------------------------------------------------------------------------------------------|-----|
| C: >ping 192.168.11.188                                                                                                    |     |
| Pinging 192.168.11.188 with 32 bytes of data:                                                                                                    |     |
| Reply from 192.168.11.188: bytes=32 time(1m: TTL=128<br>Reply from 192.168.11.188: bytes=32 time(1m: TTL=128<br>Reply from 192.168.11.188: bytes=32 time(1m: TTL=128<br>Reply from 192.168.11.188: bytes=32 time(1m: TTL=128 |     |
| Ping statistics for 192.168.11.188:<br>Packets: Sent = 4, Received = 4, Lost = 0 (0% loss),<br>Approximate round trip times in milli-seconds:<br>Minimum = 0m2, Maximum = 0ms, Average = 0ms                                 |     |
| 3: <b>(</b> )                                                                                                    |     |
|                                                                                                    |     |
|                                                                                                    |     |

Reply from 192.168.11.188: bytes=32 time<10ms TTL=128

Grabador de vídeo digital Pagina principal – www.canariascci.com – pulse aquí

A continuación, vuelva al menú DVR: en la opción "Configuración de red" para introducir la dirección IP.

- DIRECCIÓN IP: Introduzca la dirección IP del DVR [192.168.011.188]
- PUERTA DE ENLACE: Introduzca la dirección IP del router [192.168.011.001]
- MÁSCARA DE RED: 255.255.255.0
- PUERTO: Introduzca el número de puerto del DVR [14338 14337]

## 2. Servicio DDNS

Los DVR sólo pueden utilizar una dirección IP estática y no admiten el uso de una IP dinámica. Si su ADSL tuviera una IP dinámica, entonces le recomendamos el uso del servicio DDNS.

DDNS es un servicio que vincula los nombres de dominio de Internet a direcciones IP (y es compatible con direcciones IP dinámicas asignada por el servidor ISP).

**Nota:** Se requiere un router como interfaz entre el PC y el DVR cuando el DVR está dentro de un entorno de red interna.

## 2.1. Registro de servicio DDNS

Le sugerimos tres opciones para las DDNS: www.no-ip.com, www.changeip.com y www.dyndns.com

A continuación se utilizará el sitio Web de DDNS : <u>http://www.dyndns.com</u> como ejemplo.

En primer lugar, debe crear una cuenta después de acceder al sitio DynDNS (DDNS service).

| •                         | canales                           |                                                                  |                                              |
|---------------------------|-----------------------------------|------------------------------------------------------------------|----------------------------------------------|
|                           |                                   |                                                                  | <u>Crear c</u>                               |
| 🔿 DynDl                   | NS                                | User:                                                            | Destre Login                                 |
| Abo                       | out Services                      | Account Support                                                  | News                                         |
| 4                         |                                   | DNS for s                                                        | tatic and dynamic IP addresses<br>p Services |
|                           | News DynDNS.com Releases          | Ensure re<br>Learn more                                          | lable mail delivery<br>Search                |
| Resources                 | lews DynDNS.com Releases Services | s DynDNS Updater v. 2.0 for Macinto                              | Search<br>Osh                                |
| Resources<br>What is DNS? | Vews DynDNS.com Releases          | s DynDNS Updater v. 2.0 for Macinto<br>Support<br>Update Clients | Search<br>Search<br>About Us<br>The Company  |

## 2.2. Creación de cuenta en DynDNS

**Create Your DynDNS Account** 

Haga clic en <u>Create Account</u>, para crear su propia cuenta en DynDNS y rellene los campos en blanco de la aplicación de la siguiente manera:

| iser Information                                                                                                    |                                                                                                    |
|----------------------------------------------------------------------------------------------------|----------------------------------------------------------------------------------------------------|
| Username:                                                                                                    |                                                                                                    |
| E-mail Address:                                                                                                    | Instructions to activate your account will be sent to the e-mail address provided.                                                                                               |
| Confirm E-mail Address:                                                                                                    |                                                                                                    |
| Password:                                                                                                    | Your password needs to be more than 5 characters and cannot be the same as your username. D<br>not choose a password that is a common word, or can otherwise be easily guessed.  |
|                                                                                                    |                                                                                                    |
| Confirm Password:                                                                                                    | understand our customers, and tailor future offerings more accurately to your needs.                                                                                             |
| Confirm Password:<br>About You (optional)<br>aviding this information will help us to better<br>anks for your help!                                | understand our customers, and tailor future offerings more accurately to your needs.                                                                                             |
| Confirm Password:  About You (optional)  Dividing this information will help us to better anks for your help!  How did you hear about US:          | understand our customers, and tailor future offerings more accurately to your needs.           We do not sell your account information to anyone, including your e-mail address. |
| Confirm Password:  About You (optional)  aviding this information will help us to better anks for your help!  How did you hear about us:  Dataila: | understand our customers, and tailor future offerings more accurately to your needs.           We do not sell your account information to anyone, including your e-mail address. |

Pagina principal - www.canariascci.com - pulse aquí

| DVR Triplex                                                                                                   | de 4/ 8 canales                                                                                                    | 5                                                               |                                                                |                                                              |                                      |                                                                    |                   |
|----------------------------------------------------------------------------------------------------|----------------------------------------------------------------------------------------------------|-----------------------------------------------------------------|----------------------------------------------------------------|--------------------------------------------------------------|--------------------------------------|--------------------------------------------------------------------|-------------------|
| Después de pulsar "Create Account" (Crear cuenta), aparecerá el mensaje<br>"Account Created" (Cuenta creada). |                                                                                                    |                                                                 |                                                                |                                                              |                                      |                                                                    |                   |
| 🔿 DynE                                                                                                    | DNS                                                                                                    |                                                                 |                                                                | User:                                                        | Lost Pa:                             | Pass:<br>ssword? - Create Account                                  | Login             |
|                                                                                                    | About                                                                                                    | Services                                                        | Account                                                        | Support                                                      | News                                 |                                                                    |                   |
| My Account                                                                                                    | Account Crea                                                                                                    | ated                                                            |                                                                |                                                              |                                      |                                                                    |                   |
| Create Account                                                                                                |                                                                                                    |                                                                 |                                                                |                                                              |                                      |                                                                    |                   |
| Login                                                                                                    | Login Your account, LizzyKao, has been created. Directions for activating your account have been sent to your e-mail address: |                                                                 |                                                                |                                                              |                                      |                                                                    |                   |
| Lost Password?                                                                                                | 1 - 3                                                                                                    |                                                                 | ,,                                                             | ,                                                            |                                      |                                                                    |                   |
| Search                                                                                                    | You should receive the con<br>support@dyndns.com to be<br>instructions in the password                                        | firmation e-mail wi<br>delivered. If you<br>reset e-mail will a | thin a few minutes<br>have not received<br>Iso confirm your ne | . Please make certair<br>this e-mail within an<br>w account. | n that your span<br>hour or so, requ | n filtering allows messages<br>Jest a <u>password reset</u> . Folk | from<br>owing the |
| Search                                                                                                    | Thanks for using DynDNS!                                                                                                    |                                                                 |                                                                |                                                              |                                      |                                                                    |                   |

A continuación, DynDNS creará una nueva cuenta para usted y le enviará un correo electrónico a la dirección proporcionada. Deberá confirmar su cuenta dentro de un plazo de 48 horas después de recibir el correo electrónico o de lo contrario su cuenta se borrará automáticamente.

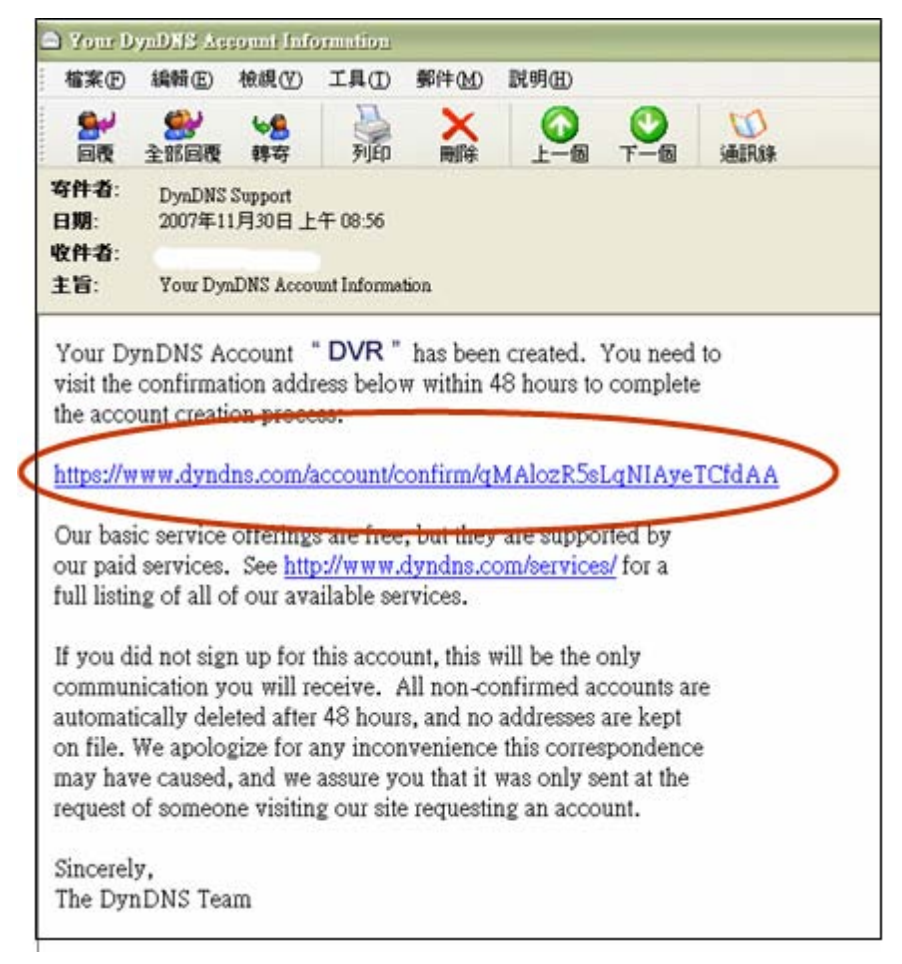

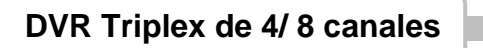

Simplemente deberá pulsar en el enlace que figura en el correo electrónico

https://www.dyndns.com/account/confirm/qMAlozR5sLqNIAyeTCfdAA para activarla.

| 🔿 Dyn            | DNS                                                                                                    | User:                                              | Passi<br>Lost Password? - Create                                | Login                                               |
|------------------|----------------------------------------------------------------------------------------------------|----------------------------------------------------|-----------------------------------------------------------------|-----------------------------------------------------|
|                  | About Services Account                                                                                                    | Support                                            | News                                                            |                                                     |
| My Account       | Account Confirmed                                                                                                    |                                                    |                                                                 |                                                     |
| Create Account   |                                                                                                    |                                                    |                                                                 |                                                     |
| Login            | The account LizzyKao has been confirmed. You can now log                                                                                                    | $\underline{n}$ and start using your ad            | count.                                                          |                                                     |
| Lost Password?   | Be informed of new services, changes to services, and importa<br>Once there, you may susbscribe to the Announce list by check                                     | nt system maintenance/s<br>ing the appropriate box | status notifications by subscr<br>and clicking the "Save Settir | ibing to our <u>mailing lists</u> .<br>Igs" button. |
| Search<br>Search | Create a dynamic DNS host with your own domain name     Create a dynamic DNS host within our domains     Use our MailHop mail services     Register a domain name | 2                                                  |                                                                 |                                                     |
|                  |                                                                                                    |                                                    |                                                                 |                                                     |

#### 2.3. Inicio de sesión y servicio Host

Inicie sesión introduciendo el nombre de usuario y contraseña.

| Login           |               |           |       |
|-----------------|---------------|-----------|-------|
| - Account Login |               |           |       |
|                 | Username: DVR | Password: | Login |

Después acceda a la sección "**My Services**" (Mi servicios) para obtener un nombre de host.

| <b>O</b> Dyr                                                                                                    | DNS                           |                                 |                   |
|----------------------------------------------------------------------------------------------------|-------------------------------|---------------------------------|-------------------|
|                                                                                                    |                               | About                           | Servic            |
| My Account                                                                                                    | Acc                           | ount Sun                        | nma               |
| My Services                                                                                                    |                               |                                 |                   |
| L.                                                                                                    | My Ser                        | vices                           |                   |
| Account Settings                                                                                                    |                               | Minu modify                     | ourchase          |
| Billing                                                                                                    |                               | delete your co                  | rvices            |
|                                                                                                    | Add                           | Zone Services                   |                   |
| Paid Account (2)                                                                                                    | No                            | Technical Support               |                   |
| Account Upgrades (?)                                                                                                    | No                            | View - Add                      |                   |
| DNS Service Level Agreement (?)                                                                                                    | None                          | Add DNS Service Level           | Agreement         |
| Premier Support Option (?)                                                                                                    | None Available                | Add Premier Support C           | ases              |
|                                                                                                    |                               |                                 |                   |
| e Level Services<br>evel service items registered: <u>Add Zone Serv</u>                                                                               | <u>ces</u> ,                  |                                 | Add Zone Services |
| e Level Services evel service items registered: Add Zone Serv tnames                                                                                  | <u>ces</u> .                  |                                 | Add Zone Services |
| ne Level Services<br>level service items registered: <u>Add Zone Serv</u><br>stnames<br>name services registered.                                     | <u>Ces</u> .                  |                                 | Add Zone Services |
| e Level Services<br>level service items registered: <u>Add Zone Serv</u><br>tnames<br>name services registered.<br>er Services                        | <u>ces</u> .                  |                                 | Add Zone Services |
| ne Level Services level service items registered: Add Zone Serv stnames name services registered. er Services Outbound (2)                            | Ces.                          | Add                             | Add Zone Services |
| level service items registered: <u>Add Zone Serv</u><br><b>:tnames</b><br>hame services registered.<br><b>er Services</b><br>Outbound (2)<br>PDNS (2) | Cest.<br>None<br>None         | Add<br>Add Recursive DNS        | Add Zone Services |
| Ievel service items registered: Add Zone Serv<br>stnames<br>name services registered.<br>Ier Services<br>Outbound (2)<br>re DNS (2)<br>tificates (2)  | ICES.<br>None<br>None<br>None | Add<br>Add Recursive DMS<br>Add | Add Zone Services |

Especifique el hombre de host para la IP de DDNS que se aplicará en la configuración de DDNS del DVR.

Tomaremos como ejemplo DVR-HOST.dyndns.biz, y pulsaremos "Create Host" (Crear Host).

| DVR Triplex de 4/ 8 ca                                                     | anales                                                                                                    |
|----------------------------------------------------------------------------|----------------------------------------------------------------------------------------------------|
|                                                                            | Especifique nombre host                                                                                                    |
| Add New Hostna                                                             | me Host Services                                                                                                    |
| Note: You currently don't have Accor<br>buying Account upgrade that make t | unt Upgrades in your account. You cannot use syme of our Host Service features. Please consider<br>his form full-functional and will add several other features. <u>Learn More</u> |
| Hostname:                                                                  | DVR-HOST . dyndns.biz                                                                                                    |
| Wildcard:                                                                  | 🔁 Yes, alias "* hostname domain" to same settings.                                                                                                    |
| Service Type:                                                              | <ul> <li>Host with IP address</li> <li>WebHop Redirect</li> </ul>                                                                                                    |
|                                                                            | O Offline Hostname                                                                                                    |
| IP Address:                                                                | <b>59.124.68.244</b><br>Use auto detected IP address 220.133.10.98.<br>TTL value is 60 seconds. Edit TTL.                                                                          |
| Mail Routing:                                                              | Yes, let me configure Email routing.                                                                                                    |
|                                                                            | Create Host                                                                                                    |
|                                                                            |                                                                                                    |
|                                                                            | <u>Crear Host</u>                                                                                                    |

El servicio DDNS ya está completado. Conserve el nombre de usuario, contraseña y nombre de host

| Host Services       |         |                                        | Add New Hostname - Host Update Logs |
|---------------------|---------|----------------------------------------|-------------------------------------|
|                     | Hostna  | me <u>dvr-host.dyndns.biz</u> created. |                                     |
| <u>Hostname</u>     | Service | Details                                | Last Updated                        |
| dvr-host.dyndns.biz | Host    | 59.124.68.244                          | Nov. 29, 2007 8:59 PM               |

## 2.4. Configuración del router

La mayoría de los routers tiene una configuración idéntica. Entre los valores se deben configurar:

• Especifique un proveedor de servicio DDNS: DnyDNS.org (IP dinámica)
- Especifique la IP del DDNS de la cuenta DDNS (nombre de usuario/ contraseña)
- Especifique una IP del DVR como IP privada
- Especifique un par de puertos de conexión (puerto de control / puerto de transmisión de vídeo), como "8841"

## 2.5. Configuración de DDNS del DVR

Después de completar la aplicación de la cuenta DDNS, acceda al menú de configuración del DVR y escriba la información de DDNS para la conexión de red.

| SERVER SETUP                                                                                                    | X                                                                                                    |
|----------------------------------------------------------------------------------------------------|----------------------------------------------------------------------------------------------------|
| Default DNS Address [16<br>Custom DNS Address [1<br>WEB Server ⊕<br>& Dynamic DNS ⊖<br>Service Active<br>Provider [www<br>Server Name [DVR-HO<br>Account<br>Password [5 | 68. 95. 192. 1]<br>68. 95. 1. 1]<br>[X Disable]<br>w.dyndns.com]<br>[ST.dyndns.biz]<br>[DVR]<br>59.124.68.244] |

### 2.6. Configuración de PC Cliente

Acceda a las opciones de red del PC Cliente para configurar las opciones de red -DDNS.

| Network Options          | ×                         |
|--------------------------|---------------------------|
| Always on top            | I Use DirectDraw          |
| Repeat playback (R)      | Connection Timeout: 7 sec |
| DDNS configuration       | Port: 8841                |
| Path for recal recording |                           |
| C:\Capture               | Browse                    |
|                          |                           |

# PC Cliente y PC Viewer

El PC Cliente se aplica para la supervisión remota, grabación, copia de seguridad y control de los 4/8 canales de vídeo y 1 canal de audio. Asimismo puede capturar, convertir el vídeo procedente de la unidad en un archivo AVI o JPEG, o reproducir el vídeo almacenado posteriormente.

PC Viewer se ha desarrollado para visionar el vídeo grabado, tomar instantáneas y convertir el vídeo al formato AVI en un PC compatible con Windows2000/Windows XP/VISTA

#### 1. DirectX

Antes de instalar PC Client / PC viewer en su ordenador, asegúrese de que dispone de la versión DirectX 9.0 o superior. Puede consultar el centro de descargas de Microsoft en: <u>http://www.microsoft.com/downloads/</u> o insertar el CD que se adjunta al DVR para completar la instalación de DirectX.

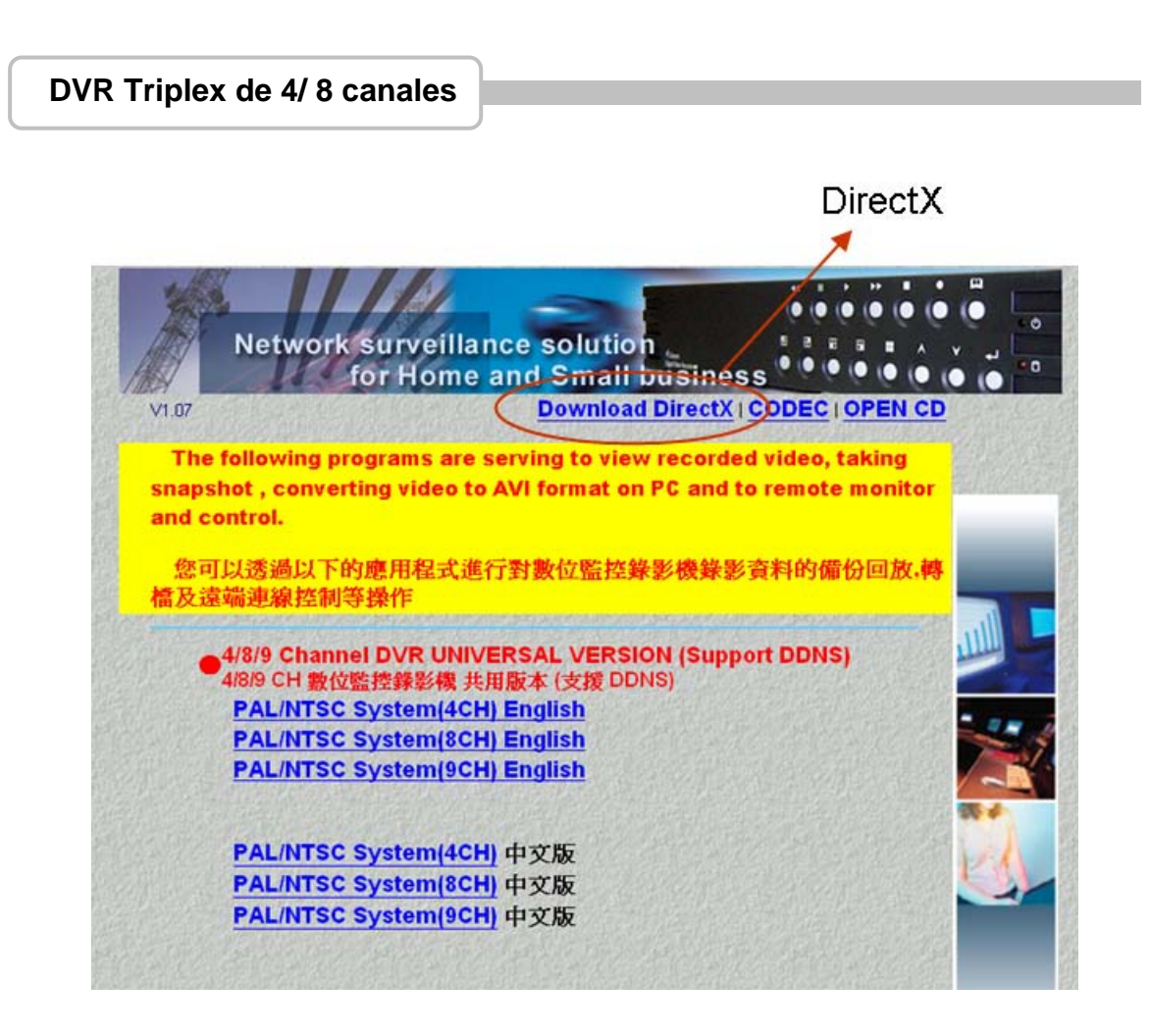

### 2. Instalación del programa PC Client/PC Viewer

Después de instalar DirectX, inserte el CD en el ordenador e inicie la instalación de PC Viewer. Verá el siguiente cuadro de diálogo.

Seleccione "4/8/9 Channel DVR UNIVERSAL VERSION (Support DDNS)" de la lista.

• DVR de 4 canales

#### PAL/NTSC System (4CH) English

• DVR de 8 canales

#### PAL/NTSC System (8CH) English

Haga clic y guarde el programa PDvr4TWN Viewer (DVR de 4 canales) o PDvr8TWN Viewer (DVR de 8 canales) en el ordenador.

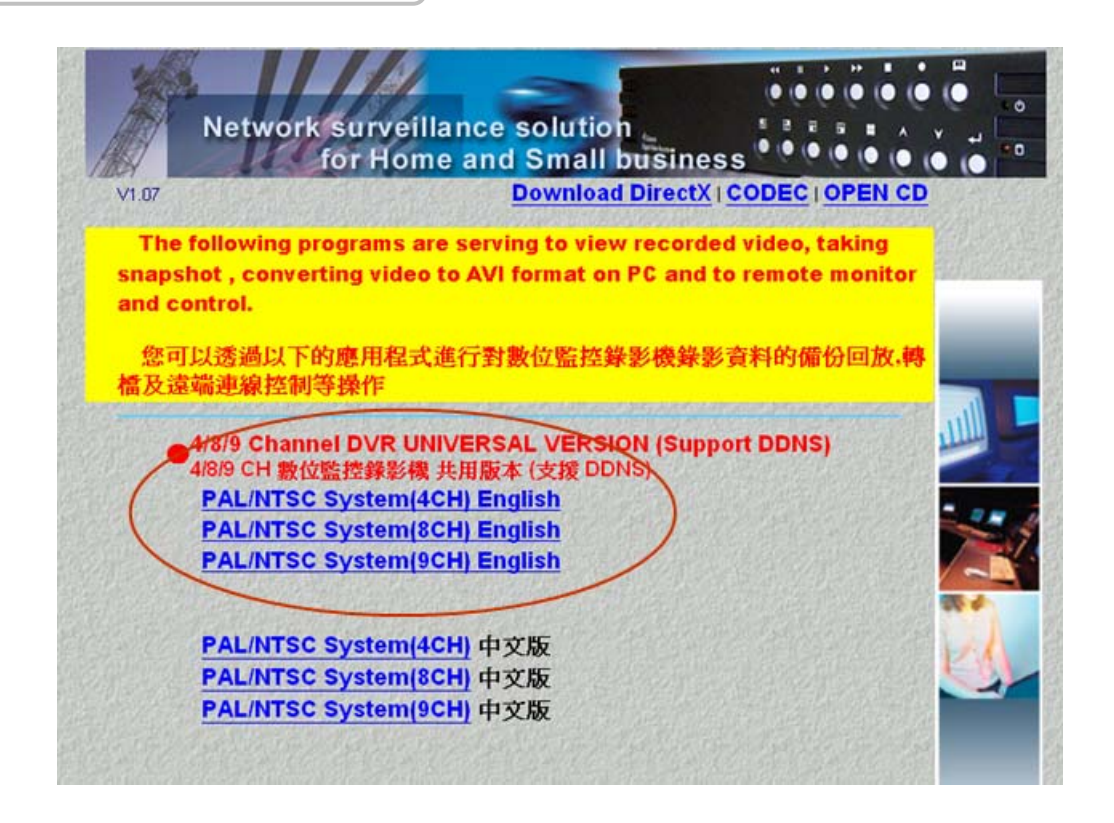

### 3. Opciones del sistema operativo en VISTA

Se deben configurar las propiedades de PC Viewer /PC Client en el sistema operativo si desea abrir in disco que incluya un disco duro o unidad de memoria USB antes de arrancar el sistema.

Paso 1: Acceda a la configuración de Propiedades de PC Viewer ......

Seleccione <u>"Avanzada"</u> en el icono de acceso directo.

| Seneral           | Shortcut  | Compatibility   | Security   | Details              |
|-------------------|-----------|-----------------|------------|----------------------|
| 7                 | PDv       | 4Player.exe - S | hortcut    |                      |
| Target typ        | e: A      | plication       |            |                      |
| Target loc        | cation: 2 | .36             |            |                      |
| Target:           |           | \Documents\P    | °CViewer\2 | 2.36\PDvr4Player.exe |
| <u>S</u> tart in: | •         | E:\Documents    | and Settin | gs\All Users\Docume  |
| Shortcut          | cey: N    | lone            |            |                      |
| <u>R</u> un:      | 1         | Normal window   | §          |                      |
| Comment           | : [       |                 | <u></u>    | -                    |
| Open              | File Loca | stion Cha       | inge Icon  | . Advanced           |
|                   |           |                 |            |                      |
|                   |           |                 |            |                      |
|                   |           |                 |            |                      |

Paso 2: En las propiedades avanzadas, active <u>"Ejecutar como administrador"</u>, A continuación, pulse Aceptar para completar la configuración de las propiedades de PC Client.

DVR Triplex de 4/8 canales

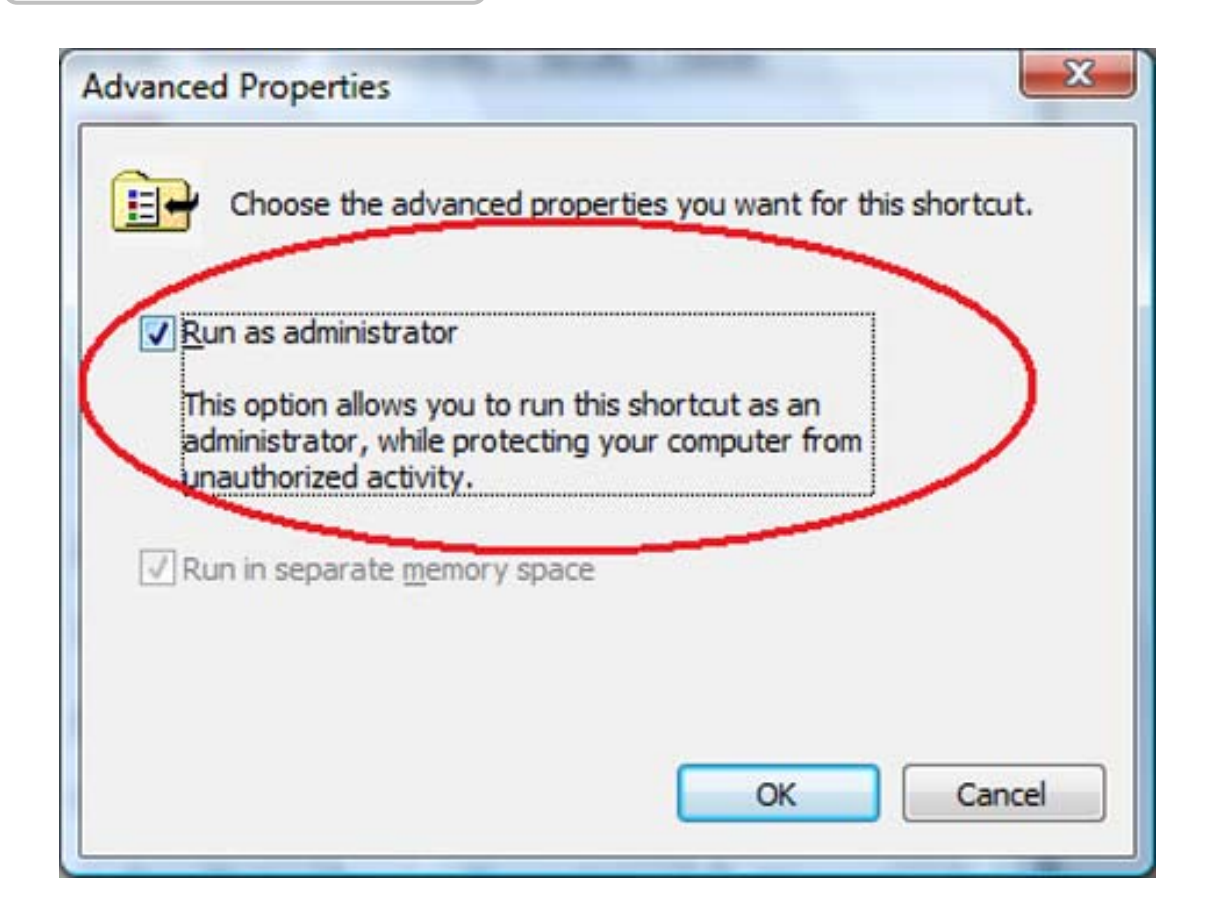

# 4. Guía de funcionamiento de PC Viewer

Pulse "Player" para activar el funcionamiento en el entorno operativo de PC Viewer.

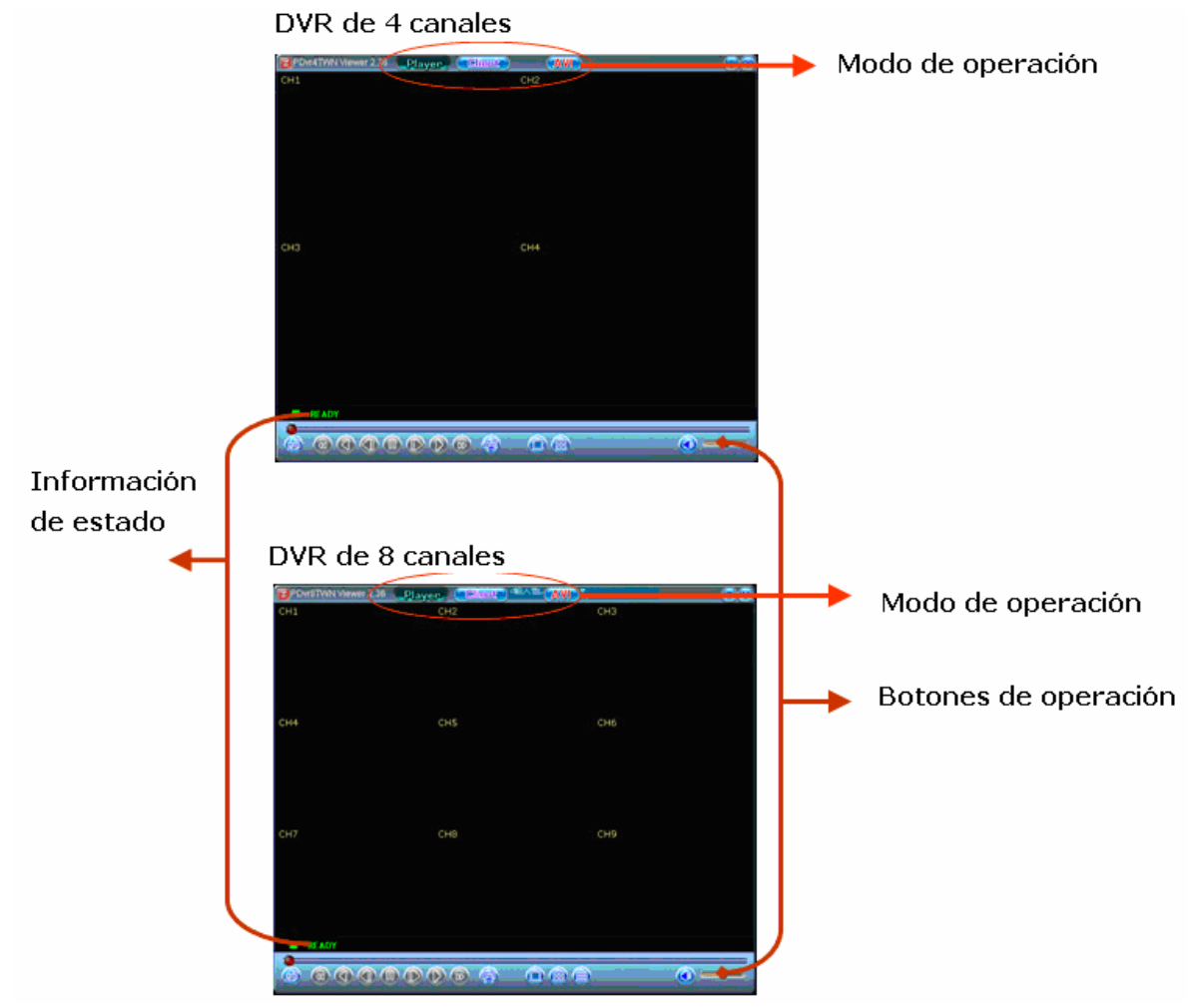

### 4.1. Botones de PC Viewer

| N٥ | Nombre                              | Función                                          |
|----|-------------------------------------|--------------------------------------------------|
| 1  | 🗁 Abrir                             | Abrir archivo. Para recuperar los datos de vídeo |
|    |                                     | deseados.                                        |
| 2  | <ul> <li>∢ Avance rápido</li> </ul> | Pulsar para avanzar rápido en la reproducción.   |
| 3  | <ul> <li>Retroceder</li> </ul>      | Pulsar para retroceder en la reproducción.       |
| 4  | ◄ I Imagen anterior                 | Botón para retroceder imagen a imagen.           |
| 5  | II Pausa                            | Pausa la reproducción de vídeo.                  |
| 6  | I ► Imagen                          | Botón para avanzar imagen a imagen.              |
|    | siguiente                           |                                                  |
| 7  | Reproducir                          | Inicia la reproducción de vídeo.                 |

| 8  | ► Avance rápido    | Pulsar para reproducir más rápido las imágenes        |
|----|--------------------|-------------------------------------------------------|
|    |                    | grabadas.                                             |
| 9  | Instantánea        | Haga clic para capturar una instantánea y guardar los |
|    |                    | datos como archivo BMP                                |
| 10 | Modo               | Para visualizar cada canal a pantalla completa        |
|    | (Completa)         |                                                       |
| 11 | Modo               | Para visualizar los 4/8 canales en la pantalla        |
| 12 | Altavoz            | Para encender/apagar el altavoz.                      |
| 13 | Volumen de altavoz | Para ajustar el volumen del altavoz                   |
| 14 | Vídeo              | Reproducción de vídeo.                                |

# Modo de funcionamiento

| 15 | Player | Pulsar para activar el entorno de PC Viewer         |
|----|--------|-----------------------------------------------------|
| 16 | Client | Pulsar para activar el entorno de PC Client         |
| 17 | AVI    | Pulsar para crear un nuevo archivo y guardarlo en   |
|    |        | formato AVI en el PC e iniciar la conversión de los |
|    |        | datos en AVI y guardarlos.                          |

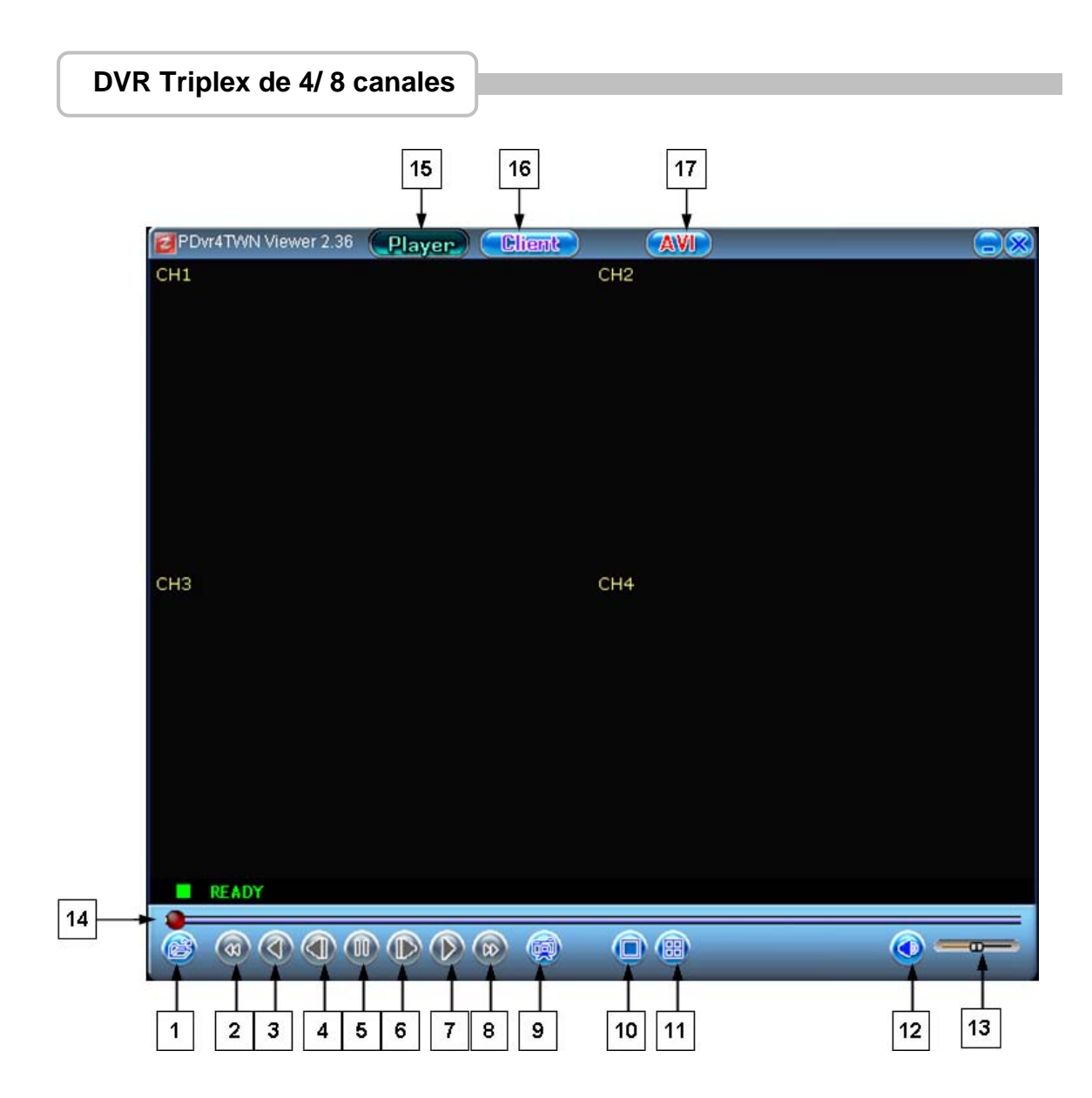

### 4.2. Reproducción

Conecte la unidad de memoria USB con los datos de seguridad en el PC. Pulse el botón derecho del ratón y seleccione "Abrir disco" para seleccionar la memoria USB.

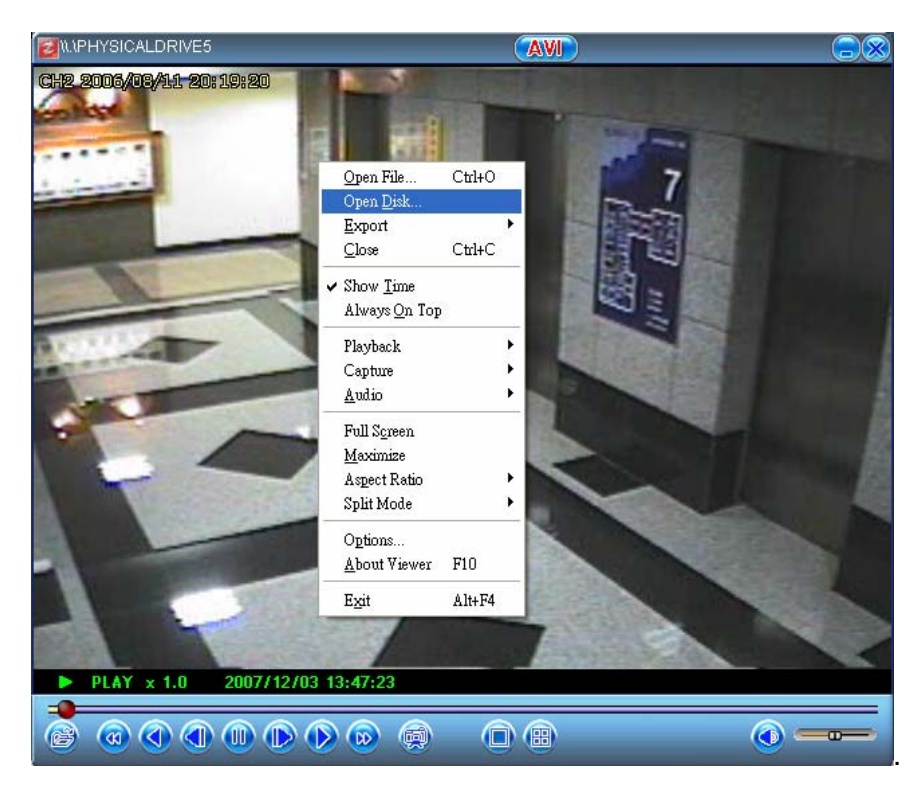

A continuación, pulse "Aceptar" para iniciar la reproducción de los datos de la unidad USB.

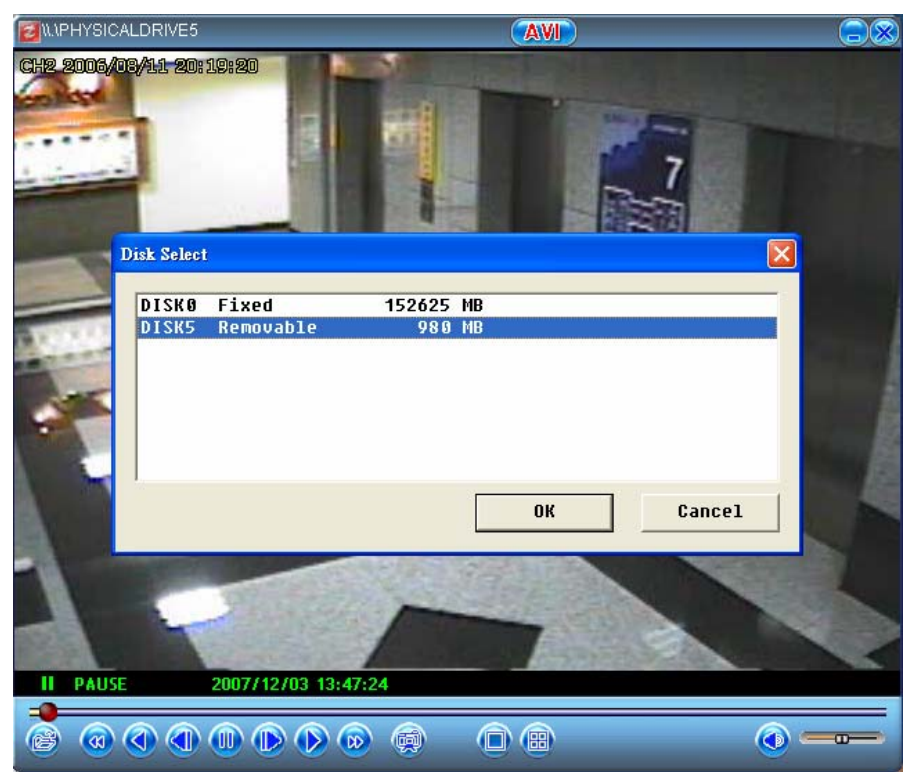

# 5. Guía de funcionamiento de PC Client

Pulse el botón "Client" en la parte superior para cambiar del modo PC Client para acceder a la visualización remota.

La pantalla cambiará de la siguiente manera.

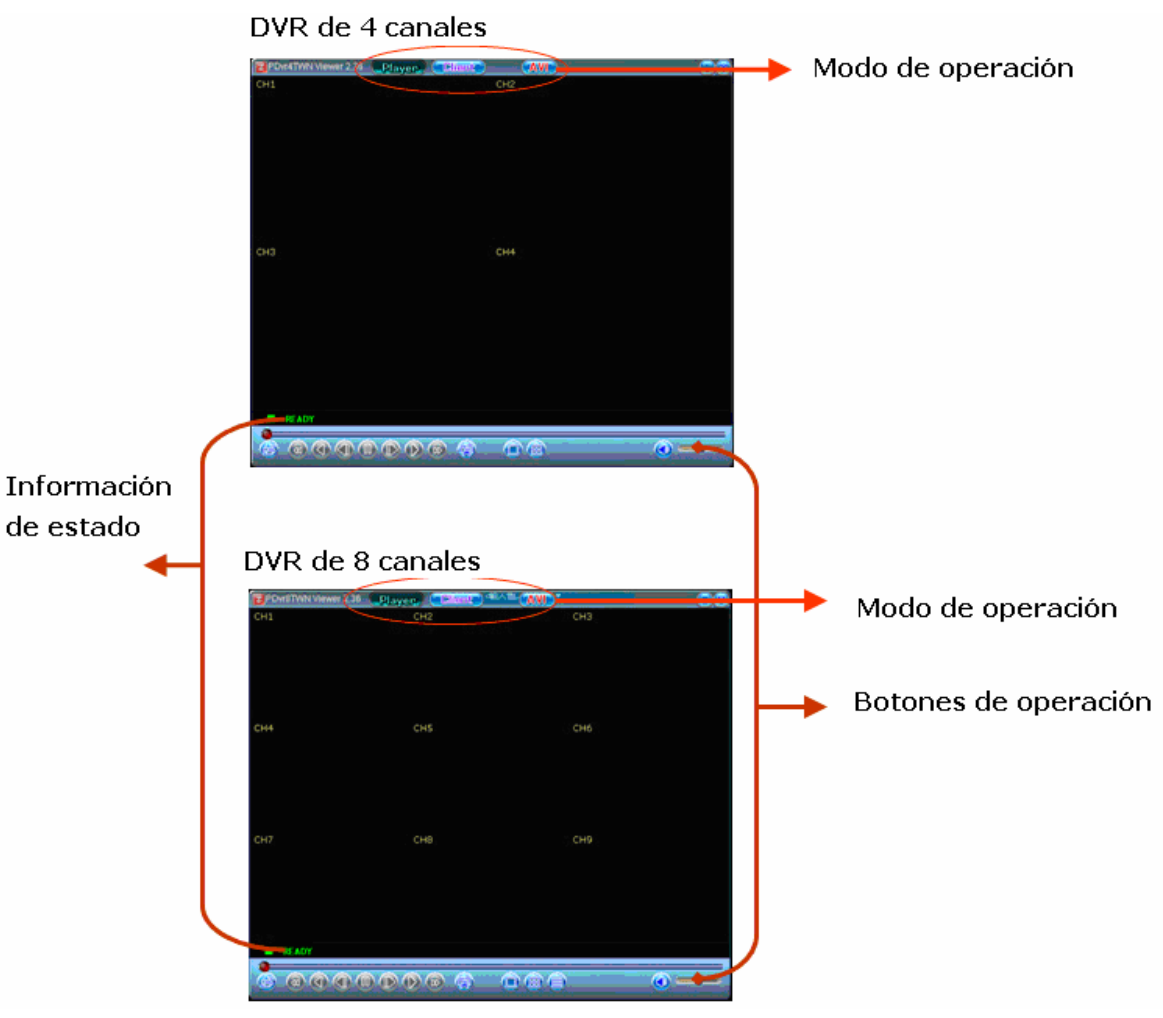

# 5.1. Conexión de PC Client con el DVR

Pulse "Client" en la parte superior y pulse el botón izquierdo del ratón: Aparecerá una tabla de funciones.

O simplemente pulse el botón "➡" en la barra de control que se detalla a continuación.

| DVR Triplex de 4/ 8 canales |                                                                                                    |
|-----------------------------|----------------------------------------------------------------------------------------------------|
| FDrr4TWN Viewer 2.36        |                                                                                                    |
|                             | Counce<br>Sevenal<br>Audio<br>Local Recovering<br>Always on top<br>Full Scorem<br>Maximume<br>Aspect Ratio |
|                             | Options<br>About Visever F10                                                                               |
| ct not connected ∠□         |                                                                                                    |
| "->" (para conectar         |                                                                                                    |

Seleccione "Connect" haciendo clic y aparecerá la ventana "Login" de inicio de sesión para definir la dirección IP y el puerto del DVR.

| B # Ponettion Viewer 2.28 (Pargue) Client- (MNI)     |   | DVR: Direcció           | on IP /Puerto |            |
|------------------------------------------------------|---|-------------------------|---------------|------------|
| 199n 🕢                                               |   | Login                   |               | X          |
| IP address 59124.69.245 Port 9845<br>Password Terrer | - | IP address<br>Password: | 59.124.68.245 | Port: 8841 |
|                                                      |   |                         |               | ·]         |

**IP Address / Port (Dirección IP / Puerto):** La dirección IP/Puerto del DVR es la dirección IP del DVR remoto al que se puede acceder a través de una dirección IP estática o dinámica.

**Password (Contraseña):** La contraseña es la misma que la utilizada para formatear el disco duro del DVR. La contraseña predeterminada es "123456".

A continuación, pulse "Login" (Iniciar sesión) para completar la conexión entre el PC y el DVR .

Cuando la conexión se haya establecido con éxito, la barra de control mostrará el icono " connected" (conectado) en la barra de estado.

Si la conexión falla o se desconectarse aparecerá el mensaje "**not connected**" (no conectado).

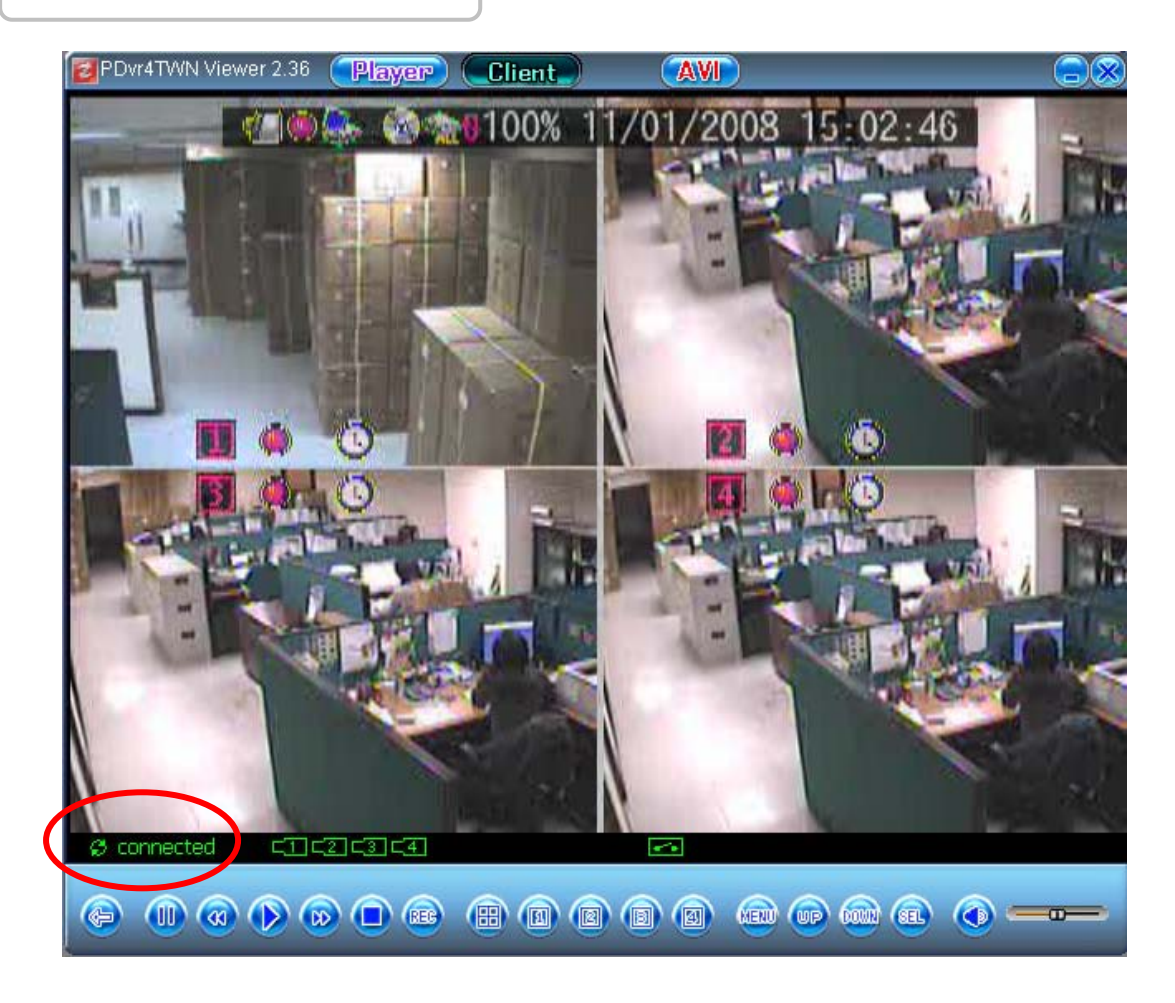

#### 5.2. Información de estado

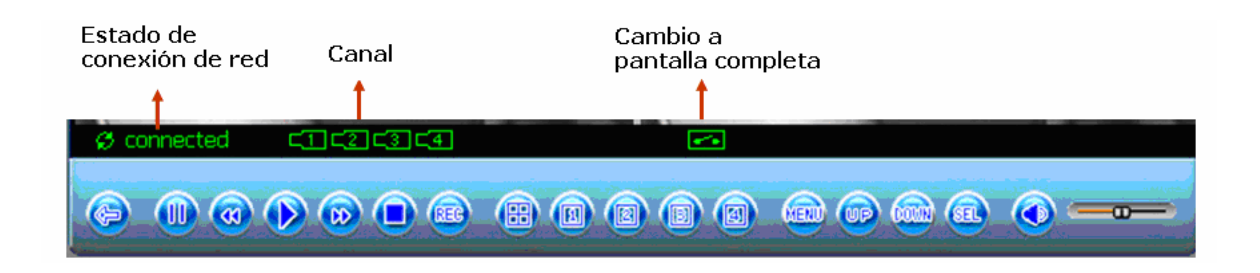

#### 5.3. Iconos de control

Después de establecer conexión, el DVR podrá controlarse desde un sitio remoto a través de los iconos de control.

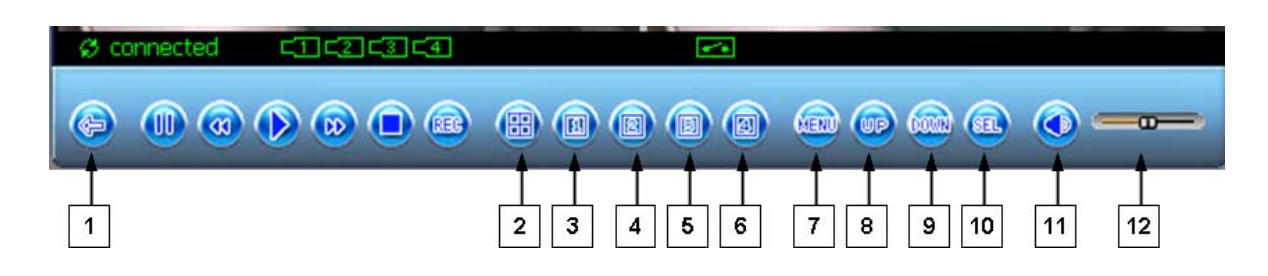

| N٥ | Nombre         | Función                                                |
|----|----------------|--------------------------------------------------------|
| 1  | ⇒/ ←           | Activar/Desactiva la conexión de red entre el PC y el  |
|    |                | DVR                                                    |
| 0  |                | Modo de canales: Para visualizar todos los canales     |
| 2  |                | (4/8) o la secuencia de los canales (Canal 1, Canal 2, |
|    |                | Canal 3Canal 8 )                                       |
| 3  | 1              | Mostrar el Canal 1 a pantalla completa                 |
| 4  | 2              | Mostrar el Canal 2 a pantalla completa                 |
| 5  | 3              | Mostrar el Canal 3 a pantalla completa                 |
| 6  | 4              | Mostrar el Canal 4 a pantalla completa                 |
| 7  | MENU (MENÚ)    | Entrar/Salir del menú                                  |
| 8  | UP (ARRIBA)    | Moverse hacia arriba en la lista de menús.             |
| 9  | DOWN (ABAJO)   | Moverse hacia abajo en la lista de menús               |
| 10 | SELECT         | Use este botón para cambiar o confirmar los valores en |
|    | (SELECCIONAR)  | el menú principal o en los submenús.                   |
| 11 | Speaker        | Activar/Desactivar el altavoz.                         |
|    | (ALTAVOZ)      |                                                        |
| 12 | Speaker Volume | Para ajustar el volumen del altavoz                    |
|    | (VOLUMEN DE    |                                                        |
|    | ALTAVOZ)       |                                                        |

### 6. Captura de imágenes en el PC

Pulse "AVI" en la parte superior para capturar el vídeo que se está visionando actualmente en el DVR y guardar el archivo en el PC.

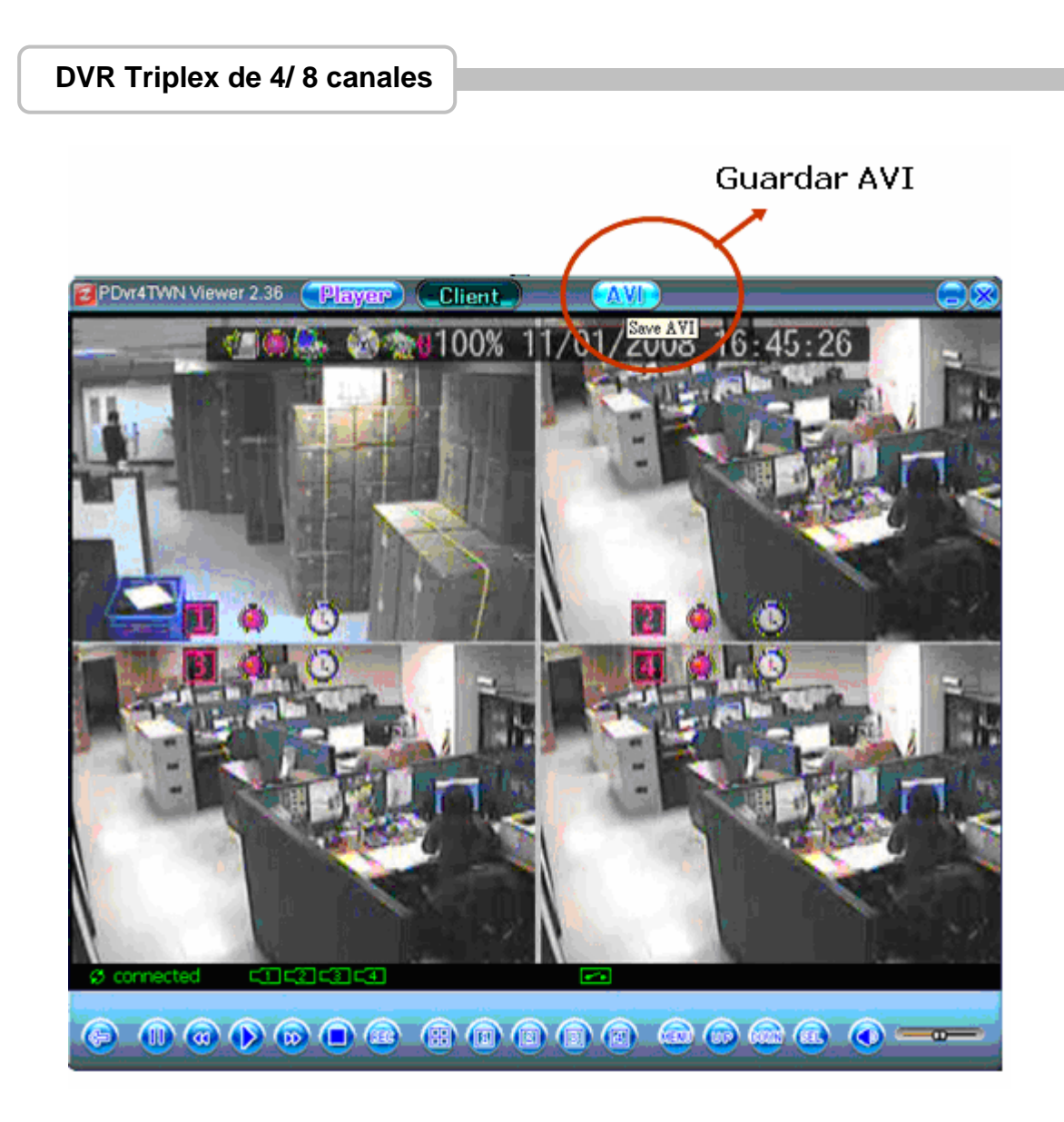

Antes de que el PC comience la capturar el vídeo del DVR, el sistema le pedirá que reduzca la velocidad de Internet.

| PDvr4TWNVie | ewer 📧       |
|-------------|--------------|
| 1 Interne   | t low speed? |
| 是创          | 否 <u>N</u> ) |

También, puede configurar el directorio para guardar el archivo. Después, comience a capturar el vídeo del DVR de forma simultánea. Durante el procesamiento del vídeo, el icono "AVI" cambiará de la siguiente manera:

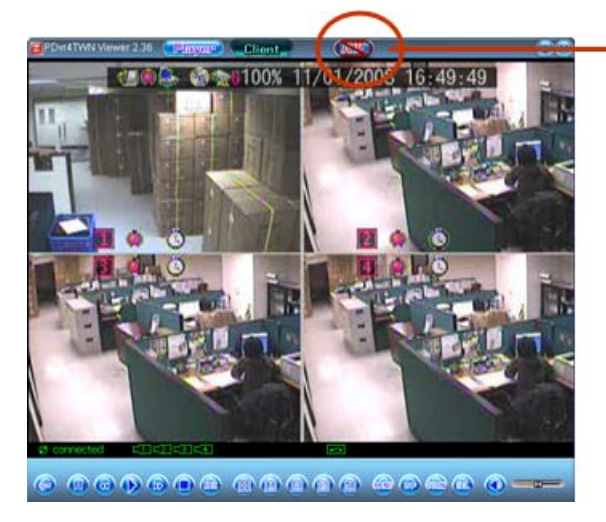

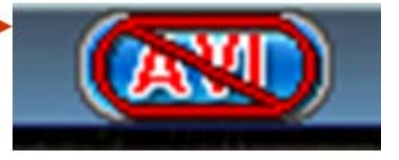

Pulse "AVI" de nuevo para parar/completar la captura del vídeo y guardar el archivo. El icono "AVI" volverá al estado normal.

### 7. Reproducción

Para manejar la función de reproducción mediante los botones de control de reproducción situados en la parte inferior de la pantalla.

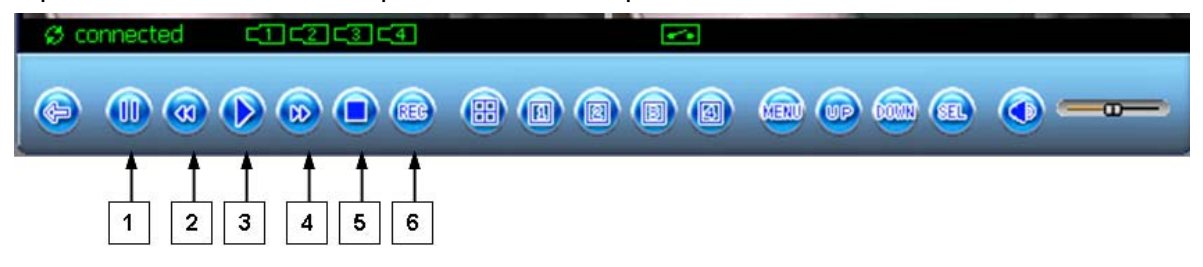

| 1 | II Pause (Pausa)                                                                                                    | Pausar la reproducción del vídeo                    |
|---|----------------------------------------------------------------------------------------------------|-----------------------------------------------------|
| 2 | <ul> <li>Image: Image: Im</li></ul> | Pulsar para retroceder más rápido en las imágenes   |
|   | (Retroceso rápido)                                                                                                    |                                                     |
| 3 | Playback                                                                                                    | Iniciar la reproducción de vídeo                    |
|   | (Reproducir)                                                                                                    |                                                     |
| 4 | ► Fast forward                                                                                                    | Pulsar para reproducir el vídeo grabado más rápido. |
|   | (Avance rápido)                                                                                                    |                                                     |
| 5 | □ Stop (Parar)                                                                                                    | Parar la reproducción o grabación                   |
| 6 | REC (Grabar)                                                                                                    | Iniciar la grabación/reproducción                   |

# Visualización remota a través de Internet Explorer

Puede controlar de forma remota el DVR a través del explorador Internet Explorer.

Antes de arrancar el explorar Internet Explorer, debe asegurarse de que el ordenador tiene instalados los Active-X. Puede instalarlos desde el CD adjunto.

#### 4 /8 Channel DVR ActiveX - Control

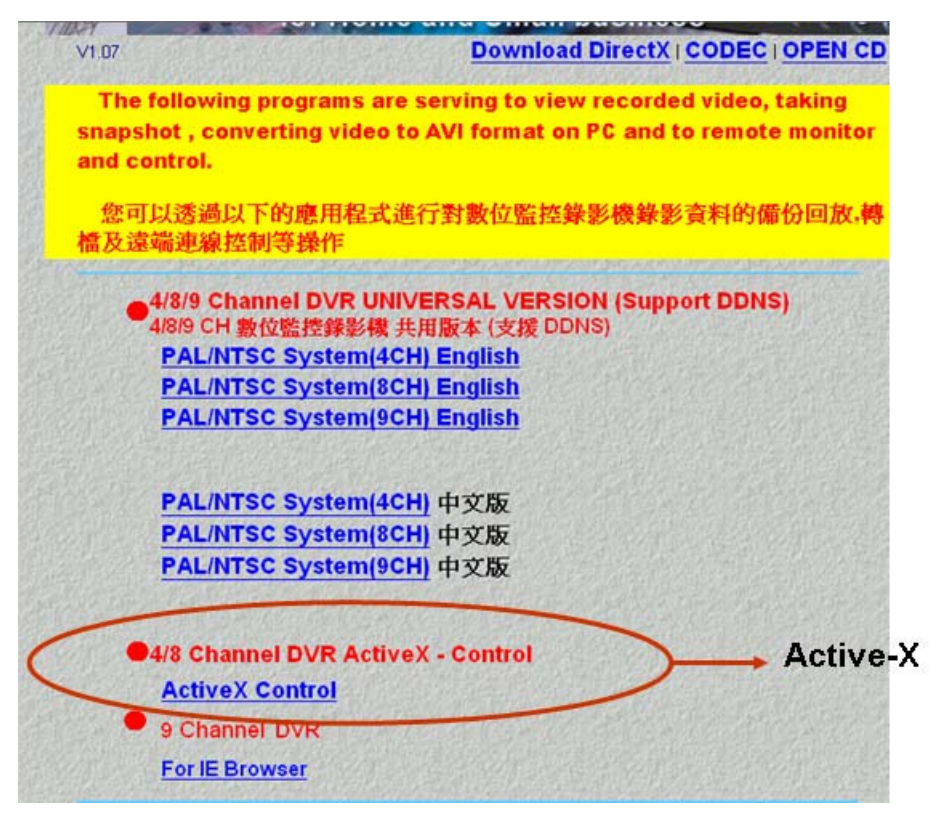

Puede también puede iniciar IE Explorer a través de la dirección IP del DVR en la barra de dirección URL (consulte la sección 7.3.6 Configurar de dirección IP). A continuación, pulse "this file" para descargarse los Active-X del DVR.

(Asegúrese de que los Active-X ya se han cargado en el DVR. Si el DVR no tiene cargados los Active-X, mostrará el siguiente mensaje de error: "404 error file not found"). Consulte la sección 7.3.7 Configuración del servidor / Cargar el archivo IE ActiveX para obtener más información sobre cómo cargar los Active-X en el DVR.

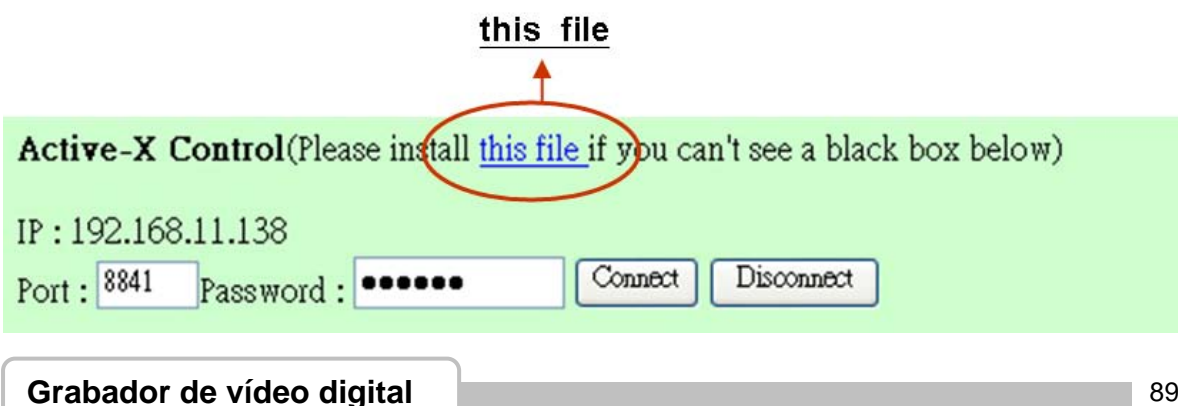

A continuación se incluye un ejemplo de configuración: DVR IP address (Dirección IP del DVR ): 192.168.11.138 En una página Web de IE Explorer> Introduzca lo siguiente "Port: <u>8841</u>", (Puerto) y "Password: <u>xxxxxx</u>" (Contraseña) Y después pulse "Connect" para conectar.

#### Versión de 4 canales

IP: 192.168.11.138 Puerto: 8841 Contraseña: xxxxxx

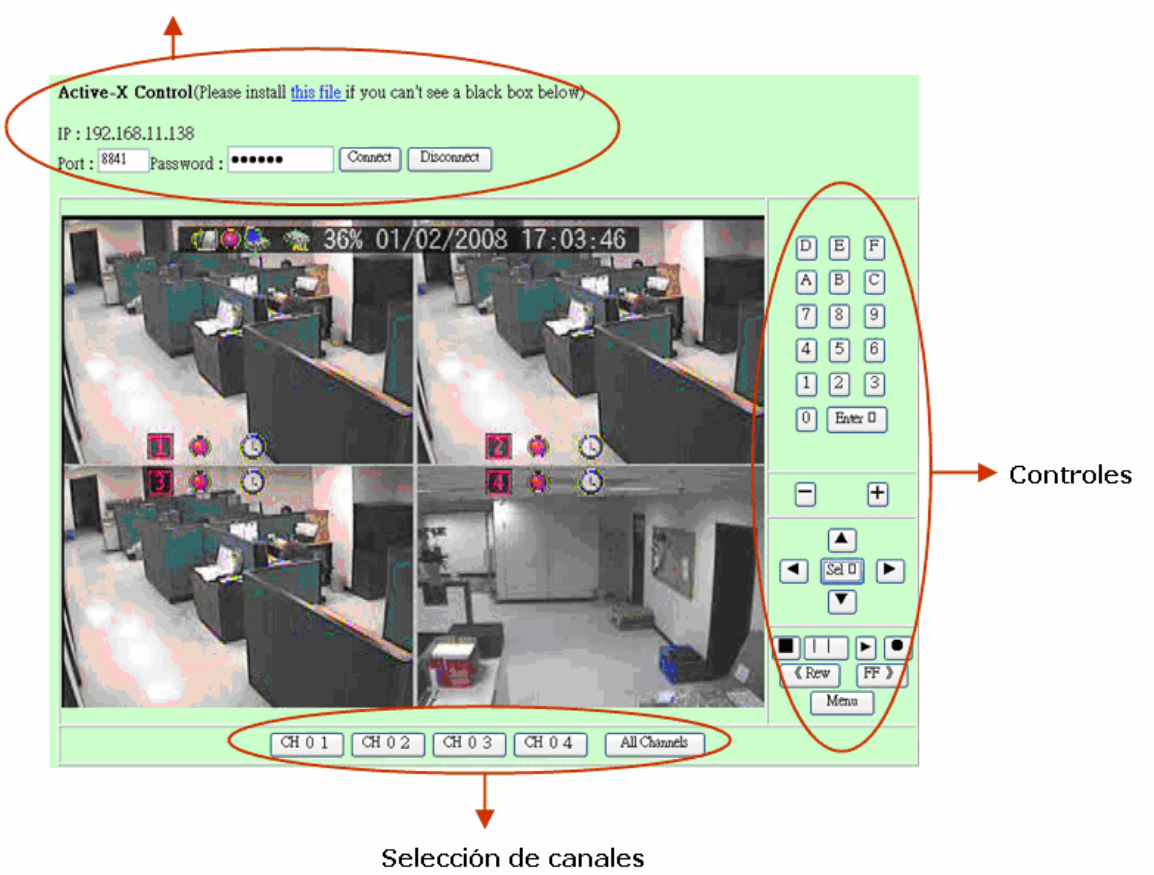

# Versión de 8 canales

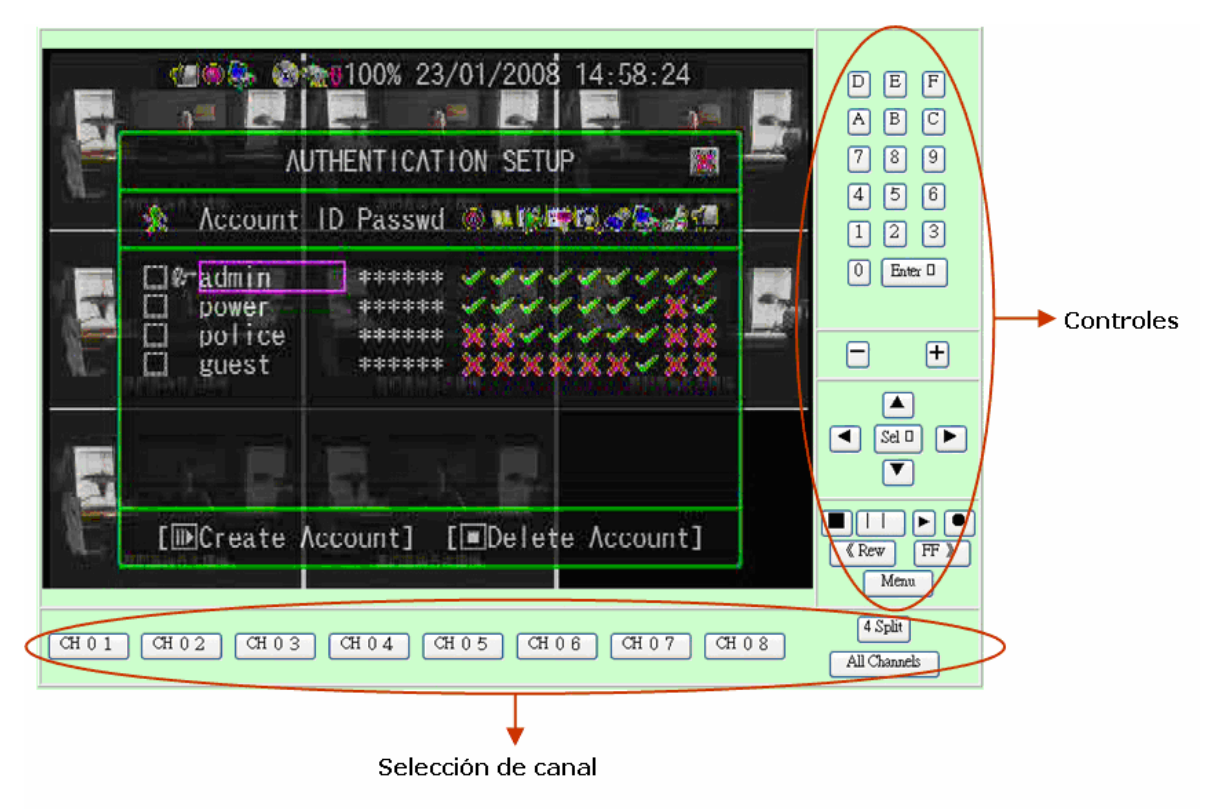

#### Controles

| N٥ | Nombre        | Función                                                     |
|----|---------------|-------------------------------------------------------------|
| 1  | 0,1,2,9,A,B,F | Números (0,1,2~9) y letras (A,B,,F) para introducir texto   |
| 2  | ENTER         | Use este botón para confirmar las entradas de texto,        |
|    |               | cambiar los valores del menú principal y los submenús.      |
| 3  | +             | Para desplazarse hacia la derecha/Cambiar canales           |
| 4  | -             | Para desplazarse hacia la izquierda/Cambiar canales         |
| 5  | ▲(UP)/        | Para desplazarse hacia arriba/abajo/izquierda/derecha en    |
|    | ▼(DOWN)/      | la lista de menús o para seleccionar/cambiar los valores de |
|    | ◀ (LEFT)/     | configuración del DVR.                                      |
|    | ►(RIGHT)      |                                                             |
| 6  | Select        | Use este botón para cambiar o confirmar los valores del     |
|    |               | menú principal y los submenús.                              |
| 7  | ■ STOP        | Para detener la reproducción o copia de seguridad.          |
| 8  | II PAUSE      | Para pausar la grabación o reproducción.                    |
| 9  | ► PLAY        | Iniciar la reproducción de vídeo.                           |

| 10 | • REC | Para iniciar o detener la grabación/copia de seguridad.  |
|----|-------|----------------------------------------------------------|
| 11 | < REW | Para retroceder en el vídeo en tiempo real o vídeo       |
|    |       | grabado.                                                 |
| 12 | FF >  | Para avanzar en el vídeo en tiempo real o vídeo grabado. |
| 13 | MENU  | Para entrar o salir del menú.                            |